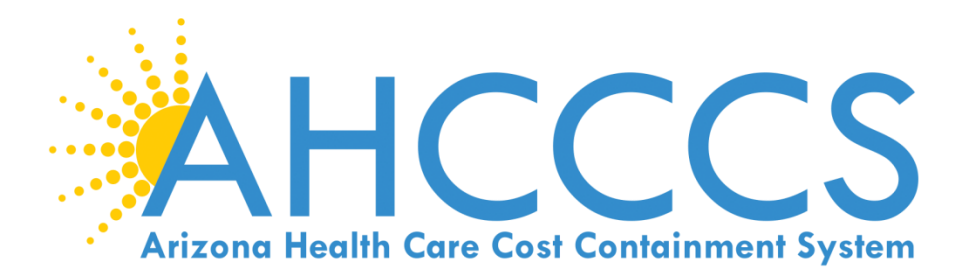

# WELCOME TO TRAINING!

- Non-emergency Medical Transportation (NEMT)
- 5010 Online Claim Submission (1500 Form Type)
- Transaction Insight (TI) Portal 275 Attachments
- Daily Trip Reports

## AHCCCS WEBSITE

| ← ۞ @ https:<br>i = Agencies ♠ |             | sooks              | 68-9<br>6         | azaheres.gov     | X Google" | listom Search    | Q, AZGOV 🍇 |  |
|--------------------------------|-------------|--------------------|-------------------|------------------|-----------|------------------|------------|--|
| HOME                           | AHCCCS INFO | MEMBERS/APPLICANTS | PLANS/PROVIDERS   | AMERICAN INDIANS | RESOURCES | FRAUD PREVENTION | CRISIS?    |  |
|                                |             |                    | S                 |                  |           |                  | ,          |  |
| 6                              | Case and    | Apply For M        | ledical For<br>●C | Yourself and     | d Your I  | amily            |            |  |

## Welcome to Arizona Health Care Cost Containment System (AHCCCS)

Arizona Health Care Cost Containment System (AHCCCS) is Arizona's Medicaid agency that offers health care programs to serve Arizona residents. Individuals must meet certain income and other requirements to obtain services.

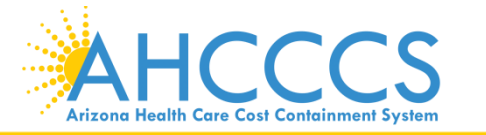

Reaching across Arizona to provide comprehensive quality health care for those in need

| <b>C</b> | ) ogencies    | /www.azaheces.gov/<br>Services 🛄 OpenF | 300ks                   | ,0 ~ 🗎 Ĉ × 🛛 💋 acahu                                | .ccs.gov X                   |               | Q AZ.COV 👌                                             |                                                                                                    |
|----------|---------------|----------------------------------------|-------------------------|-----------------------------------------------------|------------------------------|---------------|--------------------------------------------------------|----------------------------------------------------------------------------------------------------|
|          | Arizo         |                                        | CS S                    |                                                     | Coogle" (                    | Justom Search | Q                                                      |                                                                                                    |
|          | HOME          | AHCCCS INFO                            | MEMBERS/APPLICANTS      | PLANS/PROVIDERS AMERICA                             | N Request (EMCR)             | l .           | post date.                                             | אוצי חיסוד חוסריב נחמוד סוופי נחוסים. דווא וואר שווי סיב טףטמנפט חוסחנדווץ מחע שווי חוכוטעפי נחפי חוסאר דפנפחו |
|          |               |                                        |                         |                                                     | Self Directed Attendant Ca   | re            | Tribal Business Lice                                   | ense list 📆                                                                                                    |
|          | AH            | CCCS Onlir                             | ne                      | Current Providers                                   | Direct Care Workers          | Ð             | NEMT Billing                                           | a Instructions & Exhibits for FFS:                                                                             |
|          | Hea           | alth Plans                             |                         | Provider Reenrollment                               | Nursing Facility Information | n             | • Chapter 14: 🃆 Tra                                    | ansportation Services                                                                                          |
|          | MCO           | Update Meetings                        |                         | CRS Referrals<br>ALTCS Electronic Member Cha        | n Hospital Assessment        |               | <ul> <li>Exhibit 14-1</li> <li>Exhibit 14-2</li> </ul> | 🃆 , Daily Trip Report<br>————————————————————————————————————                                                  |
|          | Minin<br>Repo | num Subcontract<br>rting Third-Party   | Provisions<br>Liability | (EMCR)<br>Self Directed Attendant Care              | Provider Survey              |               | EAHOR IT 2                                             | k non emergency neurear mansport bury mp report and decisions                                                  |
|          | ALTC<br>(EMC  | S Electronic Mem                       | ber Change Request      | Direct Care Workers<br>Nursing Facility Information | Non-Emergency Medical        |               | NEMT Billing                                           | g Instructions & Exhibits for IHS:                                                                             |
|          | Solici        | itations & Contrac                     | ts                      | Hospital Assessment                                 | Transportation               |               | Chapter 11 1: Tra                                      | ansportation Services                                                                                          |
|          |               |                                        |                         |                                                     | EHR Incentive Program        | Ð             | • Exhibit 11-1<br>• Exhibit 11-2                       | ж, Daily Trip Report                                                                                           |
|          | Abo           | out Al                                 | ICCCS O                 | nline Prov                                          | Data Access                  | Ð             | NEMT Provi                                             | der & Process Changes:                                                                                         |

AHCCCS Online is an AHCCCS website designed for registered providers. online services, including:

- Fee-For-Service (FFS) Claims Status II
- Fee-For-Service (FFS) Claims Submissions ☑
- Health Plan Member Address Updates II
- Member Eligibility and Enrollment Verifications I Provide the International Provided Hereits Phone Verifications:
  - Maricopa County: 602-417-7200
  - Outside of Maricopa County, within Arizona: 1-800-331
- Newborn Notifications II
- Prior Authorization Inquiries I ?!
- Provider Information I Implementation
  - Correspondence address updates
  - Demographic information (view only)
  - Group affiliations (view only)
  - Authorized signatures (view only)
- Provider Verifications C (view only)
  - Provider enrollment
  - Provider business addresses
  - Medical services offered

Guides - Manuals - Policies

Rates and Billing

Pharmacy

### Revised Provider Profile for NEMT Provider Type Effective April 1, 2014 1. Non-Emergency Medical Transportation Provider Training:

• Providers registering with AHCCCS as a non-emergency medical transportation provider (provider type 28) completing Provider Participation Agreement's on or after 7/1/13 must complete the online training module and submit the training certificate in order for their applications to be processed.

· At this time AHCCCS is currently in the process of consultation with the Tribes to pursue the development of an 'RFP

will continue to post updated developments to the website regarding Non-emergency Transportation Providers.

for a Transportation Broker and as such AHCCCS is not expanding the Non-Emergency network at this time. AHCCCS

Launch the training

### AHCCCS Provider Registration:

· For more information about registering as a provider with AHCCCS, please visit the AHCCCS Provider Registration page

Note: AHCCCS Fee-For-Service Technical Assistance Documents help registered AHCCCS providers use the AHCCCS Online

nsive

website.

## What is NEMT?

- NEMT stands for Non-Emergency Medical
   Transportation
- AHCCCS covers medically necessary non-emergency ground ambulance and air transportation to and from a required, covered medical service for most recipients.
   Non-emergency transportation is not covered for Emergency Services Program recipients.
- NEMT providers must be AHCCCS Registered
   Providers
- Provider registration and a list of requirements can be found on the AHCCCS web site.

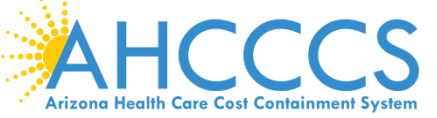

Reaching across Arizona to provide comprehensive quality health care for those in need

## NEMT Provider Registration records update

The AHCCCS Provider Participation Agreement for NEMT providers requires that Provider Registration be notified within 30 days of any updates and/or changes to:

- Fleet vehicles list
- Current registration for each fleet vehicle listed
- Current insurance coverage for each fleet vehicle listed
- Employed drivers

The Quarterly QC audits for NEMT claims will now include verifying fleet vehicle, registration, insurance and employed drivers from the information submitted on the claim's trip report. If the trip report information does not match to Provider Registration documentation an audit error will be charged.

Audit letters of finding will be sent out to providers detailing deficiencies in the Provider Registration files for the claim audit errors. The provider must submit the updated documentation to Provider Registration to avoid audit error recoupment. Refer to the Provider Registration webpage for the NEMT Provider Profile form at https://www.azahcccs.gov/PlansProviders/Downloads/NonEmergencyTransportationProvider. pdf

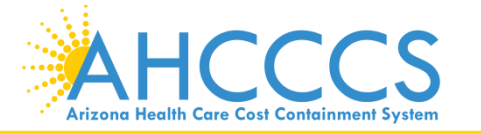

Reaching across Arizona to provide comprehensive quality health care for those in need

## Mandatory requirements for NEMTs

NEMT updates on changes can be found on the website.

| PROVIDER                                                                                                    | 28                                                                             | 28 NON-EMERGENCY TRANSPORTATION PROVIDERS                                                                                                    |                                                                                                    |  |  |  |  |
|----------------------------------------------------------------------------------------------------|--------------------------------------------------------------------------------|----------------------------------------------------------------------------------------------------|----------------------------------------------------------------------------------------------------|--|--|--|--|
| REIMBURSE-<br>MENT TYPE                                                                                                    | 02                                                                             |                                                                                                    | FEE FOR SERVICE<br>EFFECTIVE 10-01-82                                                                                                    |  |  |  |  |
| CATEG                                                                                                    | ORIES                                                                          | OF SERVICE                                                                                                    | LICENSE/CERTIFICATION                                                                                                    |  |  |  |  |
| MANDATORY                                                                                                    | 31                                                                             | NON-EMERGENCY                                                                                                    | PROOF OF VEHICLE INSURANCE                                                                                                    |  |  |  |  |
|                                                                                                    |                                                                                | TRANSPORTATION                                                                                                    | COPY OF ONLINE TRAINING CERTIFICATE                                                                                                    |  |  |  |  |
|                                                                                                    |                                                                                |                                                                                                    | COPY OF REGISTRATION FOR EACH<br>VEHICLE REQUIRED                                                                                                    |  |  |  |  |
|                                                                                                    |                                                                                |                                                                                                    | COMPANY'S NAME AND LOGO MUST BE<br>ON ALL VEHICLES                                                                                                    |  |  |  |  |
|                                                                                                    |                                                                                |                                                                                                    | COPY OF CPR AND FIRST AID CARD FOR<br>EACH DRIVER                                                                                                    |  |  |  |  |
|                                                                                                    |                                                                                |                                                                                                    | COMPLETED DRIVER INFORMATION<br>PROFILE                                                                                                    |  |  |  |  |
|                                                                                                    |                                                                                |                                                                                                    | HIPPA TRAINING ANNUALLY, PROOF WILL<br>BE VERIFIED ON SITE VISIT                                                                                                    |  |  |  |  |
|                                                                                                    |                                                                                |                                                                                                    | SERVICES PROVIDED ON RESERVATION<br>MUST SUBMIT COPY OF TRIBAL<br>BUSINESS LICENSE                                                                                                    |  |  |  |  |
|                                                                                                    |                                                                                |                                                                                                    | TAXI COMPANIES MUST SUBMIT A COPY<br>OF THEIR LICENSE FROM THE<br>DEPARTMENT OF WEIGHTS AND<br>MEASURES.                                                                                                    |  |  |  |  |
| MANDATORY                                                                                                    |                                                                                |                                                                                                    |                                                                                                    |  |  |  |  |
| MANDATORY                                                                                                    |                                                                                |                                                                                                    |                                                                                                    |  |  |  |  |
| OPTIONAL                                                                                                    |                                                                                |                                                                                                    |                                                                                                    |  |  |  |  |
| OPTIONAL                                                                                                    |                                                                                |                                                                                                    |                                                                                                    |  |  |  |  |
| As the Owner<br>/alid Arizona<br>cards, & HIPP<br>Owner/Provice<br>employment<br>this form. Any<br>you are indic:<br>request. | r/Provid<br>drivers<br>PA train<br>der is re<br>end dat<br>y chang<br>ating th | ler you are responsible f<br>license for each driver a<br>ing documents. As part<br>quired to disclose each<br>e (if applicable), and da<br>les to the above must be<br>at this information will be | or maintaining and providing upon request a<br>and proof of insurance, CPR and First Aid<br>of the registration process the<br>employee's name, employment begin date,<br>te of birth information using the 2 <sup>nd</sup> page of<br>a reported within 30 days. By signing below<br>a kept on file and made available upon |  |  |  |  |
| Company Na                                                                                                    | me                                                                             |                                                                                                    | ID Number:                                                                                                    |  |  |  |  |
| Sompany Na                                                                                                    | e                                                                              |                                                                                                    | D Number.                                                                                                    |  |  |  |  |
|                                                                                                    |                                                                                |                                                                                                    |                                                                                                    |  |  |  |  |

|                         | NON EN                                                           | IERGENCY DRIVER IN                                               | IFORM/                                  | ATION                  |  |  |  |
|-------------------------|------------------------------------------------------------------|------------------------------------------------------------------|-----------------------------------------|------------------------|--|--|--|
| PROVIDER<br>TYPE        | 28 NON-EMERGENCY TRANSPORTATION *(Page 2 of 2)<br>COMPANIES ONLY |                                                                  |                                         |                        |  |  |  |
| REIMBURSE-<br>MENT TYPE | 02                                                               | FEE FOR S<br>EFFECTIVE                                           | FEE FOR SERVICE<br>EFFECTIVE 04/01/2014 |                        |  |  |  |
|                         |                                                                  | List of Employees<br>(ALL FIELDS ARE MANDATOR<br>SSN is optional | Y)                                      |                        |  |  |  |
| Last Name:              |                                                                  | First Name, Middle Initial:                                      |                                         | SSN (optional):        |  |  |  |
| Employment Begin Date:  |                                                                  | Employment End Date:                                             | Employment End Date: Date               |                        |  |  |  |
| Last Name:              |                                                                  | First Name, Middle Initial:                                      | First Name, Middle Initial:             |                        |  |  |  |
| Employment Begin Date:  |                                                                  | Employment End Date:                                             | Employment End Date: Date               |                        |  |  |  |
| Last Name:              |                                                                  | First Name, Middle Initial:                                      |                                         | SSN (optional):        |  |  |  |
| Employment Begi         | n Date:                                                          | Employment End Date:                                             | Date o                                  | of Birth: (MM/DD/YYYY) |  |  |  |
| Last Name:              |                                                                  | First Name, Middle Initial:                                      |                                         | SSN (optional):        |  |  |  |
| Employment Begi         | n Date:                                                          | Employment End Date:                                             | Date                                    | of Birth: (MM/DD/YYYY) |  |  |  |
| Last Name:              |                                                                  | First Name, Middle Initial:                                      |                                         | SSN (optional):        |  |  |  |
| Employment Begi         | n Date:                                                          | Employment End Date:                                             | Date                                    | of Birth: (MM/DD/YYYY) |  |  |  |
| Copy if additional      | pages are nee                                                    | ded.                                                             |                                         |                        |  |  |  |

AHCCCS Arizona Health Care Cost Containment System

Reaching across Arizona to provide comprehensive quality health care for those in need

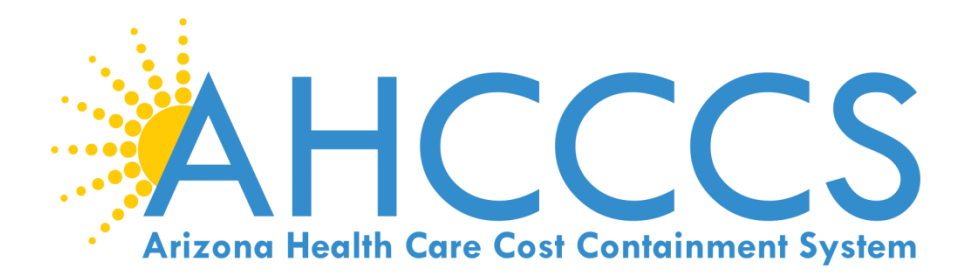

## 5010 Online Claim Submission

# Claim Type Professional (1500 Form Type)

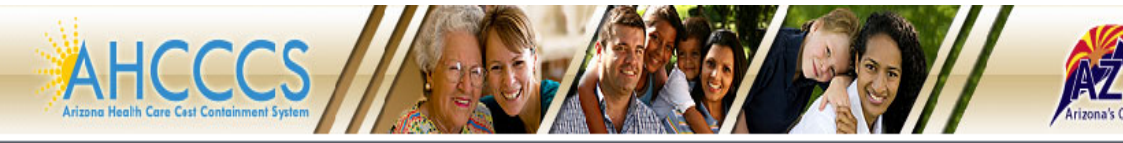

#### FAQ | LogIn |

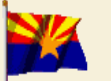

Arizona Health Care Cost Containment System Our first care is your health care

#### New Account

Register for an AHCCCS Online account.

To learn more about AHCCCS Online, Click Here

#### Hospital Assessment

View Hospital Assessment Invoice

Make a Hospital Assessment Payment

#### Health Plan Links

View Health Plan Links

Thank you for visiting AHCCCS Online. In order to use the site, you must have an active account. Please login or register a new account. For questions, please contact our Customer Support Center at (602) 417-4451.

#### **\*\* ATTENTION - SHARING ACCOUNTS IS PROHIBITED! \*\***

Please remember that sharing account logins is prohibited and violates the AHCCCS User Acceptance Agreement. You should NOT share your user name and password with any other individuals. Each user must have their own web account. Access to the web site can be terminated if the User Acceptance Agreement is violated.

#### AHCCCS Online User Manuals

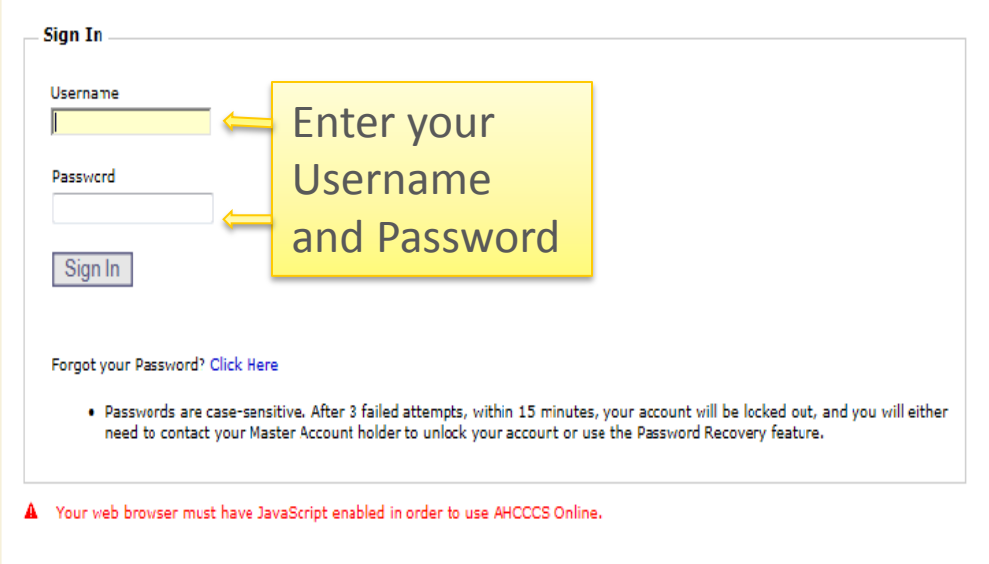

Privacy Policy | Contact AHCCCS | HIPAA | © Copyright AHCCCS 801 E. Jefferson, Phoenix, AZ 85034

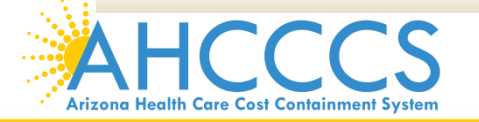

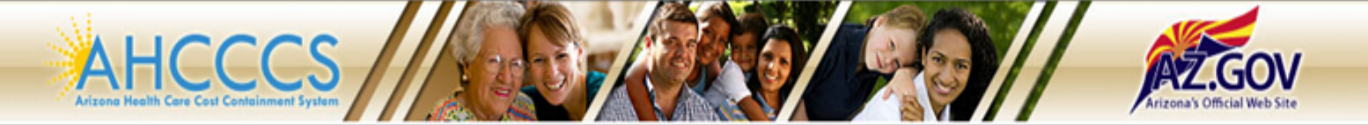

#### Main | FAQ | LogOut |

Main Page

|                                | main Page                                                                                                    |
|--------------------------------|----------------------------------------------------------------------------------------------------|
| Menu                           |                                                                                                    |
| Claim Status                   | For security purposes, your session will be logged out after 15 minutes of inactivity.                                                                                                    |
| Claims Submission              | AHCCCS Online is an AHCCCS website designed for registered providers.<br>It offers the convenience and efficiency of several online services.                                                                                                    |
| Member Verification            |                                                                                                    |
| Newborn Notification           | Claim Submission                                                                                                    |
| Prior Authorization Inquiry    | Claim St<br>inquiries -For-Service claims submitted to AHCCCS. If a recipient is enrolled in a capitated Health Plan, the Health Plan must be contacted for claim                                                                                                    |
| Prior Authorization Submission | For a listing se click on Health Plan Listing.                                                                                                    |
| Provider Verification          | CLAIM SUBMISSION                                                                                                    |
| Support and Manuals            | Claim Submission allows providers to submit Professional, Dental and Institutional claims to AHCCCS for nightly processing. Claims submitted prior to 4:00 PM each business day are processed that night. Claims submitted after 4:00 PM Friday will be processed the following Monday. The status of the claims can be viewed online by searching for the claim by submission date. Average processing time may take 24-72 hours, depending on the number of claims processed and the time of the submission.                                                              |
| AHCCCS Online User Manuals     | MEMBER VERIFICATION                                                                                                    |
| AHCCCS Online Learn More       | Eligibility and Enrollment Status allows providers to verify an AHCCCS recipient's eligibility and their enrollment in a Health Plan. Providers can also obtain Medicare, Share Of Cost and other third                                                                                                    |
| Frequently Asked Questions     | party coverage information for a recipient.                                                                                                    |
|                                | NEWBORN NOTIFICATION                                                                                                    |
| Account Information            | Newborn Notification allows providers to submit newborn information to AHCCCS during the hours when the COM Center is not available. Status of these submissions can also be viewed from the web site within 48 business hours.                                                                                                    |
| Username: Test56               | PROVIDER VERIFICATION                                                                                                    |
|                                | Provider Information allows providers to update their correspondence addresses. Providers may also view (but not update) their Service and Pay-To Addresses, Group Affiliations and Authorized Signatures.<br>For further information, please click on AHCCCS Provider Registration                                                                                                    |
|                                | PRIOR AUTHORIZATION INQUIRY Prior Authorization Inquiry will allow providers to verify the status of previously submitted prior authorization requests. Inquiries can be performed by Case Number, AHCCCS ID or Provider ID. The related case, event and activity data related to the prior authorization will be diplayed.                                                                                                    |
| ~                              | PRIOR AUTHORIZATION SUBMISSION                                                                                                    |
|                                | Prior Authorization Submission allows providers to submit requests for services.                                                                                                    |
|                                | HEALTH PLAN ADDRESS CHANGES                                                                                                    |
|                                | HealthPlan Address Changes allows acute health plans to send address changes from members via the web. All address changes will be processed by the eligibility source within a few business days.                                                                                                    |
|                                | The AHCCCS mainframe systems will have scheduled downtimes that occur on a weekly basis. During these downtimes (usually weekends), the web site will be unavailable. During system downtimes, please contact the AHCCCS COM Center at 602-417-7000 for immediate assistance regarding eligibility/enrollment. The Interactive Voice Response (IVR) System is also available for eligibility inquiries at 602-417-7200. For claim inquiries, please contact the AHCCCS Comments, please contact the AHCCCS Comments are contacted as a comment of the analysis of contacts. |

Privacy Policy | Contact AHCCCS | HIPAA | © Copyright AHCCCS 801 E. Jefferson, Phoenix, AZ 85034

### **Claim Submission**

Claims submitted to AHCCCS prior to 4:00 PM will be processed within 24 to 48 hours. Once the claim has been sent for processing, it can no longer be modified via the web. After the processing deadline, corrections will need to be submitted as a **Replacement** or **Void**. The claim will not be accepted if any required data elements are missing. The claim will also be rejected if the recipient is not eligible for coverage at the time the service is rendered. Claims will be processed under the following Identification Number (Non-Person Entity):

Payer/Receiver Electronic Transmitter Identification Number: 866004791

NOTE: You cannot view the processing status of claims submitted by other users.

 Enter New Claim

 Type of Claim:

 Professional

 Go...

| View Claim Processing Status |    |
|------------------------------|----|
| Submission Date(s):          | Go |

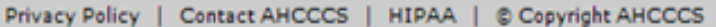

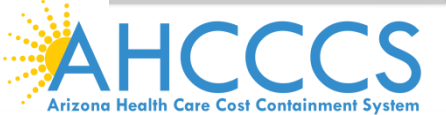

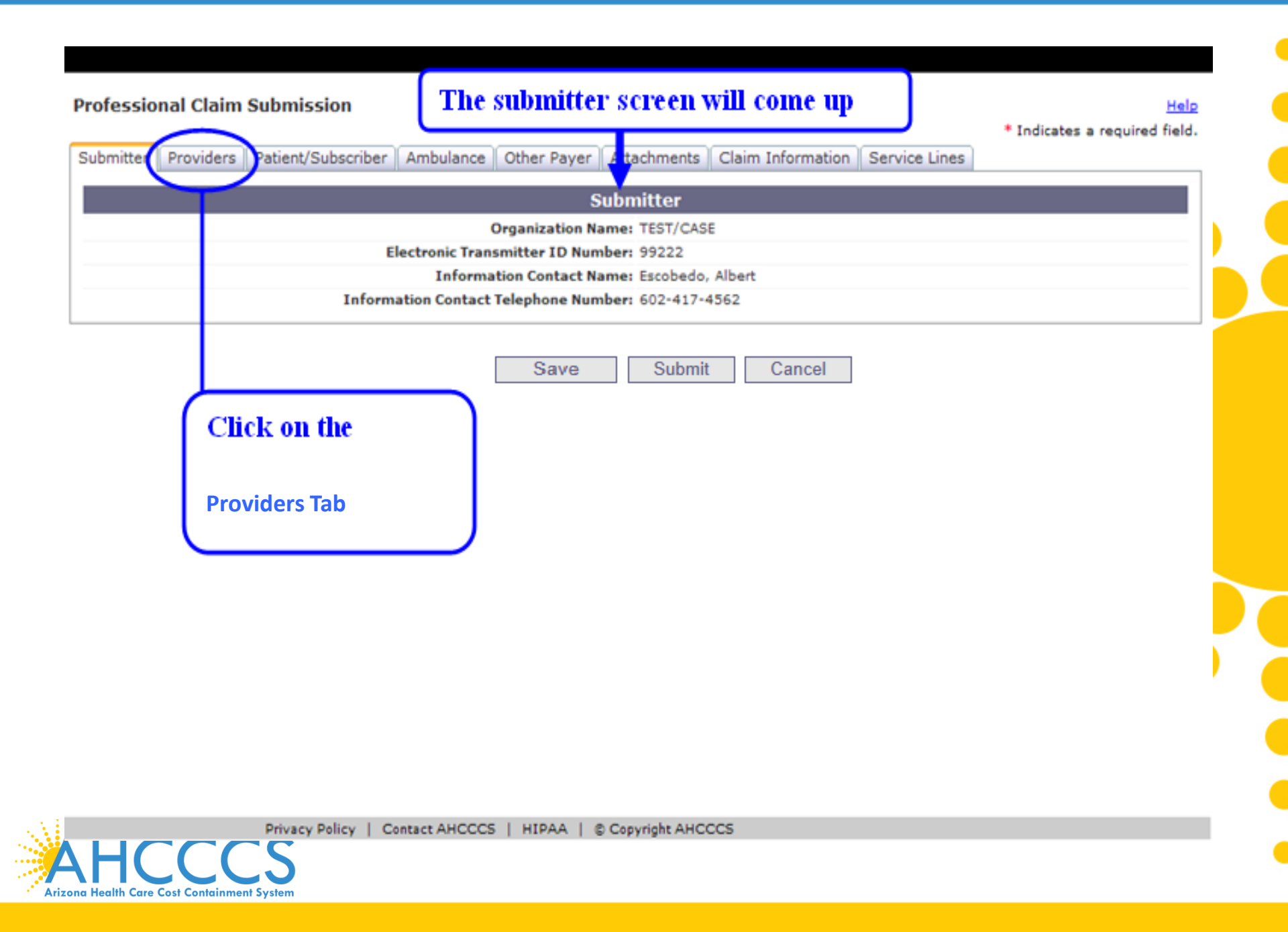

Help

|           |             |                      |           |                |                 |                   |                | * Indicates a required field. |
|-----------|-------------|----------------------|-----------|----------------|-----------------|-------------------|----------------|-------------------------------|
| Submitter | Providers   | Patient/Subscriber   | Ambulance | Other Payer    | Attachments     | Claim Information | Service Lines  |                               |
|           |             | U                    |           |                |                 |                   |                |                               |
|           | Dendering ( | Defension Consists ( |           |                |                 |                   |                |                               |
| Billing   | Kendering   | Referring Service i  | achity    |                |                 |                   |                |                               |
|           |             |                      |           |                | Billing         | Provider          |                |                               |
|           |             |                      |           |                | * Tax I         | D:                | SSN © EIN      |                               |
|           |             |                      |           |                |                 |                   |                |                               |
|           |             |                      |           | Provider Com   | mercial Numbe   | r:                |                |                               |
|           |             |                      | * CM      | MS National P  | rovider ID (NPI | ):                | Find           |                               |
|           |             |                      |           |                | * Entity Typ    | e: 🔘 Person 🔘 Non | -Person Entity |                               |
|           |             |                      | Health    | Care Provider  | Taxonomy Cod    | e:                |                |                               |
|           |             |                      |           |                | Provider Nam    | e:                |                |                               |
|           |             |                      |           | Informatio     | on Contact Nam  | e:                |                |                               |
|           |             |                      | Informati | on Contact Te  | lephone Numbe   | r:                |                |                               |
|           |             |                      |           | Service Locato | or Code/Addres  | 5:                |                |                               |
|           |             |                      |           | Pay-To Locato  | or Code/Addres  | 5:                |                |                               |
|           |             |                      |           |                |                 |                   |                |                               |

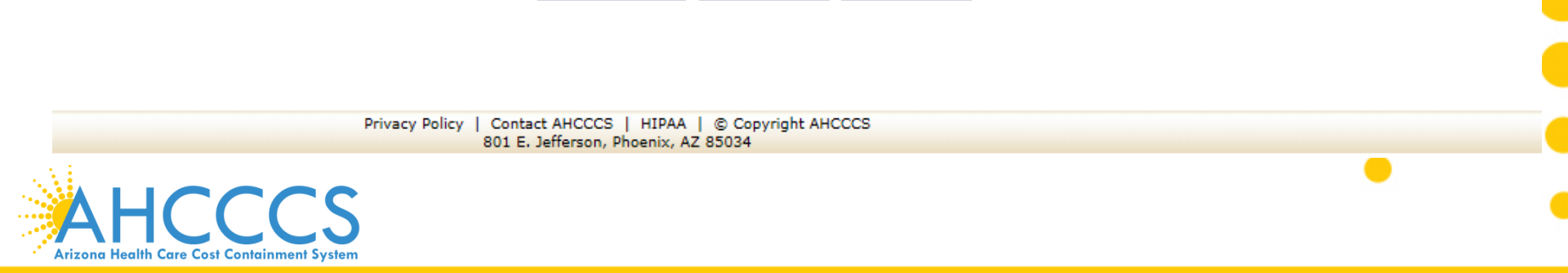

Submit

Cancel

Save

Professional Claim Submission

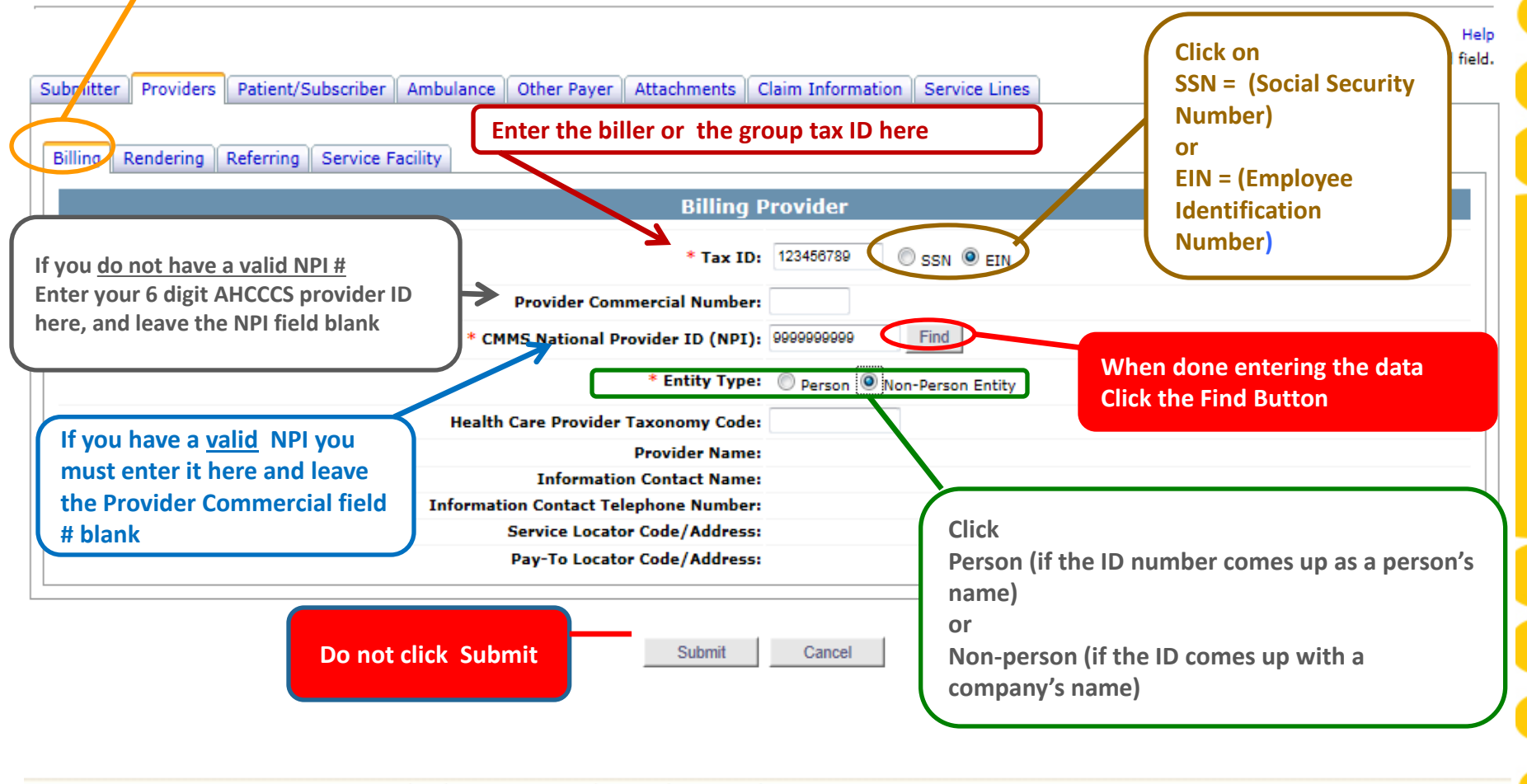

Privacy Policy | Contact AHCCCS | HIPAA | © Copyright AHCCCS 801 E. Jefferson, Phoenix, AZ 85034

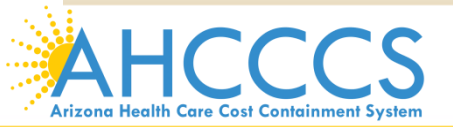

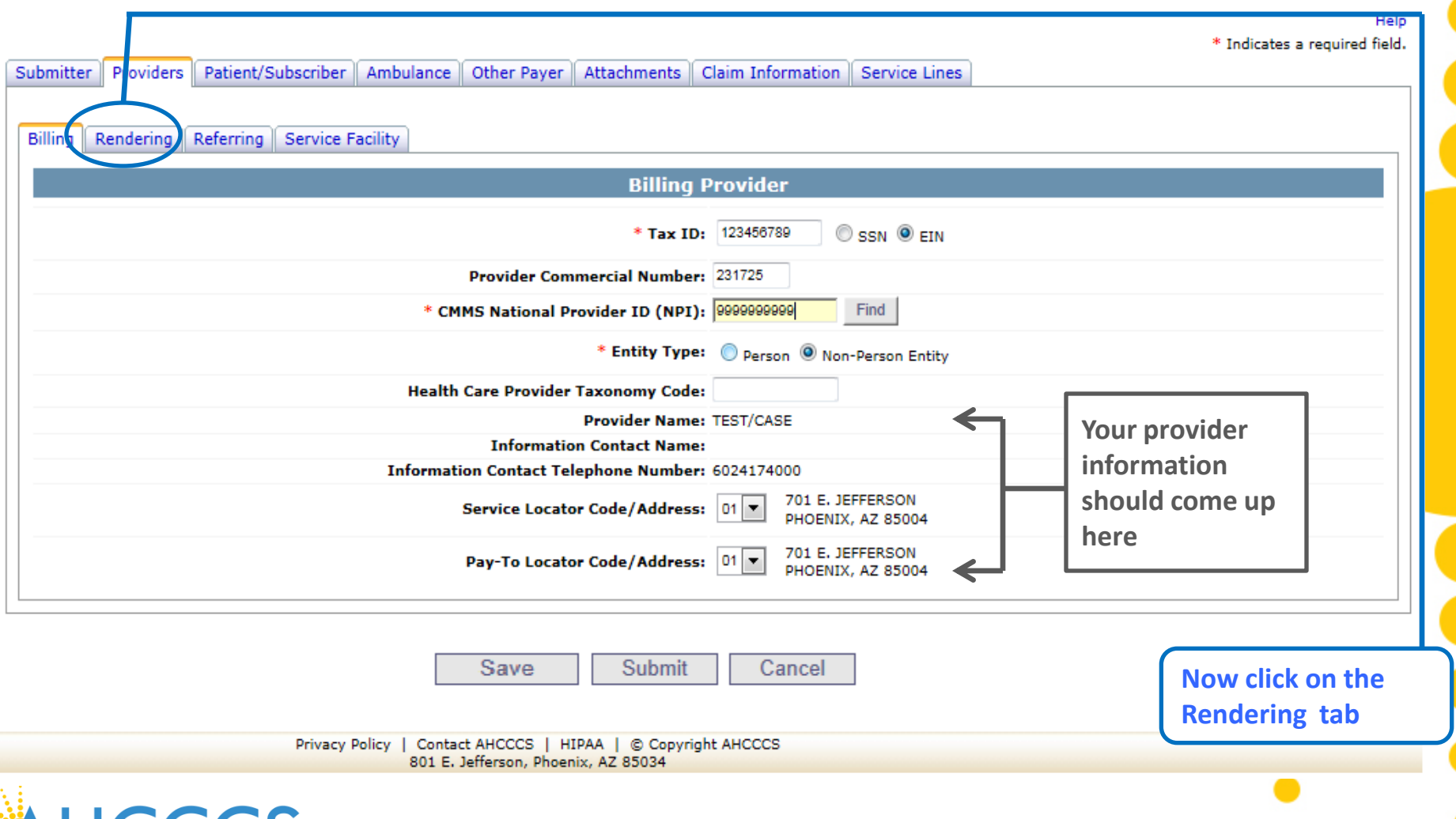

Arizona Health Care Cost Containment System

## The Rendering Provider screen will come up

#### **Professional Claim Submission**

Arizona Health Care Cost Containment System

| * In                                                                                                    | dic |
|----------------------------------------------------------------------------------------------------|-----|
| Submitter Providers Patient/Subscriber Ambulance Other Payer Attachments Claim Information Service Lines |     |
| Billing Rendering Referring Service Facility                                                             | _   |
| Rendering Provider                                                                                       |     |
| Provider Commercial Number:                                                                              |     |
| * CMMS National Provider ID (NPI): Find                                                                  |     |
| * Entity Type: O Person O Non-Person Entity                                                              |     |
| Provider Name:                                                                                           |     |
| Performing Health Care Provider Taxonomy Code:                                                           |     |
|                                                                                                    | _   |

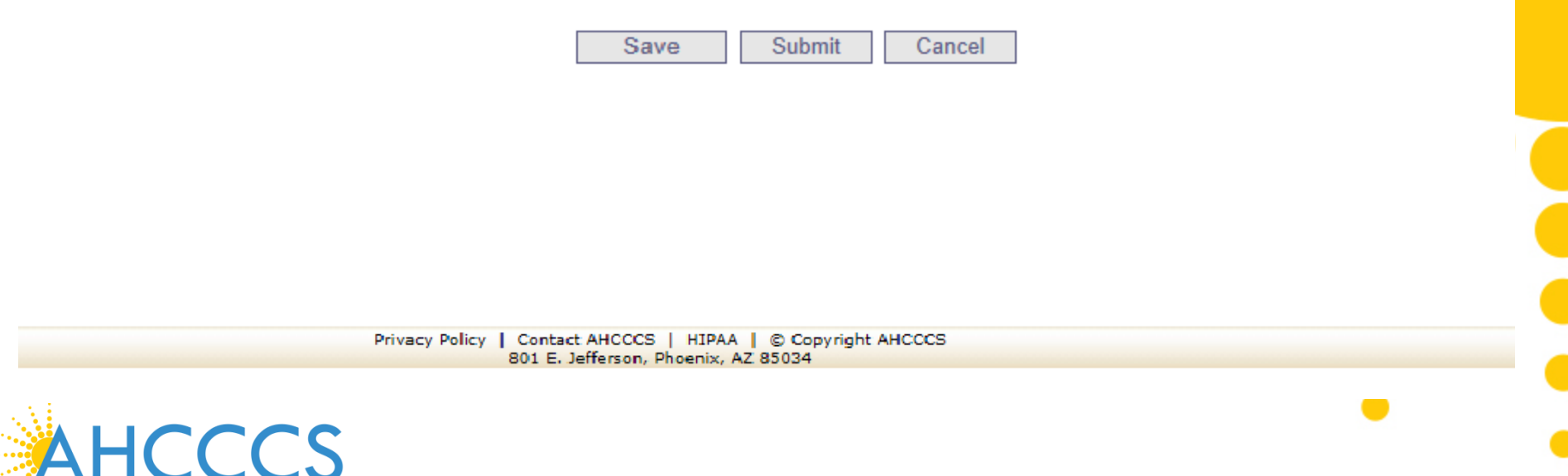

#### Professional Claim Submission Help \* Indicates a required field. Submitter Providers Patient/Subscriber Ambulance Other Payer Attachments Claim Information Service Lines Billing Rendering Referring Service Facility **Rendering Provider** If you do not have a valid NPI # **Provider Commercial Number:** When done click on **Enter your 6 digit AHCCCS provider** CMMS National Provider ID (NPI): 9999999999 Find the Find Button ID here, and leave the NPI field Entity Type: O Person O Non-Person Entity blank Provider Name: Performing Health Care Provider Taxonomy Code: If you have a valid NPI you must enter Click it here and leave the Provider Person (if the ID number comes up as a person's **Commercial field # blank** Save Submit Cancel name) or Non-person (if the ID comes up with a company's name) Privacy Policy | Contact AHCCCS | HIPAA | © Copyright AHCCCS 801 E. Jefferson, Phoenix, AZ 85034

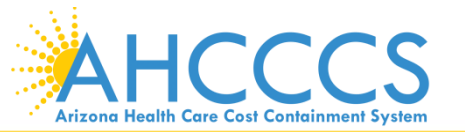

\* Indicates a required field.

Help

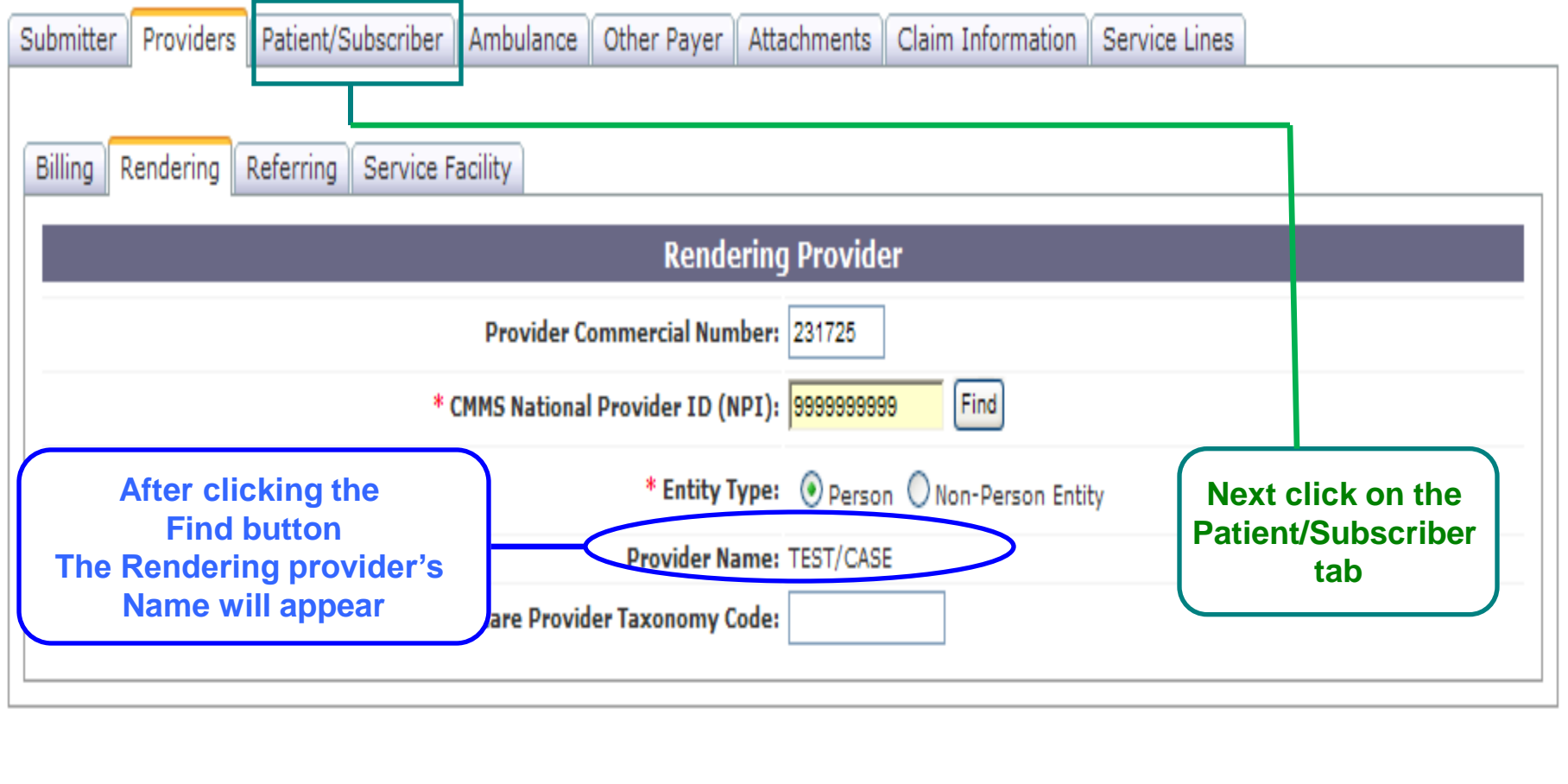

Submit

Cancel

Save

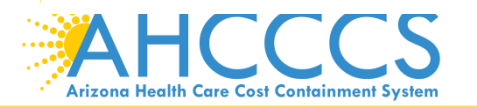

The Patient/subscriber screen will come up, this is where you will enter the members AHCCCS information

#### **Professional Claim Submission**

| Submitter Providers Patient/Subscriber Ambulance Other Payer Attachments O | Claim Information Service Lines |
|----------------------------------------------------------------------------|---------------------------------|
| Insured or                                                                 | Subscriber                      |
| * Member ID Number/Date of Birth:                                          | Find                            |
| Person Name:                                                               |                                 |
| Gender:                                                                    |                                 |
| Residential Address:                                                       |                                 |
| * Payer Responsibility:                                                    |                                 |
|                                                                            | NO.                             |
|                                                                            |                                 |

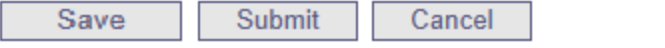

Privacy Policy | Contact ALICCCS | HIPAA | © Copyright ALICCCS 801 E. Jefferson, Phoenix, AZ 85034

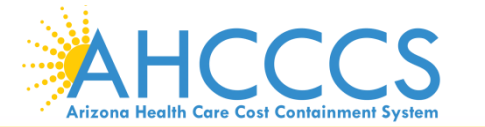

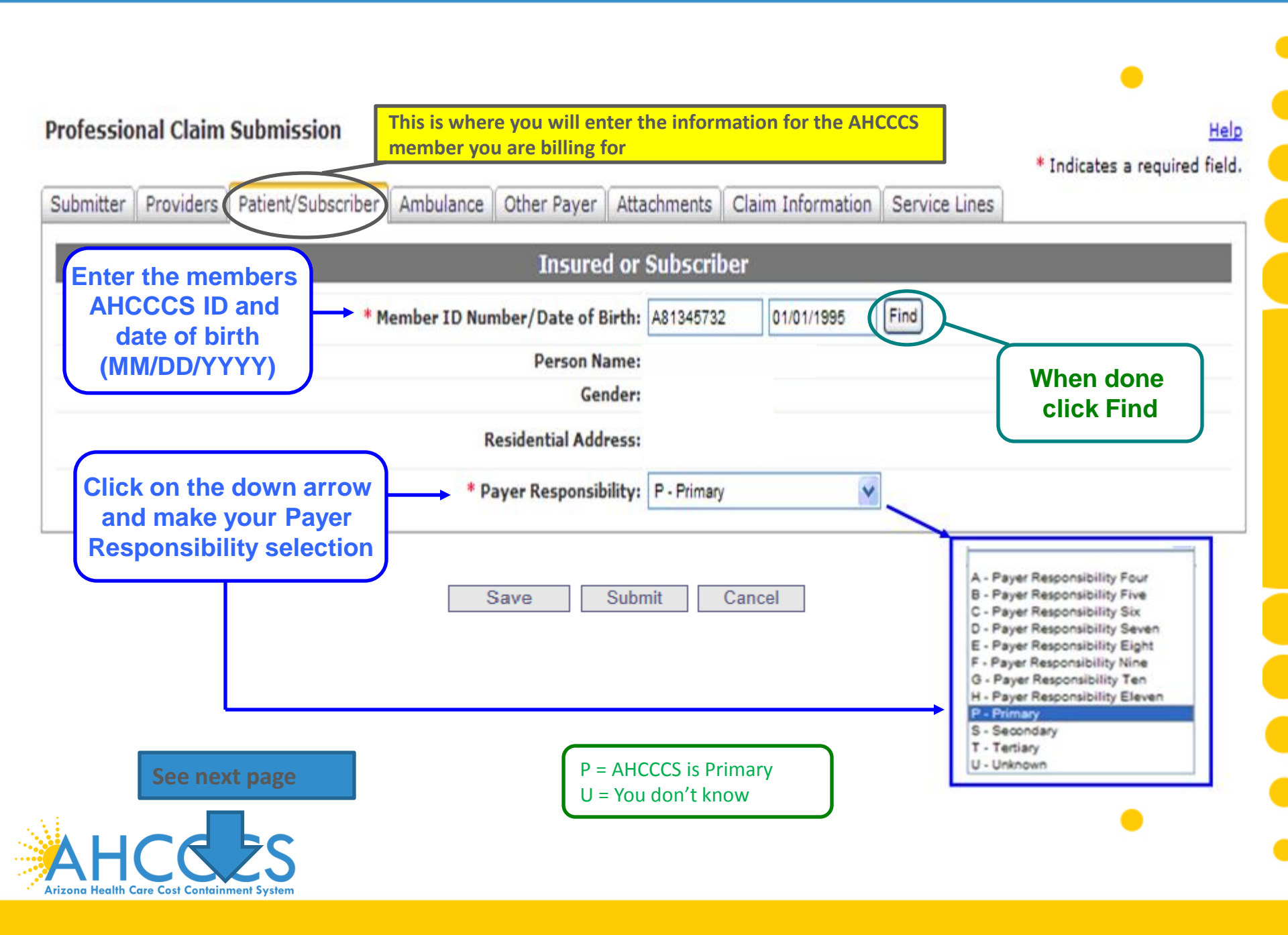

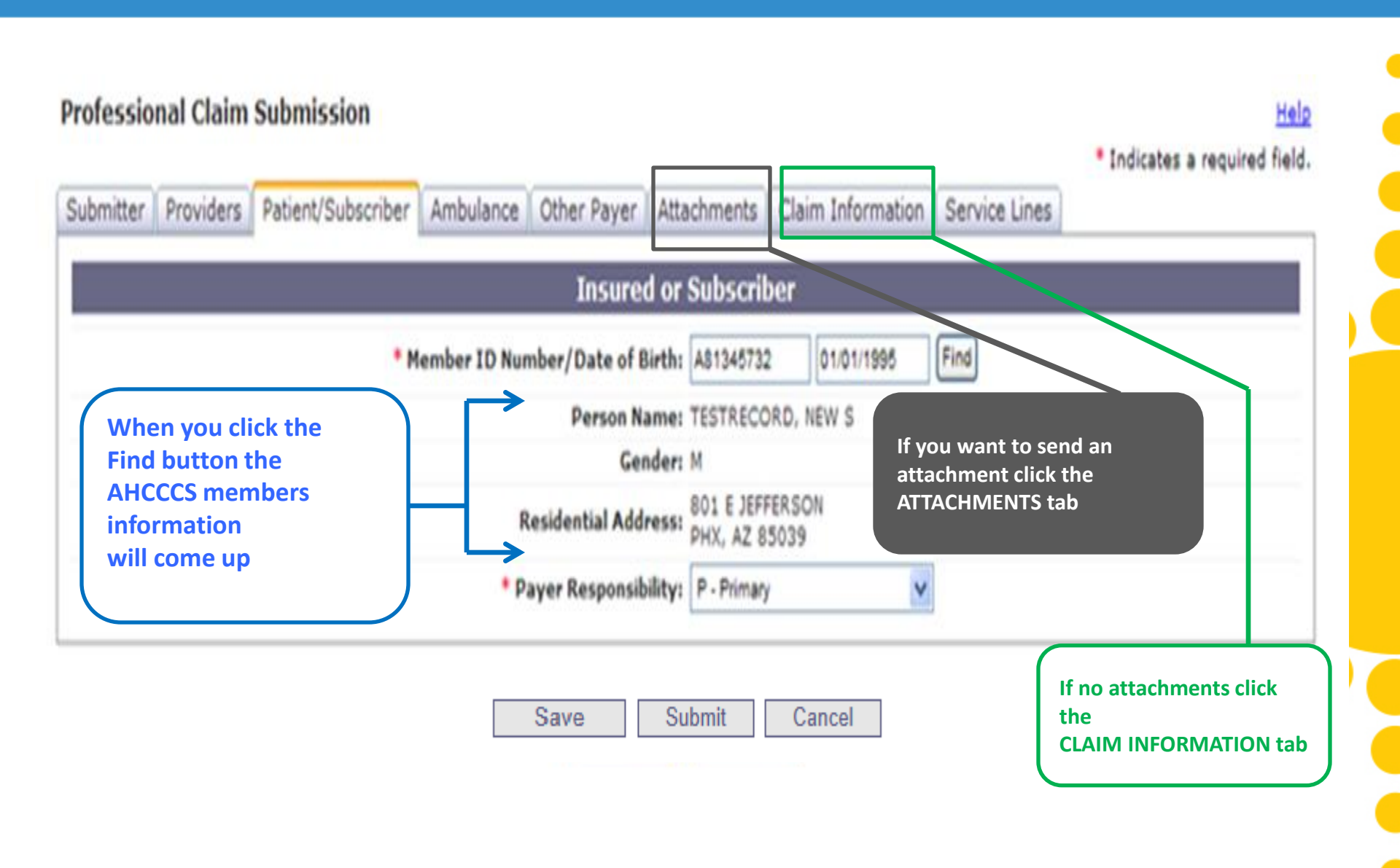

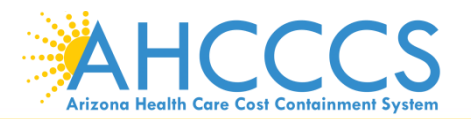

Arizona Health Care Cost Containment System

. . . . . . .

Help

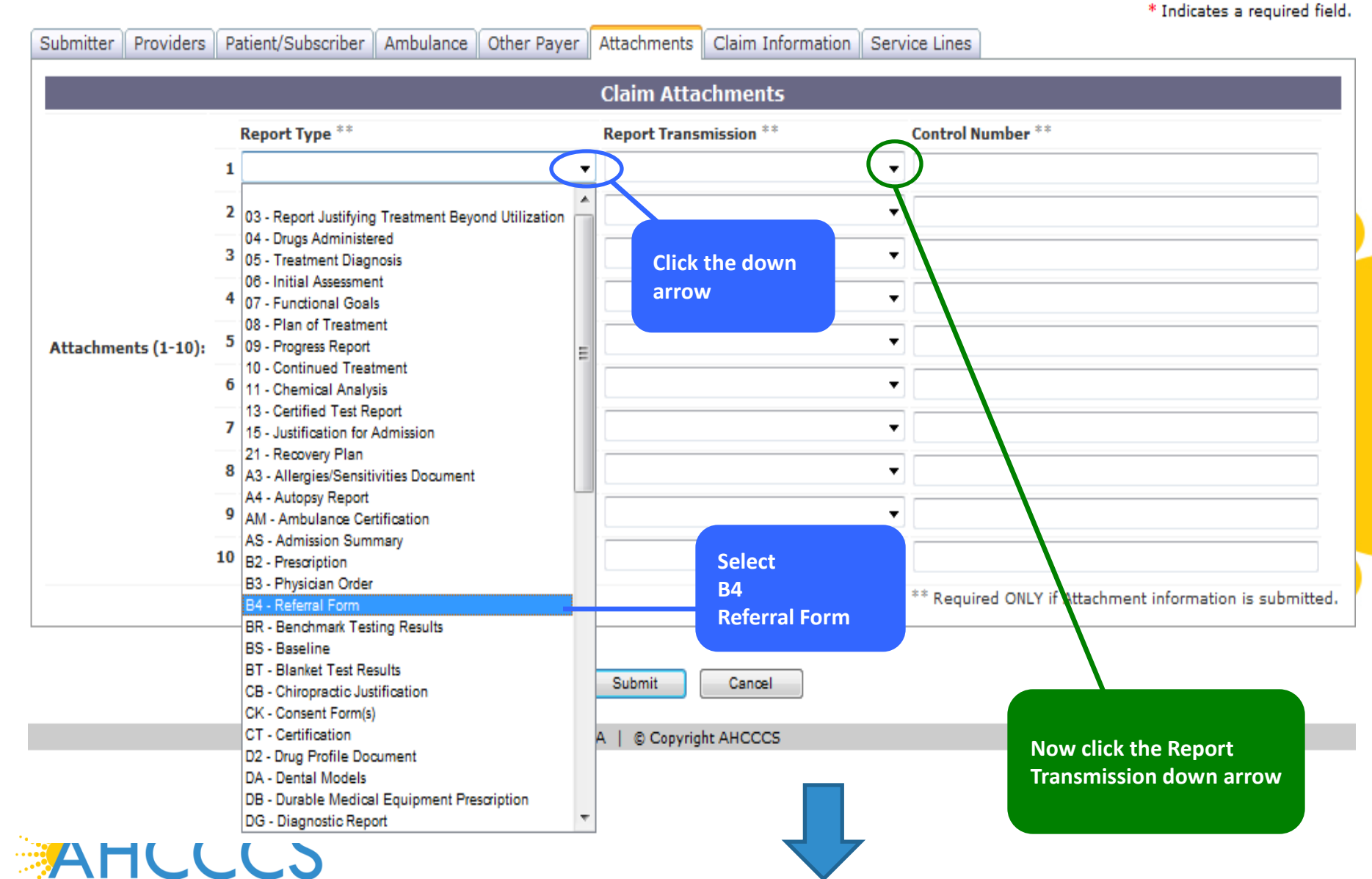

#### Providers Patient/Subscriber Ambulance Other Payer Claim Information Service Lines Submitter Attachments **Claim Attachments** Report Type \*\* Control Number \*\* Report Transmission \*\* 1 B4 - Referral Form • Ŧ 2 • AA - Available on Request at Provider Site Select BM - By Mail 3 ▼ EL - Electronically Only EM - E-Mail **Electronically Only** 4 Ŧ FT - File Transfer FX - By Fax 5 Ŧ • Attachments (1-10): 6 Ŧ Ŧ 7 • Ŧ 8 ▼ Ŧ 9 ▼ Ŧ 10 Ŧ Ŧ \*\* Required ONLY if Attachment information is submitted.

Save Submit

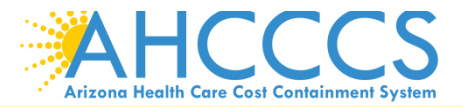

Professional Claim Submission

Cancel

Help

\* Indicates a required field.

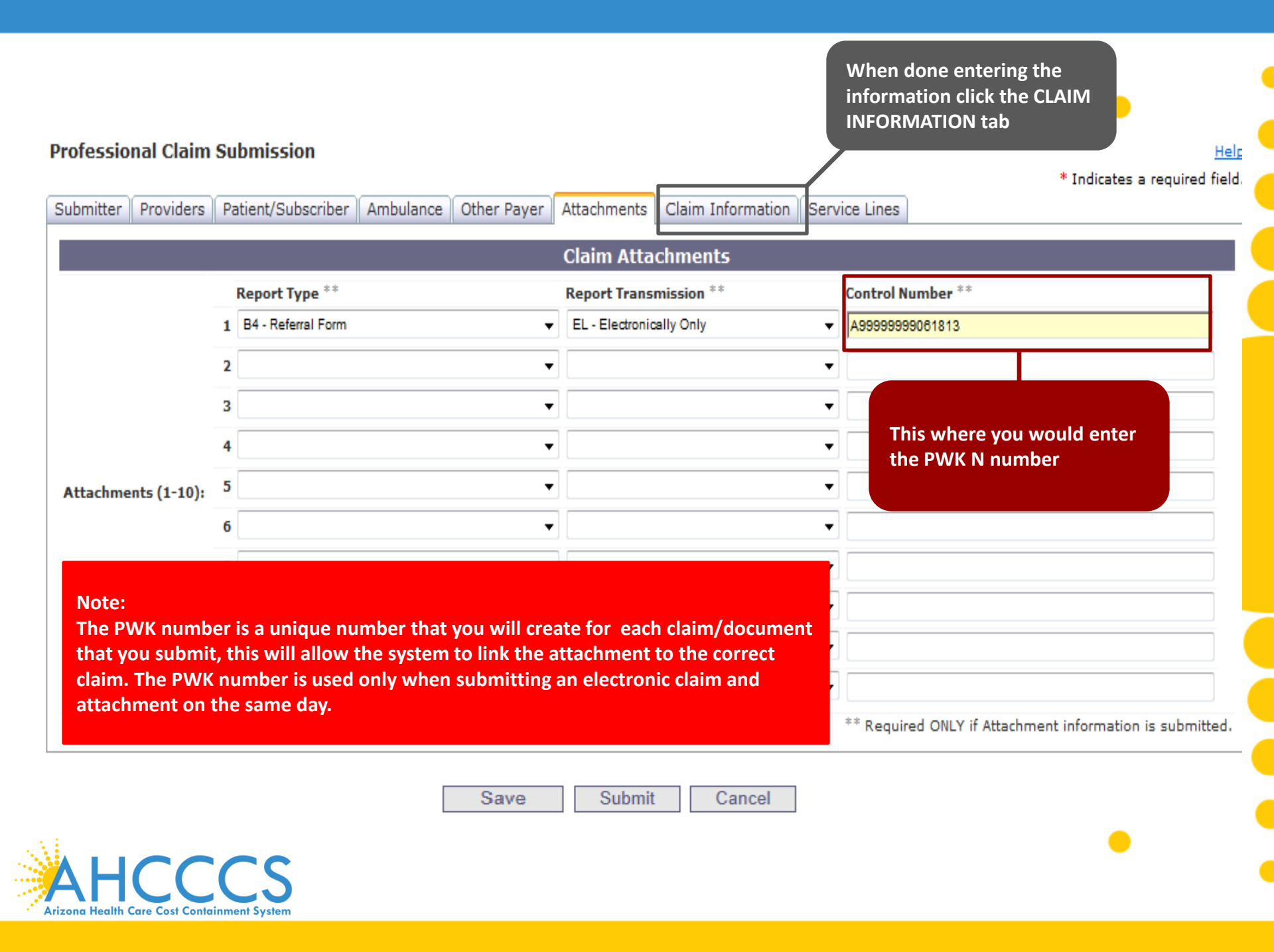

### Example of a PWK number using a member's AHCCCS ID and the Date of Service

AHCCCS ID (9-character AHCCCS ID) The A in AHCCCSID must be in capital letter

Date of Service

PWK for Claim 1, Document 1

08/05/15

A12345678

A12345678080515

**Different AHCCCS ID member with the Same Date of Services** 

AHCCCS ID (9-character AHCCCS ID) The A in AHCCCSID must be in capital letter

Date of Service

PWK for Claim 2, Document 2

A87654321

08/05/15 A87654321080515

The combination of the member's AHCCCS ID and the Date of Service is what makes the PWK number unique to each claim.

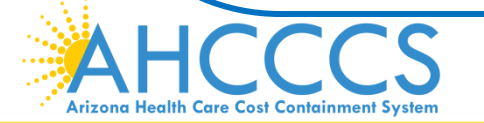

Reaching across Arizona to provide comprehensive quality health care for those in need

| Professional Claim Submission The Claim Informatic                  | on Screen will come up                                                               |
|---------------------------------------------------------------------|--------------------------------------------------------------------------------------|
|                                                                     | * Indicates a required field.                                                        |
| Submitter Providers Patient/Subscriber Ambulance Other Payer Attach | ments Claim Information Service Lines                                                |
|                                                                     |                                                                                      |
| Cla                                                                 | aim Information                                                                      |
| Original Reference Number:                                          | C Replacement Void                                                                   |
| Prior Authorization Number:                                         |                                                                                      |
| * Patient Control Number:                                           |                                                                                      |
| Medical Record ID Number:                                           |                                                                                      |
| Initial Treatment Date:                                             |                                                                                      |
| Date of Current Injury:                                             | (Accident)                                                                           |
| ** Patient's Condition Related To:                                  | Employment Other Accident Auto Accident                                              |
| *** Place in which accident occurred:                               | <ul> <li>(State)</li> </ul>                                                          |
| Special Program Indicator:                                          |                                                                                      |
| * Provider Signature on File:                                       | O Yes O No                                                                           |
| * Provider Accept Assignment:                                       | $\odot$ Assigned $\odot$ Accepted on Clinical Lab Services Only $\odot$ Not Assigned |
| * Benefit Assignment:                                               | 🔘 Yes 🔘 No 🔘 Not Applicable                                                          |
| * Release of Information Consent:                                   | Informed Consent O Yes                                                               |
| EPSDT Screening Referral:                                           | $\bigcirc$ Yes $\bigcirc$ No (Mutually Defined)                                      |
| Condition Indicator:                                                | 1<br>2<br>3<br>V                                                                     |
|                                                                     | ** Required ONLY if "Date of Current Injury" is entered.                             |
|                                                                     | *** Required ONLY if "Auto Accident" selected.                                       |
| Save                                                                | Submit Cancel                                                                        |
| Privacy Policy   Contact AHCCCS   HIPAA   @                         | © Copyright AHCCCS                                                                   |
| 801 E. Jefferson, Phoenix, AZ 85                                    | 034                                                                                  |

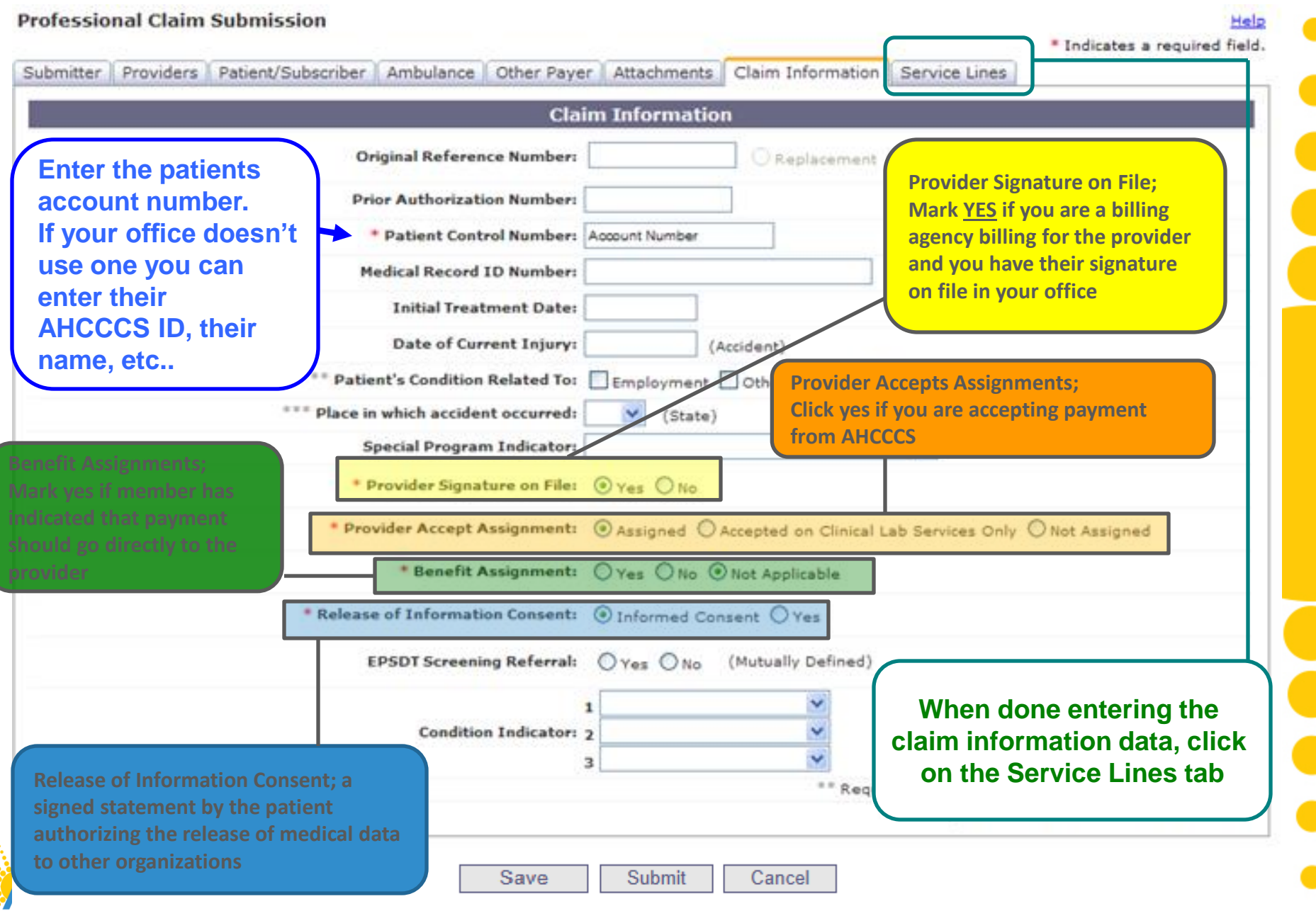

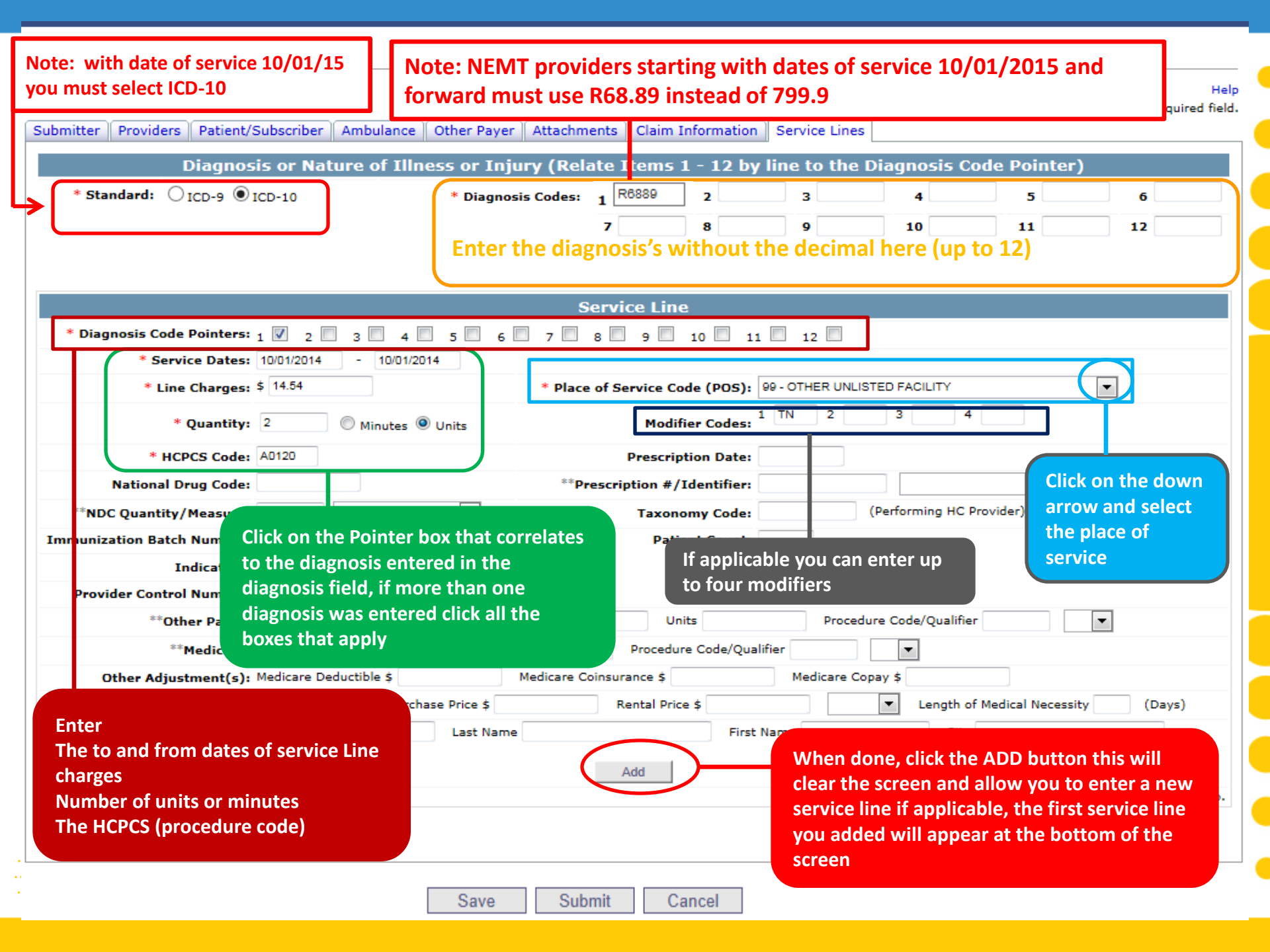

Α

|                                            | Help<br>* Indicates a required field.                                              |
|--------------------------------------------|------------------------------------------------------------------------------------|
| Submitter Providers Patient/Subscriber An  | nbulance Other Payer Attachments Claim Information Service Lines                   |
| Diagnosis or Nature                        | e of Illness or Injury (Relate Items 1 - 12 by line to the Diagnosis Code Pointer) |
| * Standard: 🔘 ICD-9 🔘 ICD-10               | * Diagnosis Codes: 1 7999 2 3 4 5 6                                                |
|                                            | 7 8 9 10 11 12                                                                     |
|                                            |                                                                                    |
|                                            | Service Line                                                                       |
| * Diagnosis Code Pointers: 1 📃 2 🔲 3       | 3 4 5 5 6 7 8 9 9 10 11 12                                                         |
| * Service Dates:                           | -                                                                                  |
| * Line Charges: \$                         | * Place of Service Code (POS):                                                     |
| * Quantity:                                | Minutes O Units Modifier Codes: 1 2 3 4                                            |
| * HCPCS Code:                              |                                                                                    |
| National Drug Code:                        | When you click on the Add button the first convice line                            |
| **NDC Quantity/Measure:                    | When you click off the Add batton the first service line                           |
| Immunization Batch Number:                 | will appear at the bottom of the screen as line 1 and                              |
| Indicators: Emergency                      | the screen will clear allowing you to add another                                  |
| Provider Control Number:                   | service line if applicable, you can continue to add                                |
| **Other Payer: Primary ID                  | new service lines by clicking the ADD button                                       |
| **Medicare: Paid Amount \$                 | after each comice line working the ADD button                                      |
| Other Adjustment(s): Medicare Deduc        | after each service line you've entered                                             |
| **Durable Medical Equipment: HCPCS         |                                                                                    |
| Ordering Physician: Plan 10                |                                                                                    |
|                                            | Add                                                                                |
|                                            | ** All or none of the information is required for the line or group.               |
|                                            |                                                                                    |
| Line Begin End Date POS HCPCS Mod No. Date | lod Mod Mod NDC NDC Diag Diag Diag Diag Diag Diag Diag Diag                        |
| X 1 10/1/201410/1/2014 99 A0120 TN         | 0 2 UN 14.54 0                                                                     |
|                                            | Totals: \$14.54 \$0.00                                                             |

Δ

| Diagnosis of Hatar                          | e of Illness or Inju    | ry (Relate Ite     | ems 1 - 12       | by line to   | o the Diag    | nosis Code        | Pointer)             |                      |
|---------------------------------------------|-------------------------|--------------------|------------------|--------------|---------------|-------------------|----------------------|----------------------|
| * Standard: 🖲 ICD-9 🔘 ICD-10                | * Dia                   | gnosis Codes:      | 1 7999           | 2            | 3             | 4                 | 5                    | 6                    |
|                                             |                         |                    | 7                | 8            | 9             | 10                | 11                   | 12                   |
|                                             |                         |                    |                  |              |               |                   |                      |                      |
|                                             |                         | Service            | Line             |              |               |                   |                      |                      |
| * Diagnosis Code Pointers: 1 🖉 2 🔲 3 🗐      | 4 5 6 7 7               | 8 9                | 10 11 11         | 12           |               |                   |                      |                      |
| * Service Dates: 10/01/2014 - 10/           | 01/2014                 |                    |                  |              |               |                   |                      |                      |
| * Line Charges: \$ 155.90                   |                         | * Place of Se      | rvice Code (PC   | DS): 99 - OT | HER UNLISTED  | FACILITY          | •                    |                      |
| * Quantity: 101.9 O Minute                  | es 🖲 Units              |                    | Modifier Co      | des: 1 TN    | 2             | 3 4               |                      |                      |
| * HCPCS Code: \$0215                        |                         |                    | Prescription D   | ate:         |               |                   |                      |                      |
| National Drug Code:                         |                         | **Prescrip         | tion #/Identi    | fier:        |               |                   |                      | •                    |
| **NDC Quantity/Measure:                     | •                       | -                  | Taxonomy Co      | ode:         | (Per          | forming HC Provi  | der)                 | -                    |
| munization Batch Number:                    |                         |                    | Patient Co       | unte         |               |                   |                      |                      |
| Provider Control Number:                    | r the informat          | ion for sei        | rvice line       | e 2 if ap    | oplicabl      | e and cli         | ck Add               |                      |
| **Other Payer: Primary ID                   | Paid Amount \$          | Unit               | ts               | Proced       | ure Code/Qual | ifier             |                      |                      |
| ** <b>Medicare:</b> Paid Amount \$          | Units                   | Procedure          | e Code/Qualifier | ·            | -             |                   |                      |                      |
| Other Adjustment(s): Medicare Deductible \$ | Medicare                | Coinsurance \$     |                  | Medicare Co  | opay \$       |                   |                      |                      |
| Durable Medical Equipment: HCPCS            | urchase Price \$        | Rental Price       | \$               |              | Lengt         | h of Medical Nece | ssity Day            | 5)                   |
| **Ordering Physician: Plan ID               | Last Name               |                    | First Nam        | ne           | C             | îty               |                      |                      |
|                                             |                         | Add                |                  |              |               |                   |                      |                      |
|                                             |                         |                    |                  |              | 88            | All or none of th | e information is req | uired for the line o |
|                                             |                         |                    |                  |              |               |                   |                      |                      |
| ne Begin rad pate posteros Mod Mod Mod M    | lod NDC NDC Diag Diag [ | Diag Diag Diag Dia | ig Diag Diag Di  | ag Diag Diag | Diag Min./    | Line <sup>k</sup> | ledicare             | Medicare             |
| Date End Date POSICICS 1 2 3                | 4 Code Units 1 2        | 3 4 5 6            | 7 8 9            | ) 10 11      | 12 Units      | Charges           | Amount Cod           | le Amount            |
| 10/1/201410/1/2014 99 A0120 TN              | 0                       |                    |                  |              | 2             | UN 14.54          | 0                    |                      |
|                                             |                         |                    |                  |              | Т             | otals: \$14.54    | \$0.00               | \$0.00               |
|                                             |                         |                    |                  |              |               |                   |                      |                      |

| Diagnosis or Nature of Illne                                                                          | ss or Injury (Relate I                       | tems 1 - 12 by line                     | e to the Diagno                    | sis Code Poi       | nter)               |                        |
|----------------------------------------------------------------------------------------------------|----------------------------------------------|-----------------------------------------|------------------------------------|--------------------|---------------------|------------------------|
| * Standard: 🖲 ICD-9 🔘 ICD-10                                                                          | * Diagnosis Codes:                           | 1 /999 2                                | 3                                  | 4                  | 5                   | 6                      |
|                                                                                                    |                                              | 7 8                                     | 9                                  | 10                 | 11                  | 12                     |
|                                                                                                    |                                              |                                         |                                    |                    |                     |                        |
|                                                                                                    | Servi                                        | ce Line                                 | -                                  |                    |                     |                        |
| * Diagnosis Code Pointers: 1 2 3 4 5                                                                  | 6 7 8 8 9                                    | 10 11 12 12                             |                                    |                    |                     |                        |
| * Service Dates:                                                                                      |                                              |                                         |                                    |                    |                     |                        |
| * Line Charges: >                                                                                     | * Place of                                   | Service Code (POS):                     |                                    |                    |                     |                        |
| * Quantity: O Minutes (a) Units                                                                       |                                              | Modifier Codes:                         | 2 3                                |                    |                     |                        |
| * HCPCS Code:                                                                                         |                                              | Prescription Date:                      |                                    |                    |                     |                        |
| National Drug Code:                                                                                   | **Presc                                      | ription #/Identifier:                   |                                    |                    | •                   |                        |
| **NDC Quantity/Measure:                                                                               |                                              | Taxonomy Code:                          | (Perform                           | ming HC Provider)  |                     |                        |
| Immunization Batch Number:                                                                            |                                              | Patient Count:                          |                                    |                    |                     |                        |
| Indicators: Emergency EPSDT                                                                           |                                              |                                         |                                    |                    |                     |                        |
| Provider Control Number:                                                                              |                                              |                                         |                                    |                    |                     |                        |
| **Other Payer: Primary ID Paid                                                                        | Amount \$ U                                  | Inits Pr                                | ocedure Code/Qualifie              |                    | •                   |                        |
| ** <b>Medicare:</b> Paid Amount \$ U                                                                  | Inits Proced                                 | ure Code/Qualifier                      | <b>•</b>                           |                    |                     |                        |
| Other Adjustment(s): Medicare Deductible \$                                                           | Medicare Coinsurance \$                      | Medicar                                 | re Copay \$                        |                    |                     |                        |
| **Durable Medical Equipment: HCPCS Purchase Price                                                     | \$ Rental Pr                                 | ice \$                                  | <ul> <li>Length of</li> </ul>      | Medical Necessit   | (Days)              |                        |
| **Ordering Physician: Plan ID Last                                                                    | Name                                         | First Name                              | City                               |                    |                     |                        |
|                                                                                                    |                                              |                                         |                                    |                    |                     |                        |
| This is how it look                                                                                   | s with two serv                              | ice lines                               | ** All                             | or none of the inf | ormation is require | ed for the line or gro |
|                                                                                                    |                                              |                                         |                                    |                    |                     |                        |
|                                                                                                    |                                              |                                         |                                    | Madi               | 5350                | Nedicare No.           |
| Line Begin End Date POS HCPCS Mod Mod Mod Mod NDC ND<br>No. Date End Date POS HCPCS 1 2 3 4 Code Unit | C Diag Diag Diag Diag Diag I<br>ts 1 2 3 4 5 | Diag Diag Diag Diag Diag Diag Diag Diag | Diag Diag Min./ Typ<br>11 12 Units | e Line Charges Am  | Paid Units Proc     | Deductible Coinsu      |
| 10/1/201410/1/2014 99 A0120 TN                                                                        | 0                                            |                                         | 2 UN                               | 14.54              | 0                   | Amount Ar              |
| X / 2 10/1/201410/1/2014 99 S0215 TN                                                                  |                                              |                                         | 101.9 UN                           | 155.90             | 0                   |                        |
|                                                                                                    |                                              |                                         |                                    |                    |                     | 10.00                  |
|                                                                                                    |                                              |                                         | Tota                               | is:\$1/0.44 \$     | 0.00                | \$0.00                 |
|                                                                                                    |                                              |                                         |                                    |                    |                     |                        |
|                                                                                                    |                                              |                                         |                                    |                    |                     |                        |

| Line Begin<br>No. Date End Date POSHCPCS Mod Mod Mod Mod NDC N<br>No. Date | IDC I<br>nits | Diag<br>1 | Diag<br>2 | Diag<br>3 | Diag<br>4 | Diag<br>5 | Diag<br>6 | Diag<br>7 | Diag<br>8 | Min./<br>Units | Туре   | Line<br>Charges | Medicare<br>Paid U<br>Amount | nits Code | Medicare<br>Deductible Co<br>Amount | Medicare I<br>sinsurance<br>Amount | Medicare Othe<br>Copay Paye<br>Amount ID |
|----------------------------------------------------------------------------|---------------|-----------|-----------|-----------|-----------|-----------|-----------|-----------|-----------|----------------|--------|-----------------|------------------------------|-----------|-------------------------------------|------------------------------------|------------------------------------------|
| C / 6/18/2012 6/18/2012 99 A0120 TN                                        | 0             | 2         | 0         |           | C)        | 8         | 0         | ۵         |           | 2              | UN     | 14.54           | 0.00                         | 0         | 0.00                                | 0.00                               | 0.00                                     |
| X / 2 6/18/2012 6/18/2012 99 50215 TN                                      | 0             | V         |           |           |           |           |           |           |           | 110            | UN     | 168.10          | 0.00                         | 0         | 0.00                                | 0.00                               | 0.00                                     |
|                                                                            |               |           |           |           |           |           |           |           |           | 8              | Totals | \$182.64        | \$0.00                       |           | \$0.00                              | \$0.00                             | \$0.00                                   |
| To edit a line, click<br>on the middle icon                                |               | (         | Save      | 9         |           | Su        | ıbm       | it        |           | Car            | ncel   |                 |                              |           |                                     |                                    |                                          |

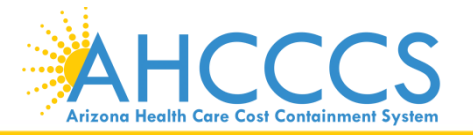

| Professional | Claim Su | bmission |
|--------------|----------|----------|
|--------------|----------|----------|

|                                 |                            |                  |                |              |              |                  |                                       |                     | * In                   | Help<br>dicates a required field.   |
|---------------------------------|----------------------------|------------------|----------------|--------------|--------------|------------------|---------------------------------------|---------------------|------------------------|-------------------------------------|
| Submitter Providers Patient/S   | ubscriber Ambulance        | Other Payer      | Attachments    | Claim Info   | rmation Se   | ervice Lines     |                                       |                     |                        | -                                   |
| Ĩ                               | )iagnosis or Natu          | re of Illness    | or Injury (    | Relate It    | ems 1 - 1    | L2 by line to    | o the Diagnos                         | sis Code Poir       | nter)                  |                                     |
| * Standard: @ ICD-9             | © ICD-10                   |                  | * Diagno       | sis Codes:   | 1 7999       | 2                | 3                                     | 4                   | 5                      | 6                                   |
|                                 | 0 100 10                   |                  |                |              | 7            | 8                | 0                                     | 10                  | 11                     | 12                                  |
|                                 |                            |                  |                |              |              |                  | , , , , , , , , , , , , , , , , , , , | 10                  |                        |                                     |
|                                 |                            |                  |                |              |              |                  |                                       |                     |                        |                                     |
|                                 |                            |                  |                | Servic       | e Line       |                  |                                       |                     |                        |                                     |
| * Diagnosis Code Pointe         | rs: 1 🛛 2 🗖 3 🗖            | 4 5 5 6          | 6 🗖 7 🗖 8      | 9 🗆          | 10 🔲 11      | 12               |                                       |                     |                        |                                     |
| * Service Date                  | es: 10/7/2014 - 10         | 7/2014           |                |              |              |                  |                                       |                     |                        |                                     |
| * Line Charge                   | es: \$ 102.00              |                  |                | * Place of S | ervice Code  | (POS): 99 - OT   | HER UNLISTED FAC                      | ILITY               | •                      |                                     |
| * Quanti                        | ty: 101.9 © Minut          | es 🚇 Units       |                |              | Modifier     | Codes: 1 TN      | 2 3                                   | 4                   |                        |                                     |
| * 110000 0-4                    |                            | es o onics       |                |              | Deservit     | - Data           |                                       |                     |                        |                                     |
| National David Con              | le: 50215                  |                  |                | a Decembra   | Prescriptio  | n Date:          |                                       |                     |                        |                                     |
|                                 |                            |                  |                | **Prescri    | T            | entiner:         | (Perform                              | ning HC Provider)   |                        |                                     |
| Tomunization Ratch Numb         |                            |                  |                |              | Dationt      | y Code:          | (Periori                              | ing ne Provider)    |                        |                                     |
| Indicator                       |                            |                  |                |              | Patient      | count:           |                                       |                     |                        |                                     |
| Provider Control Number         | er: Emergency EPS          | The scr          | een with       | the se       | rvice liı    | ne that vo       | ou clicked                            | to edit wi          | ll come up             | . )                                 |
| **Other Pav                     | er: Primary ID             | makay            |                |              | d aliak t    | the under        | to hutton                             |                     |                        | <b>′</b>                            |
| **Medica                        | e: Paid Amount \$          | паке у           | our chan       | iges and     |              | ine upua         | le bullon                             |                     |                        |                                     |
| Other Adjustment(               | s): Medicare Deductible \$ | l                |                |              |              |                  |                                       |                     |                        | <u> </u>                            |
| **Durable Medical Equipment     | nt: HCPCS                  | urchase Price \$ |                | Rental Pric  | • \$         |                  | <ul> <li>Length of</li> </ul>         | Medical Necessity   | (Days)                 |                                     |
| **Ordering Physicia             | n: Plan ID                 | Last Nar         | me             |              | First        | Name             | City                                  |                     |                        |                                     |
|                                 |                            |                  |                |              |              |                  |                                       |                     |                        |                                     |
|                                 |                            |                  |                | Upd          | ate          |                  | ×× 611 -                              |                     |                        | far the line or source              |
|                                 |                            |                  |                |              |              |                  | ••• All (                             | or none or the into | mation is required     | for the line or group.              |
|                                 |                            |                  |                |              |              |                  |                                       |                     |                        |                                     |
| Line Begin End Date PO          | S HCPCS Mod Mod Mod I      | 1od NDC NDC      | Diag Diag Diag | Diag Diag Di | ag Diag Diag | g Diag Diag Diag | Diag Min./ Type                       | Line Medic          | are<br>Paid Units - De | Medicare Med 🔶<br>eductible Coinsur |
| No. Date                        | 1 2 3                      | 4 Code Units     | 1 2 3          | 4 5 (        | 0 / 8        | 9 10 11          | 12 Units **                           | Charges Amo         | unt <sup>Code</sup>    | Amount Am                           |
| X / 1 10/7/2014 10/7/2014 99    | 0 A0120 TN                 | 0                | 1              |              |              |                  | 2 UN                                  | 14.54               | 0                      |                                     |
| 2 <u>10/7/2014 10/7/2014</u> 99 | <u>50215 TN</u>            | <u>Q</u> _       |                |              |              |                  | <u>101.9</u> <u>UN</u>                | 102.00              | - 0                    | -                                   |
|                                 |                            |                  |                |              |              |                  | Total                                 | s:\$116.54 \$0      | .00                    | \$0.00 \$                           |
|                                 |                            |                  |                |              |              |                  |                                       |                     |                        |                                     |
|                                 |                            |                  |                |              |              |                  |                                       |                     |                        | -                                   |
| •                               | III                        |                  |                |              |              |                  |                                       |                     |                        | •                                   |
|                                 |                            |                  |                |              |              |                  |                                       |                     |                        |                                     |
|                                 |                            |                  | Save           | Sub          | mit          | Cancel           |                                       |                     |                        |                                     |
|                                 |                            |                  | ouro           | 000          |              | ounoor           |                                       |                     |                        |                                     |

...

|              |               |                           |               |                |                |               |                        |                              |                          | * 1                  | H<br>ndicates a required fie |
|--------------|---------------|---------------------------|---------------|----------------|----------------|---------------|------------------------|------------------------------|--------------------------|----------------------|------------------------------|
| Submitter    | Providers     | Patient/Subscriber        | Ambulance     | Other Payer    | Attachments    | Claim Info    | rmation Service Lin    | ies                          |                          |                      |                              |
|              |               | Diagnosi                  | is or Natu    | re of Illnes   | 5 or Injury (  | (Relate It    | ems 1 - 12 by li       | ine to the Diagno            | osis Code Poi            | inter)               |                              |
|              | * Standard:   | @ ICD-9 @ ICD-10          |               |                | * Diagno       | sis Codes:    | 1 7999 2               | 3                            | 4                        | 5                    | 6                            |
|              |               |                           |               |                | -              |               | 7 8                    | 9                            | 10                       | 11                   | 12                           |
|              |               |                           |               |                |                |               |                        |                              |                          |                      |                              |
|              |               |                           |               |                |                |               |                        |                              |                          |                      |                              |
|              |               |                           |               |                |                | Servic        | e Line                 |                              |                          |                      |                              |
| *            | Diagnosis Co  | ode Pointers: 1 🔲         | 2 3 3         | 4 🗖 5 🗖        | 6 7 7          | 8 🗖 9 🗖       | 10 🔲 11 🗐 12           |                              |                          |                      |                              |
|              | * S           | ervice Dates:             |               |                |                |               |                        |                              |                          |                      |                              |
|              | * L           | ine Charges: \$           |               |                |                | * Place of S  | ervice Code (POS):     |                              |                          | -                    |                              |
|              |               | * Quantity:               | C Minut       | es 🖲 Units     |                |               | Modifier Codes:        | 1 2 3                        | 4                        | ]                    |                              |
|              | *             | HCPCS Code:               |               |                |                |               | Prescription Date:     |                              |                          |                      |                              |
|              | Nationa       | al Drug Code:             |               |                |                | **Prescr      | iption #/Identifier:   |                              |                          | •                    |                              |
|              | ••NDC Quant   | ity/Measure:              |               | -              |                |               | Taxonomy Code:         | (Perfor                      | rming HC Provider        | )                    |                              |
| Imn          | nunization Ba | tch Number:               |               |                |                |               | Patient Count:         |                              |                          |                      |                              |
|              |               | Indicators: Emerge        | ncy 🔲 EPS     | DT 🔲           |                |               |                        |                              |                          |                      |                              |
|              | Provider Con  | trol Number:              |               |                |                |               |                        |                              |                          |                      |                              |
|              | 88            | Other Payer: Primary      | ID            |                |                |               |                        | de/Qualifie                  |                          | •                    |                              |
|              |               | **Medicare: Paid Am       | nount \$      | If you ar      | e done a       | dding o       | r editing the          | 3                            |                          |                      |                              |
|              | Other Ad      | justment(s): Medicar      | e Deductible  | ,<br>claim cli | ick tho si     | ıhmit h       | utton                  |                              |                          |                      |                              |
| **Du         | rable Medica  | Equipment: HCPCS          |               | ciaini, ci     | ick the st     |               | utton                  | Length o                     | of Medical Necessit      | ty (Days)            |                              |
|              | **Orderii     | ng Physician: Plan ID     |               |                |                |               |                        | City                         | ·                        |                      |                              |
|              |               |                           |               |                |                | A             | bb                     |                              |                          |                      |                              |
|              |               |                           |               |                |                | _             |                        | ** A                         | l or none of the in      | formation is require | d for the line or group      |
|              |               |                           |               |                |                |               |                        |                              |                          |                      |                              |
| Line         | Begin –       |                           | lod Mod Mod M | 1od NDC NDC    | Diag Diag Diag | ) Diag Diag D | iag Diag Diag Diag Dia | ag Diag Diag Min./ 🛫         | Line <sup>Med</sup>      | icare                | Medicare Med                 |
| No.          | Date          | Id Date PUS HCPCS         | 123           | 4 Code Units   | 1 2 3          | · 5           | 6 7 8 9 10             | 0 11 12 Units <sup>191</sup> | <sup>pe</sup> Charges Am | ount Code            | Amount Am                    |
| X / 1        | 10/7/201410   | /7/2014 99 A0120 T        | ΓN            | 0              | J              |               |                        | 2 U                          | N 14.54                  | 0                    |                              |
| <u>× ∕ 2</u> | 10/7/201410   | <u>/7/2014 99 50215 1</u> | <u>rn</u>     | <u>0</u> .     |                |               |                        | <u>101.9</u> UI              | <u>102.00</u>            | <u> </u>             | -                            |
|              |               |                           |               |                |                |               |                        | Tota                         | als: \$116.54 \$         | 0.00                 | \$0.00 \$                    |
|              |               |                           |               |                |                |               |                        |                              |                          |                      |                              |
|              |               |                           |               |                |                |               |                        |                              |                          |                      |                              |
| •            |               |                           |               |                |                |               |                        |                              |                          |                      | •                            |
| L            |               |                           |               | _              |                | <u> </u>      |                        |                              |                          |                      |                              |
|              |               |                           |               | Sav            | /e S           | Submit        | Cancel                 |                              |                          |                      |                              |
|              |               |                           |               |                |                |               |                        |                              |                          |                      |                              |

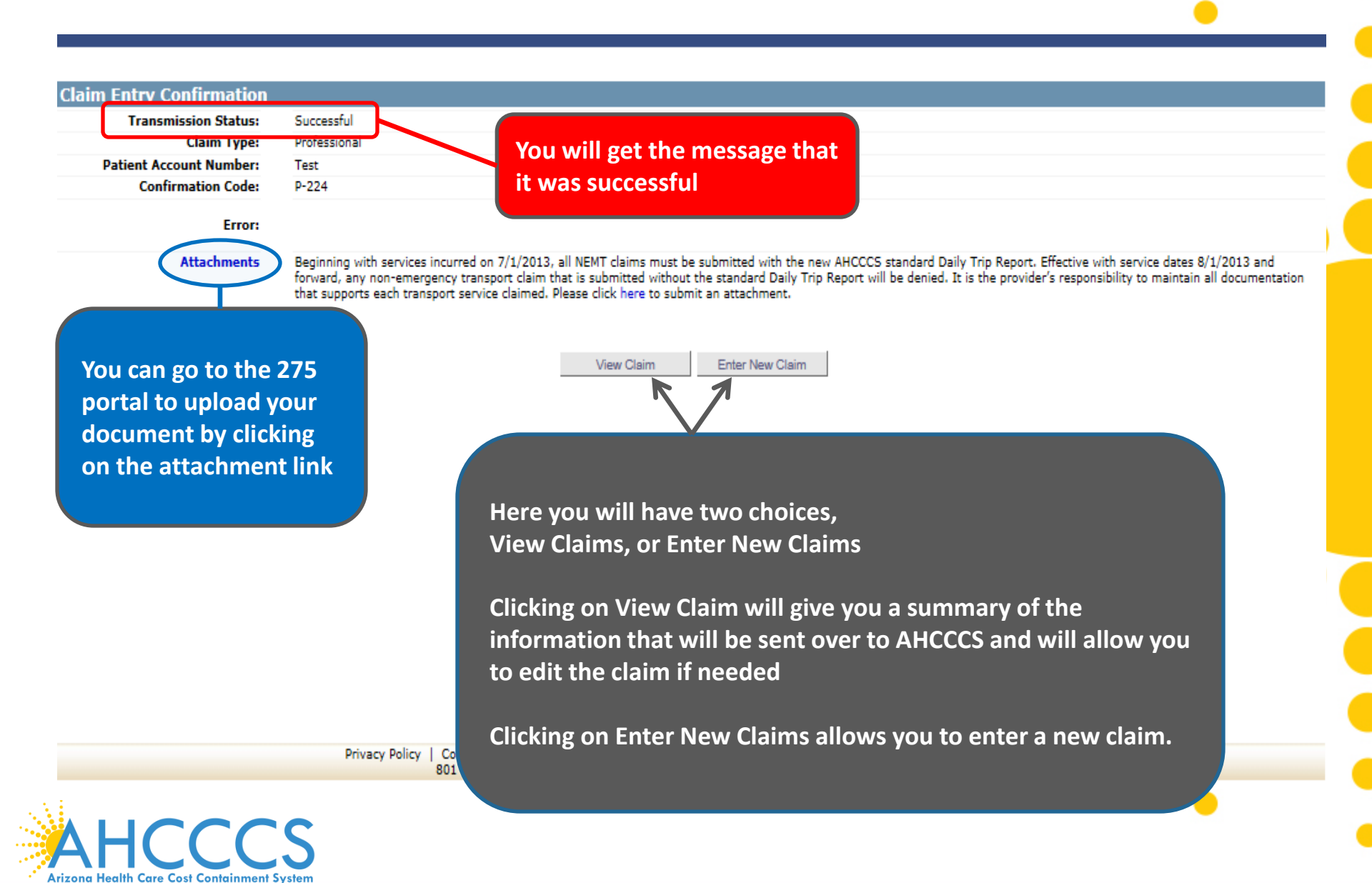

## Arizona Health Care Cost Containment System Professional Claim Submission

Print Date: 6/19/2012 9:45:45 AM Confirmation Code: P-30

| Crystication ramer really wate                                                                                                    |                                                                                                    |                                                                                                    |                                                                                                    |                                                                                     |                                                                                                    |
|----------------------------------------------------------------------------------------------------|----------------------------------------------------------------------------------------------------|----------------------------------------------------------------------------------------------------|----------------------------------------------------------------------------------------------------|-------------------------------------------------------------------------------------|----------------------------------------------------------------------------------------------------|
| Information Contact Name: Excohedo, Albert                                                                                                    |                                                                                                    | Type                                                                                                    |                                                                                                    | Transmission                                                                        | Control Numbe                                                                                                    |
| Information Contact Talanhons #: 602.412.4862                                                                                                    |                                                                                                    | 1                                                                                                    |                                                                                                    |                                                                                     |                                                                                                    |
| Electronic Transmitter ID: 99222                                                                                                    |                                                                                                    | 2                                                                                                    |                                                                                                    |                                                                                     |                                                                                                    |
| Billing Provider                                                                                                    |                                                                                                    | 3                                                                                                    |                                                                                                    |                                                                                     |                                                                                                    |
|                                                                                                    |                                                                                                    | 4                                                                                                    |                                                                                                    |                                                                                     |                                                                                                    |
| Tax 10: 123436769 (3Y)                                                                                                    | Attachments (1-10):                                                                                                    | 5                                                                                                    |                                                                                                    |                                                                                     |                                                                                                    |
| Rabonal Provider ID (NPA):                                                                                                    |                                                                                                    | 6                                                                                                    |                                                                                                    |                                                                                     |                                                                                                    |
| Provider Commercial Number/Name: 231/20 (TEST/CASE)                                                                                                    |                                                                                                    | 7                                                                                                    |                                                                                                    |                                                                                     |                                                                                                    |
| Provider Taxonomy Code:                                                                                                    |                                                                                                    |                                                                                                    |                                                                                                    |                                                                                     |                                                                                                    |
| Entity Type: Person                                                                                                    |                                                                                                    |                                                                                                    |                                                                                                    |                                                                                     |                                                                                                    |
| Information Contact Name:                                                                                                    |                                                                                                    |                                                                                                    |                                                                                                    |                                                                                     |                                                                                                    |
| Information Contact Telephone #: 6024174000                                                                                                    |                                                                                                    | 10                                                                                                    |                                                                                                    |                                                                                     |                                                                                                    |
| Service Address: 701 E. JEFFERSON                                                                                                    | Other Payer Information                                                                                                    |                                                                                                    |                                                                                                    |                                                                                     |                                                                                                    |
| Pay-To Provider Address 201 E. METERSON                                                                                                    | Insured Identifier:                                                                                                    | )                                                                                                    |                                                                                                    |                                                                                     |                                                                                                    |
| PHOENIX, AZ 85004                                                                                                    | Insured/Subscriber Name: (                                                                                                    | )                                                                                                    |                                                                                                    |                                                                                     |                                                                                                    |
| Rendering Provider                                                                                                    | Insured Address (City):                                                                                                    |                                                                                                    |                                                                                                    |                                                                                     |                                                                                                    |
| Resident for a second strength of the second state of the second state of the second s                                                                                                    | Payer Primary ID:                                                                                                    |                                                                                                    |                                                                                                    |                                                                                     |                                                                                                    |
| Entity Tores (TEST/CASE)                                                                                                    | Payer Name:                                                                                                    |                                                                                                    |                                                                                                    |                                                                                     |                                                                                                    |
| National Densides TO (NDT)                                                                                                    | Payer Address (City):                                                                                                    |                                                                                                    |                                                                                                    |                                                                                     |                                                                                                    |
| Performing Provider Als (PFA)                                                                                                    | Responsibility                                                                                                    |                                                                                                    |                                                                                                    |                                                                                     |                                                                                                    |
| Codei                                                                                                    | Insured Group or Policy Numbers                                                                                                    |                                                                                                    |                                                                                                    |                                                                                     |                                                                                                    |
| Service Facility                                                                                                    | Insured Group Name:                                                                                                    |                                                                                                    |                                                                                                    |                                                                                     |                                                                                                    |
| National Provider TO (NDT)                                                                                                    | Individual Relationship:                                                                                                    |                                                                                                    |                                                                                                    |                                                                                     |                                                                                                    |
| National Provider ID (NP1):                                                                                                    | Insurance Type:                                                                                                    |                                                                                                    |                                                                                                    |                                                                                     |                                                                                                    |
| Laboratory of Pacinty Name:                                                                                                    | Claim Filing Indicators                                                                                                    |                                                                                                    |                                                                                                    |                                                                                     |                                                                                                    |
| Address                                                                                                    | Benefit Assignment                                                                                                    |                                                                                                    |                                                                                                    |                                                                                     |                                                                                                    |
| Kelerring Provider                                                                                                    | Certification                                                                                                    |                                                                                                    |                                                                                                    |                                                                                     |                                                                                                    |
| National Provider ID (NPI):                                                                                                    | Release of Informations                                                                                                    |                                                                                                    |                                                                                                    |                                                                                     |                                                                                                    |
| Provider Commercial Number/Name: ()                                                                                                    | Payer Amount Paid                                                                                                    |                                                                                                    |                                                                                                    |                                                                                     |                                                                                                    |
| Patient/Insured                                                                                                    | Date Claim Paid:                                                                                                    |                                                                                                    |                                                                                                    |                                                                                     |                                                                                                    |
| Member ID Number/Name: A81345732 (TESTRECORD, NEW S)                                                                                                    | Claim Detail                                                                                                    |                                                                                                    |                                                                                                    |                                                                                     |                                                                                                    |
| Date of Birth: 01/01/1995                                                                                                    | Original Reference Numbers                                                                                                    |                                                                                                    |                                                                                                    |                                                                                     |                                                                                                    |
| Gender: M                                                                                                    | Prior Authorization Numbers                                                                                                    |                                                                                                    |                                                                                                    |                                                                                     |                                                                                                    |
| Residential Address: BO1 E JEFFERSON                                                                                                    | Patient's Control Numbers /                                                                                                    | CCOUNT NU                                                                                                    | MBER                                                                                                    |                                                                                     |                                                                                                    |
| PHX, AZ 83039                                                                                                    | Medical Record ID Numberi                                                                                                    |                                                                                                    |                                                                                                    |                                                                                     |                                                                                                    |
| Payer Responsibility: Primary                                                                                                    | Initial Treatment Date:                                                                                                    |                                                                                                    |                                                                                                    |                                                                                     |                                                                                                    |
| Ambulance Information                                                                                                    | Date of Current Injury:                                                                                                    |                                                                                                    |                                                                                                    |                                                                                     |                                                                                                    |
| Pick-up Address:                                                                                                    | Place in which accident                                                                                                    |                                                                                                    |                                                                                                    |                                                                                     |                                                                                                    |
| Drop-off Location Name:                                                                                                    | occurred:                                                                                                    |                                                                                                    |                                                                                                    |                                                                                     |                                                                                                    |
| Drop-off Address:                                                                                                    | Special Program Indicatori                                                                                                    |                                                                                                    |                                                                                                    |                                                                                     |                                                                                                    |
|                                                                                                    | Description Discontinues and Different                                                                                                    |                                                                                                    |                                                                                                    |                                                                                     |                                                                                                    |
|                                                                                                    | Provider Signature on File:                                                                                                    | (es)                                                                                                    |                                                                                                    |                                                                                     |                                                                                                    |
|                                                                                                    | Provider Accept Assignments                                                                                                    | asigned                                                                                                    |                                                                                                    |                                                                                     |                                                                                                    |
|                                                                                                    | Provider Accept Assignments<br>Benefit Assignments                                                                                                    | les<br>lasigned<br>lot Applicable                                                                                                    |                                                                                                    |                                                                                     |                                                                                                    |
|                                                                                                    | Provider Accept Assignments<br>Benefit Assignments<br>ase of Information Consents                                                                                                    | res<br>lasigned<br>lot Applicable<br>nformed Co                                                                                                    | e<br>naent                                                                                                    |                                                                                     |                                                                                                    |
| This is the summary if you click yio                                                                                                    | Provider Accept Assignments /<br>Benefit Assignments /<br>iase of Information Consents<br>EPSDT Screening Referral                                                                                                    | res<br>assigned<br>lot Applicable<br>nformed Co                                                                                                    | nsent                                                                                                    |                                                                                     |                                                                                                    |
| This is the summary if you click view                                                                                                    | Provider Accept Assignments /<br>Benefit Assignments /<br>Base of Information Consents /<br>EPSDT Screening Referral:                                                                                                    | 'es<br>asigned<br>lot Applicable<br>nformed Co<br>1                                                                                                    | nsent                                                                                                    |                                                                                     |                                                                                                    |
| This is the summary if you click view                                                                                                    | Provider Accept Assignments<br>Benefit Assignments<br>ase of Information Consents<br>EPSDT Screening Referrals<br>Condition Indicator(s):                                                                                                    | es<br>asigned<br>lot Applicable<br>nformed Co<br>1<br>2                                                                                                    | neent                                                                                                    |                                                                                     |                                                                                                    |
| This is the summary if you click view                                                                                                    | Provider Accept Assignments /<br>Benefit Assignments /<br>iase of Information Consents<br>EPSDT Screening Referrals<br>Condition Indicator(s):                                                                                                    | res<br>Issigned<br>Iot Applicable<br>Informed Co<br>I<br>I<br>I<br>I<br>I<br>I<br>I<br>I<br>I<br>I<br>I<br>I<br>I<br>I<br>I<br>I<br>I<br>I<br>I                                                                                                    | naent                                                                                                    |                                                                                     |                                                                                                    |
| This is the summary if you click view                                                                                                    | Provider Accept Assignments /<br>Benefit Assignments /<br>iase of Information Consents<br>EDSDT Screening Referrals<br>Condition Indicator(s):<br>Coding Standards /                                                                                                    | res<br>Issigned<br>Iot Applicable<br>Informed Co<br>I<br>2<br>3<br>CD-9                                                                                                    | heent                                                                                                    |                                                                                     |                                                                                                    |
| This is the summary if you click view                                                                                                    | Provider Accept Assignments /<br>Benefit Assignments /<br>Benefit Assign | es<br>saigned<br>lot Applicable<br>nformed Cor<br>1<br>2<br>3<br>CD-9<br>1 799.9                                                                                                    | nsent<br>2                                                                                                    | 3 4                                                                                 |                                                                                                    |
| This is the summary if you click view                                                                                                    | N Provider Accept Assignments /<br>Benefit Assignments /<br>Besefit Assignments /<br>Besefit Assignments /<br>Besefit Assignments /<br>Condition Indicator(s):<br>Coding Standards /<br>Diagnosis Code(s):                                                                                                    | es<br>lasigned<br>lot Applicable<br>nformed Cor<br>1<br>2<br>3<br>CD-9<br>1 799.9                                                                                                    | nsent                                                                                                    | 3 4                                                                                 |                                                                                                    |
| This is the summary if you click view                                                                                                    | Provider Accept Assignments<br>Benefit Assignments<br>ase of Information Consents<br>EPSDT Screening Referrals<br>Condition Indicator(s):<br>Coding Standards<br>Diagnosis Code(s):                                                                                                    | es<br>lasigned<br>lot Applicable<br>nformed Cor<br>1<br>2<br>3<br>CD-9<br>1 799.9                                                                                                    | nsent                                                                                                    | ; ;                                                                                 |                                                                                                    |
| This is the summary if you click view                                                                                                    | Provider Accept Assignments<br>Benefit Assignments<br>Benefit Assignments<br>EPSDT Screening Referrals<br>Condition Indicator(s):<br>Coding Standards<br>Diagnosis Code(s):                                                                                                    | res<br>ussigned<br>lot Applicable<br>nformed Cor<br>1<br>2<br>3<br>3<br>CD-9<br>1<br>799.9                                                                                                    |                                                                                                    | 3 4<br>7 8                                                                          |                                                                                                    |
| This is the summary if you click view                                                                                                    | Provider Accept Assignments<br>Benefit Assignments<br>ase of Information Consents<br>EPSDT Screening Referrals<br>Condition Indicator(s):<br>Coding Standards<br>Diagnosis Code(s):                                                                                                    | res<br>ussigned<br>lot Applicable<br>nformed Co<br>2<br>2<br>3<br>CD-9<br>1 799.9<br>2<br>5                                                                                                    | *<br>nsent                                                                                                    | 3 4<br>7 8                                                                          |                                                                                                    |
| This is the summary if you click view                                                                                                    | Provider Accept Assignments<br>Benefit Assignments<br>isse of Information Consents<br>EPSDT Screening Referrals<br>Condition Indicator(s):<br>Coding Standards<br>Diagnosis Code(s):                                                                                                    | es<br>usaigned<br>lot Applicabl<br>nformed Cor<br>1<br>2<br>3<br>CD-9<br>1<br>799,9<br>5                                                                                                    | *<br>*******                                                                                                    | 3 4<br>7 8                                                                          |                                                                                                    |
| This is the summary if you click view                                                                                                    | Provider Accept Assignments /<br>Benefit Assignments /<br>Lase of Information Consents is<br>EPSDT Screening Referrals<br>Condition Indicator(s):<br>Coding Standards is<br>Diagnosis Code(s):                                                                                                    | Ves<br>usaigned<br>lot Applicabli<br>nformed Coi<br>2<br>3<br>CD-9<br>5<br>5<br>1                                                                                                    | *<br>*******                                                                                                    | 3 4                                                                                 | Other                                                                                                    |
| This is the summary if you click view                                                                                                    | Provider Accept Assignments (<br>Benefit Assignments (<br>Several Assignments (<br>Several Assignments (<br>Several Assignments (<br>Several Assignments (<br>Several Assignments (<br>Condition Indicator(s);<br>Coding Standards (<br>Diagnosis Code(s);                                                                                                    | ves<br>ussigned<br>lot Applicabli<br>nformed Cor<br>1<br>2<br>3<br>CD-9<br>1 799.9<br>5<br>5<br>6                                                                                                    | naent                                                                                                    | 3 4<br>7 8<br>Medisare Hed                                                          | icare Other<br>Dave Payer                                                                                                    |
| This is the summary if you click view         Genvice Lines         Summary         Summary         Med Mod Med Mod Mod NDC NDC NDC Disc Disc Disc Disc Disc Disc Disc Disc                                                                                                    | Provider Accept Assignments /<br>Benefit Assignments /<br>See of Information Consents I<br>EPSDT Screening Referrals<br>Condition Indicator(s):<br>Coding Standards /<br>Diagnosis Code(s):                                                                                                    | res<br>ussigned<br>lot Applicable<br>nformed Co<br>2<br>2<br>3<br>CD-9<br>1<br>2 799.9<br>3<br>5<br>5<br>5<br>5<br>5<br>5<br>5<br>5<br>5<br>5<br>5<br>5<br>5<br>5<br>5<br>5<br>5<br>5                                                                                                    | licare<br>citible C                                                                                                    | 3 4<br>7 8<br>Medicare Heil<br>cinsurance <u>C</u><br>Amount Am                     | icare Other<br>geaxs Payser End<br>guant Amount                                                                                                    |
| This is the summary if you click view         Gervice Lines         Summary         If the seain base base base base base base base base                                                                                                    | Provider Accept Assignments /<br>Benefit Assignments /<br>Senefit Assignments /<br>Senefit Assignments /<br>Senefit Assignments /<br>Condition Indicator(s):<br>Coding Standards /<br>Diagnosis Code(s):<br>Diagnosis Code(s):                                                                                                    | res<br>usaigned<br>lot Applicabli<br>nformed Col<br>2<br>3<br>CD-9<br>4 799.9<br>5<br>5<br>1<br>1<br>2<br>3<br>CD-9<br>4 799.9<br>5<br>1<br>1<br>2<br>3<br>3<br>CD-9<br>4 799.9<br>1<br>5<br>1<br>1<br>1<br>2<br>3<br>3<br>CD-9<br>1<br>1<br>2<br>3<br>3<br>CD-9<br>1<br>1<br>2<br>3<br>3<br>CD-9<br>1<br>1<br>2<br>3<br>3<br>CD-9<br>1<br>1<br>2<br>3<br>3<br>CD-9<br>1<br>1<br>2<br>3<br>3<br>CD-9<br>1<br>2<br>3<br>3<br>CD-9<br>1<br>2<br>3<br>3<br>CD-9<br>1<br>2<br>3<br>3<br>CD-9<br>1<br>2<br>3<br>3<br>CD-9<br>1<br>2<br>3<br>3<br>CD-9<br>1<br>2<br>3<br>3<br>CD-9<br>1<br>2<br>3<br>3<br>CD-9<br>1<br>3<br>3<br>CD-9<br>1<br>3<br>3<br>CD-9<br>1<br>3<br>3<br>CD-9<br>1<br>3<br>3<br>CD-9<br>1<br>3<br>3<br>CD-9<br>1<br>3<br>3<br>CD-9<br>1<br>3<br>3<br>CD-9<br>1<br>3<br>3<br>CD-9<br>1<br>3<br>3<br>CD-9<br>1<br>3<br>CD-9<br>1<br>3<br>CD-9<br>1<br>3<br>CD-9<br>1<br>3<br>CD-9<br>1<br>3<br>CD-9<br>1<br>2<br>CD-9<br>1<br>3<br>CD-9<br>1<br>3<br>CD-9<br>1<br>CD-9<br>1<br>C<br>CD-9<br>1<br>CD-9<br>1<br>C<br>CD-9<br>1<br>C<br>CD-9<br>1<br>C<br>CD-9<br>1<br>C<br>C | ticare<br>o.oo                                                                                                    | 3 4<br>7 8<br>Mulicare Hed<br>cinsurance C<br>Amount Am<br>0.00                     | icars Other<br>payer Payer End<br>ount Amount<br>0.000 0.00                                                                                                    |
| This is the summary if you click view         Gervice Lines         Summary         Image: Summary         Image: Summary </td <td>Provider Accept Assignments<br/>Benefit Assignments<br/>Isse of Information Consents<br/>EPSDT Screening Referrals<br/>Condition Indicator(s):<br/>Coding Standards<br/>Diagnosis Code(s):<br/>Diagnosis Code(s):</td> <td>res<br/>usaigned<br/>lot Applicabli<br/>nformed Cor<br/>2<br/>3<br/>CD-9<br/>1 799.9<br/>5<br/>5<br/>6<br/>6<br/>7<br/>9<br/>7<br/>9<br/>7<br/>9<br/>7<br/>9<br/>7<br/>9<br/>7<br/>9<br/>7<br/>9<br/>7<br/>9<br/>7<br/>9</td> <td>ticare<br/>o.co</td> <td>3 4<br/>7 8<br/>Modisace Head<br/>oinsucance C<br/>Amount Am<br/>0.00</td> <td>icare Other<br/>payer Payer<br/>Daver Payer<br/>Sound Amount<br/>0.000 0.000</td>                                                                                                    | Provider Accept Assignments<br>Benefit Assignments<br>Isse of Information Consents<br>EPSDT Screening Referrals<br>Condition Indicator(s):<br>Coding Standards<br>Diagnosis Code(s):<br>Diagnosis Code(s):                                                                                                    | res<br>usaigned<br>lot Applicabli<br>nformed Cor<br>2<br>3<br>CD-9<br>1 799.9<br>5<br>5<br>6<br>6<br>7<br>9<br>7<br>9<br>7<br>9<br>7<br>9<br>7<br>9<br>7<br>9<br>7<br>9<br>7<br>9<br>7<br>9                                                                                                    | ticare<br>o.co                                                                                                    | 3 4<br>7 8<br>Modisace Head<br>oinsucance C<br>Amount Am<br>0.00                    | icare Other<br>payer Payer<br>Daver Payer<br>Sound Amount<br>0.000 0.000                                                                                                    |
| This is the summary if you click view                                                                                                    | Provider Accept Assignments<br>Benefit Assignments<br>isse of Information Consents<br>EPSDT Screening Referrals<br>Condition Indicator(s):<br>Coding Standard: 1<br>Diagnosis Code(s):<br>Diagnosis Code(s):                                                                                                    | res<br>usaigned<br>lot Applicabli<br>nformed Col<br>2<br>3<br>CD-9<br>4 799,9<br>5<br>5<br>5<br>5<br>5<br>5<br>5<br>5<br>5<br>5<br>5<br>5<br>5<br>5<br>5<br>5<br>5<br>5                                                                                                    | Accare<br>control of the control of the | 3 4<br>7 8<br>Medicare Hed<br>ofnsurance C<br>Amount Am<br>0.00<br>0.00             | care Other<br>Days: Eng<br>opay East<br>o.co 0.co<br>0.co 0.co                                                                                                    |
| This is the summary if you click view         Gevice Lines         Summary         Max       End         Max       End         Max <td>Provider Accept Assignments<br/>Benefit Assignments<br/>See of Information Consents<br/>EPSDT Screening Referrals<br/>Condition Indicator(s):<br/>Coding Standards<br/>Diagnosis Code(s):<br/>Diagnosis Code(s):<br/>2 8 Quantity Ling M<br/>2 8 Quantity Ling M<br/>2 10.000 UN 14.54<br/>110.000 UN 145.30</td> <td>rea<br/>usaigned<br/>lot Applicabli<br/>nformed Cor<br/>2<br/>3<br/>CD-5<br/>1 799,9<br/>5<br/>5<br/>6<br/>CD-5<br/>1 799,9<br/>5<br/>6<br/>CD-5<br/>1 799,9<br/>5<br/>6<br/>CD-5<br/>1 799,9<br/>7<br/>5<br/>7<br/>7<br/>8<br/>7<br/>7<br/>9<br/>7<br/>7<br/>7<br/>7<br/>8<br/>7<br/>7<br/>8<br/>7<br/>7<br/>8<br/>7<br/>7<br/>8<br/>7<br/>7<br/>8<br/>7<br/>7<br/>8<br/>7<br/>7<br/>8<br/>7<br/>8<br/>8<br/>8<br/>8<br/>8<br/>8<br/>8<br/>8<br/>8<br/>8<br/>8<br/>8<br/>8<br/>8<br/>8<br/>8<br/>8<br/>8<br/>8<br/>8</td> <td>ticare<br/>citible c<br/>meant<br/>0.00<br/>50.00</td> <td>3 4<br/>7 8<br/>Medisare Bed<br/>oinsurance C<br/>Amount Am<br/>0.00<br/>0.00<br/>50.00 5</td> <td>icare Other<br/>Dave Payer<br/>Ount Payer<br/>C.00 0.00<br/>0.00 0.00</td> | Provider Accept Assignments<br>Benefit Assignments<br>See of Information Consents<br>EPSDT Screening Referrals<br>Condition Indicator(s):<br>Coding Standards<br>Diagnosis Code(s):<br>Diagnosis Code(s):<br>2 8 Quantity Ling M<br>2 8 Quantity Ling M<br>2 10.000 UN 14.54<br>110.000 UN 145.30                                                                                                    | rea<br>usaigned<br>lot Applicabli<br>nformed Cor<br>2<br>3<br>CD-5<br>1 799,9<br>5<br>5<br>6<br>CD-5<br>1 799,9<br>5<br>6<br>CD-5<br>1 799,9<br>5<br>6<br>CD-5<br>1 799,9<br>7<br>5<br>7<br>7<br>8<br>7<br>7<br>9<br>7<br>7<br>7<br>7<br>8<br>7<br>7<br>8<br>7<br>7<br>8<br>7<br>7<br>8<br>7<br>7<br>8<br>7<br>7<br>8<br>7<br>7<br>8<br>7<br>8<br>8<br>8<br>8<br>8<br>8<br>8<br>8<br>8<br>8<br>8<br>8<br>8<br>8<br>8<br>8<br>8<br>8<br>8<br>8                                                                                                    | ticare<br>citible c<br>meant<br>0.00<br>50.00                                                                                                    | 3 4<br>7 8<br>Medisare Bed<br>oinsurance C<br>Amount Am<br>0.00<br>0.00<br>50.00 5  | icare Other<br>Dave Payer<br>Ount Payer<br>C.00 0.00<br>0.00 0.00                                                                                                    |
| This is the summary if you click view         Summary         Summary         Mate       Poster Med Med Med Med Mode NDC: NDC: Died Died Died Died Died Died Died Died                                                                                                    | Provider Accept Assignments<br>Benefit Assignments<br>Isse of Information Consents<br>EPSDT Screening Referrals<br>Condition Indicator(s):<br>Coding Standards<br>Diagnosis Code(s):<br>Diagnosis Code(s):<br>2.000 UN 14.54<br>110.000 UN 145.30<br>Totals: \$182.84                                                                                                    | res<br>usaigned<br>lot Applicabli<br>nformed Cor<br>2<br>3<br>CD-9<br>2<br>799.9<br>3<br>5<br>6<br>CD-9<br>2<br>799.9<br>3<br>5<br>6<br>CD-9<br>5<br>7<br>9<br>7<br>9<br>9<br>7<br>9<br>9<br>7<br>9<br>9<br>7<br>9<br>9<br>7<br>9<br>9<br>7<br>9<br>9<br>7<br>9<br>9<br>7<br>9<br>9<br>7<br>9<br>9<br>7<br>9<br>7<br>9<br>7<br>9<br>7<br>9<br>7<br>9<br>7<br>9<br>7<br>9<br>7<br>9<br>7<br>9<br>7<br>9<br>7<br>9<br>7<br>7<br>9<br>7<br>7<br>7<br>7<br>9<br>7<br>7<br>7<br>9<br>7<br>7<br>9<br>7<br>7<br>7<br>9<br>7<br>9<br>7<br>7<br>7<br>7<br>9<br>7<br>7<br>7<br>7<br>9<br>7<br>7<br>7<br>7<br>9<br>7<br>7<br>7<br>7<br>7<br>7<br>7<br>7<br>7<br>7<br>7<br>7<br>7<br>7<br>7<br>7<br>7<br>7<br>7<br>7                                                                                                    | licare<br>b<br>b<br>count<br>c.co<br>c.co<br>c.co<br>c.co                                                                                                    | 3 4<br>7 8<br>Hadisare Hed<br>onsurates 5<br>Amount Am<br>0.00<br>0.00<br>50.00 \$  | Care Other<br>Dayor Payor<br>Payor Payor<br>0.00 0.00<br>0.00 0.00<br>0.00 \$0.00                                                                                                    |
| This is the summary if you click view         Summary         Image lines         Summary         Image lines         Details                                                                                                    | Provider Accept Assignments<br>Benefit Assignments<br>isse of Information Consents<br>EPSDT Screening Referrals<br>Condition Indicator(s):<br>Coding Standard: 1<br>Diagnosis Code(s):<br>Diagnosis Code(s):<br>2 8<br>2.000 UN 14.54<br>2.000 UN 14.54<br>110.000 UN 165.30<br>Totals: \$182.84                                                                                                    | res<br>usaigned<br>lot Applicabli<br>nformed Col<br>2<br>3<br>CD-9<br>4 799,9<br>5<br>8<br>Milicare Me<br>Shaid Desk<br>import A<br>0,00<br>0.00<br>50.00                                                                                                    | licare<br>notent<br>0.00<br>0.00<br>\$0.00                                                                                                    | 3 4<br>7 8<br>Medicare Hed<br>onsurance C<br>Amount Am<br>0.00<br>0.00<br>\$0.00 \$ | icare Other<br>Daver Pate<br>Sunt Arrount<br>0.00 0.00<br>0.00 \$0.00                                                                                                    |
| Image: Summary Source Lines         Summary         Mark Basin Date         Cody 16/2012 04/16/2012 99 A0120 TN         Od/16/2012 04/16/2012 99 SO215 TN         Operails                                                                                                    | Provider Accept Assignments<br>Benefit Assignments<br>See of Information Consents<br>EPSDT Screening Referrals<br>Condition Indicator(s):<br>Coding Standards<br>Diagnosis Code(s):<br>Diagnosis Code(s):<br>2.000 UN 14.54<br>2.000 UN 14.54<br>110.000 UN 168.30<br>Totals: \$182.84                                                                                                    | res<br>usaigned<br>lot Applicabli<br>nformed Cor<br>2<br>3<br>CD-9<br>5<br>5<br>5<br>5<br>6<br>6<br>799.9<br>1<br>5<br>5<br>6<br>7<br>9<br>7<br>9<br>7<br>9<br>7<br>9<br>7<br>9<br>7<br>9<br>7<br>7<br>9<br>7<br>7<br>9<br>7<br>7<br>7<br>7<br>7<br>7<br>7<br>7<br>7<br>7<br>7<br>7<br>7<br>7<br>7<br>7<br>7<br>7<br>7<br>7                                                                                                    | licare<br>25<br>Nount<br>0.00<br>50.00                                                                                                    | 3 4<br>7 8<br>Medisare Hed<br>onsurance C<br>Amount Am<br>0.00<br>0.00<br>50.00 1   | Care Other<br>Daver Patter<br>Ount Anson<br>0.00 0.00<br>0.00 0.00<br>0.00 \$0.00                                                                                                    |
| This is the summary if you click view                                                                                                    | Provider Accept Assignments<br>Benefit Assignments<br>Isse of Information Consents<br>EPSDT Screening Referrals<br>Condition Indicator(s):<br>Coding Standards<br>Diagnosis Code(s):<br>Diagnosis Code(s):<br>2 8 Quantity Line M<br>Charges<br>2 8 Quantity Line M<br>Charges<br>2 8 10.000 UN 14.54<br>110.000 UN 168.30<br>Totals: \$182.84                                                                                                    | Ves ussigned<br>lot Applicable<br>informed Cor<br>2<br>3<br>CD-9<br>4<br>2 799.9<br>3<br>5<br>5<br>5<br>5<br>5<br>5<br>5<br>5<br>5<br>5<br>5<br>5<br>5<br>5<br>5<br>5<br>5<br>5                                                                                                    | ficare<br>ctuble c<br>o.co<br>o.co<br>so.co                                                                                                    | 3 4<br>7 8<br>Medicare Hed<br>cinsurance C<br>Amount Am<br>0.00<br>0.00<br>50.00 5  | Care Diber<br>David End<br>David End<br>David |

### **Claim Submission**

Claims submitted to AHCCCS prior to 4:00 PM will be processed within 24 to 48 hours. Once the claim has been sent for processing, it can no longer be modified via the web. After the processing deadline, corrections will need to be submitted as a **Replacement** or **Void**. The claim will not be accepted if any required data elements are missing. The claim will also be rejected if the recipient is not eligible for coverage at the time the service is rendered. Claims will be processed under the following Identification Number (Non-Person Entity):

Payer/Receiver Electronic Transmitter Identification Number: 866004791

NOTE: You cannot view the processing status of claims submitted by other users.

| Enter New Claim |              |    |
|-----------------|--------------|----|
| Type of Claim:  | Professional | Go |

When you click on enter new claim it takes you to the main screen where you can start entering a new claim

| View Claim | Processina | Status |
|------------|------------|--------|
| view claim | riocessing | otatus |

| Submission Date(s): | • | Go |
|---------------------|---|----|
|                     |   |    |

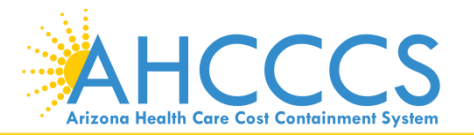
#### **Claim Submission**

Claims submitted to AHCCCS prior to 4:00 PM will be processed within 24 to 48 hours. Once the claim has been sent for processing, it can no longer be modified via the web. After the processing deadline, corrections will need to be submitted as a **Replacement** or **Void**. The claim will not be accepted if any required data elements are missing. The claim will also be rejected if the recipient is not eligible for coverage at the time the service is rendered. Claims will be processed under the following Identification Number (Non-Person Entity):

Payer/Receiver Electronic Transmitter Identification Number: 866004791

#### NOTE: You cannot view the processing status of claims submitted by other users.

the second second second second second second second second second second second second second second second se

| Enter New Claim<br>Type of Claim: Professional 🖌 Go | To view the claims you<br>entered on-line, enter a<br>Single date or a span date<br>and click GO |
|-----------------------------------------------------|--------------------------------------------------------------------------------------------------|
| View Claim Processing Status                        |                                                                                                  |
| Submission Date(s): 06/19/2012 - 06/19/2012         | Go                                                                                               |

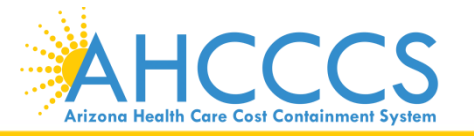

## **Claim Submission Status**

| <u>Claim Type</u> | Submission<br>Date/Time | Patient Account # Service Prov. | <u>Billing Prov.</u><br>NPI | Date<br>From | <u>Date</u><br>Thru | <u>Status</u> | Processing<br>Date/Time | CRN         | Adjudication |
|-------------------|-------------------------|---------------------------------|-----------------------------|--------------|---------------------|---------------|-------------------------|-------------|--------------|
| Professional      | 06/05/12 12:40<br>PM    | ACCT # TEST<br>REPLACE          |                             | 05/15/12     | 05/15/12            | Processed     | 06/05/12 04:00<br>PM    | 12157560000 | Denied       |
| Professional      | 06/07/12 04:58<br>PM    | REPLACEMENT TEST                |                             | 05/15/12     | 05/15/12            | Processed     | 06/08/12 09:44<br>AM    | 12160560000 | 2 Denied     |
| Professional      | 06/18/12 05:19<br>PM    | ACCOUNT NUM NO                  |                             | 06/18/12     | 06/18/12            | Pending       |                         |             |              |
| Record<br>Count:  | 3                       |                                 |                             |              |                     |               |                         |             |              |

< Previous

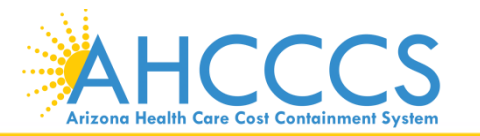

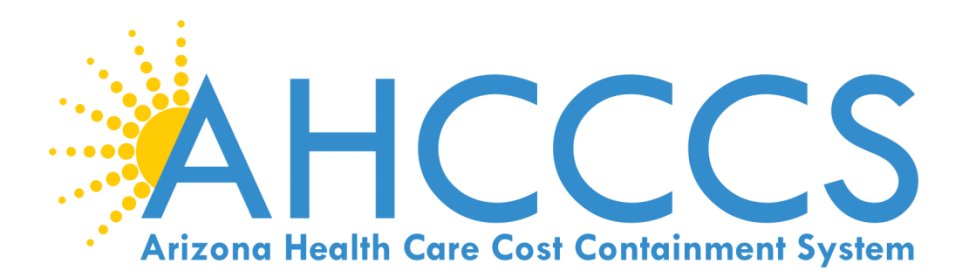

# Transaction Insight (TI) Portal 275 Claim Attachments https://tiwebprd.statemedicaid.us

Entering Provider, Patient and Attachment Detail Information and File

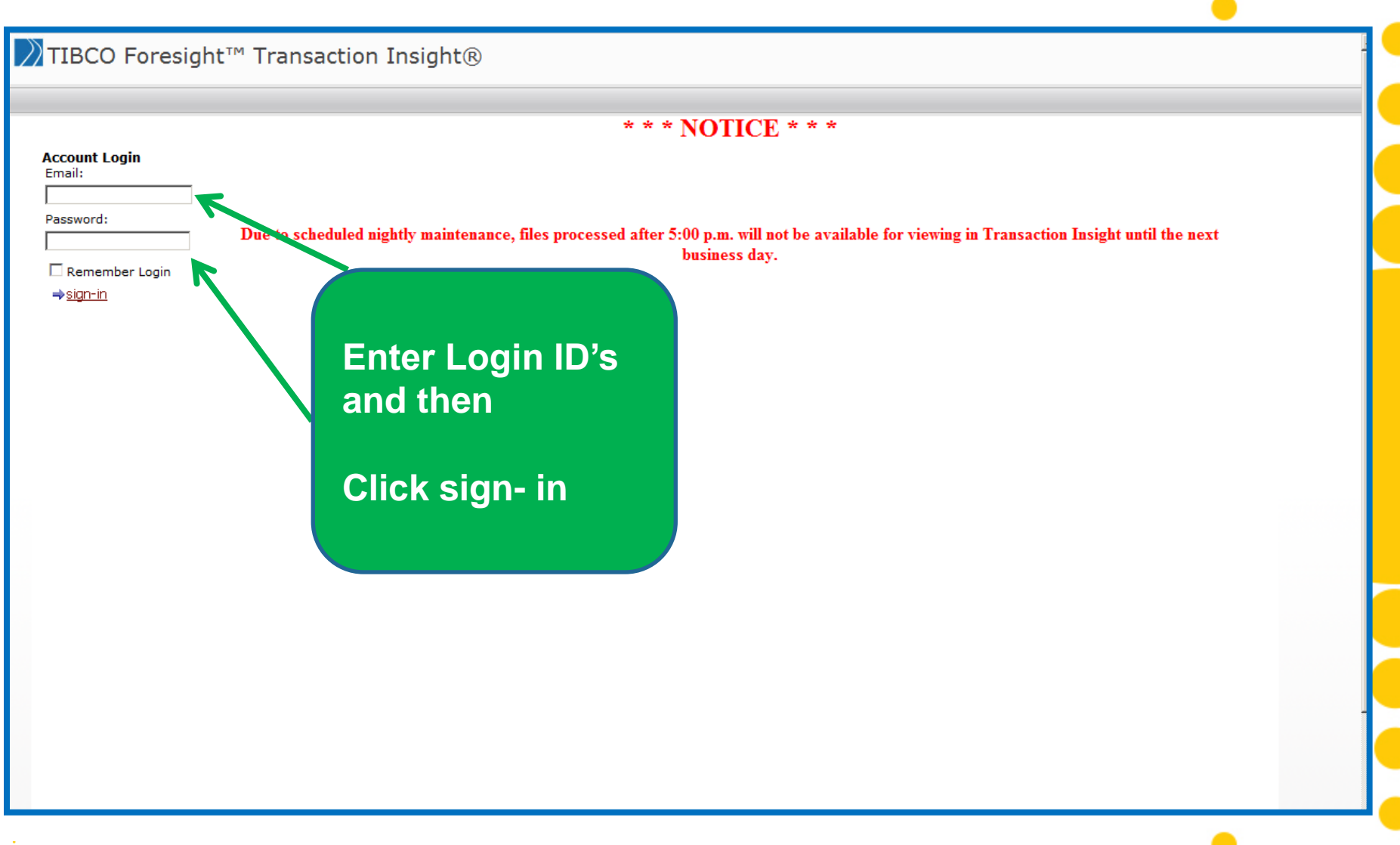

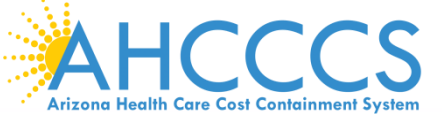

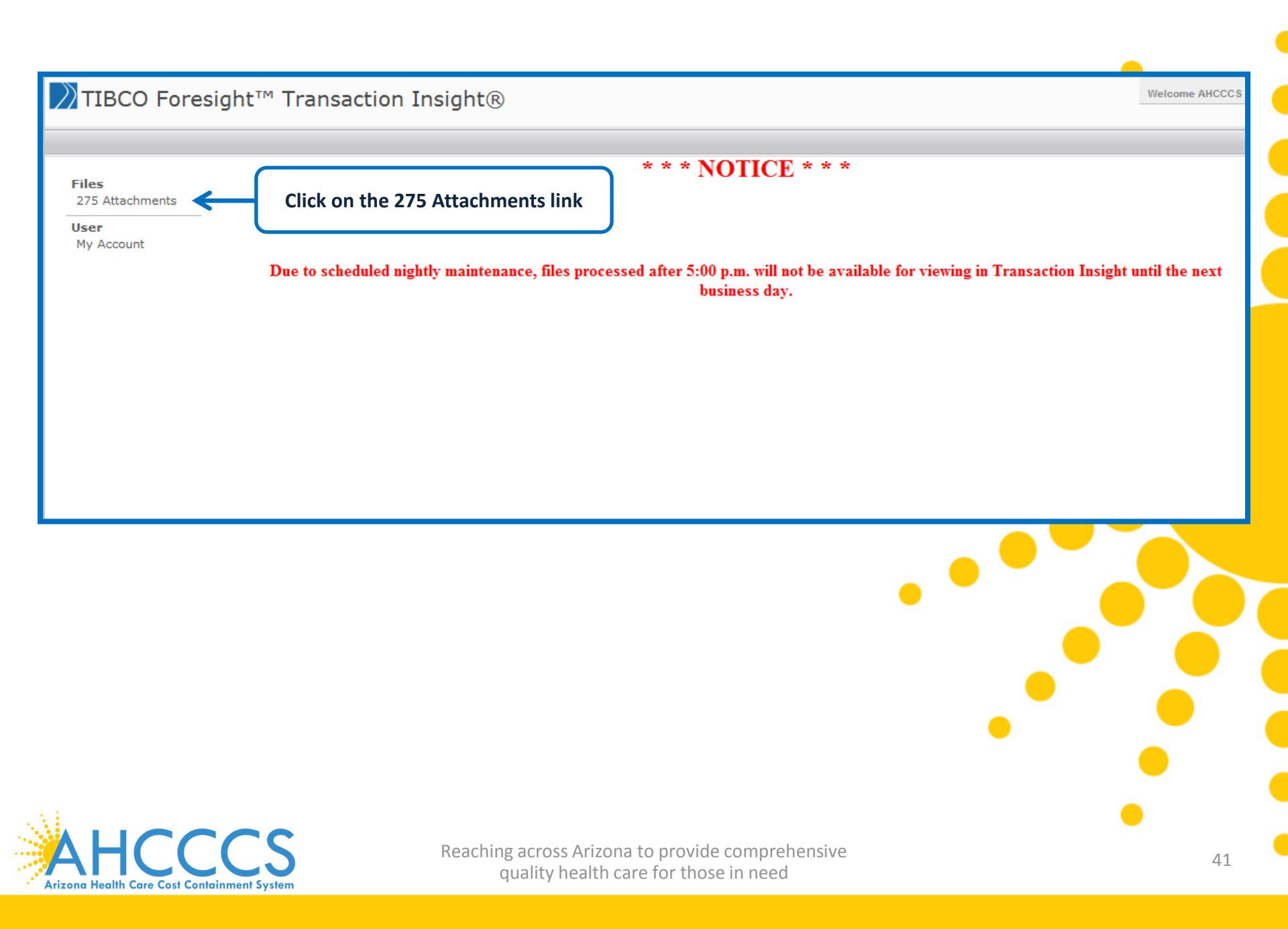

| TIBCO Fore                                     | esight™ Transaction Insig            | ht® with                       | a menu to the left                                                                    | J                | Welcome Arlyn Valencia!   Logoff |
|------------------------------------------------|--------------------------------------|--------------------------------|---------------------------------------------------------------------------------------|------------------|----------------------------------|
| Files<br>275 Attachments<br>User<br>My Account | Click on the 2 attachments           | 275 ete, at a minimum,<br>link | , all required fields in the 275 Attachment Details secti<br>Browse Upload Attachment | on.              |                                  |
|                                                | 275 Attachment Details               |                                |                                                                                       |                  |                                  |
|                                                | Submitter Last or Organization Name* |                                | Transaction Set Purpose Code*                                                         | Choose a Value 🔻 |                                  |
|                                                | Provider Last or Organization Name*  |                                | Provider First Name                                                                   |                  |                                  |
|                                                | Provider Identifier Type*            | Choose Provider ID Type        | Provider Identifier/Provider Secondary Identifier*                                    |                  |                                  |
|                                                | Provider Address*                    |                                | Provider City*                                                                        |                  |                                  |
|                                                | Provider State*                      | Choose a State 🔻               | Zip Code*                                                                             |                  |                                  |
|                                                | Patient Last Name*                   |                                | Patient First Name                                                                    |                  |                                  |
|                                                | Defiert Drivery Identifier#          |                                | Patient Control Number*                                                               |                  |                                  |
| ote:                                           | Imber                                |                                | Payer Claim Control Number or<br>Provider Attachment Control Number*                  |                  |                                  |
| enu app                                        | earance will                         | 9                              | Claim Service Period End Date                                                         | 2                |                                  |
|                                                |                                      |                                |                                                                                       |                  |                                  |
| v ner u                                        | ser                                  |                                |                                                                                       |                  |                                  |

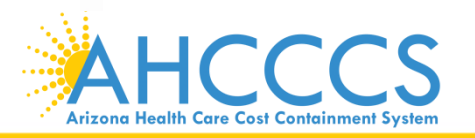

#### This screen will appear

Welcome Arlyn Valencia! | Logoff |

| nome a 275 Autochments | Home | н. | 275 | Attac | hments |
|------------------------|------|----|-----|-------|--------|
|------------------------|------|----|-----|-------|--------|

| t     |                                       |                         |                                                                      |                  |  |  |  |
|-------|---------------------------------------|-------------------------|----------------------------------------------------------------------|------------------|--|--|--|
| count | Browse to your file: (maximum file si | ze limit 64MB)          | Browse Upload Attachment                                             |                  |  |  |  |
|       |                                       |                         |                                                                      |                  |  |  |  |
|       | 275 Attachment Details                |                         |                                                                      |                  |  |  |  |
|       | Submitter Last or Organization Name*  |                         | Transaction Set Purpose Code*                                        | Choose a Value 🔻 |  |  |  |
|       | Provider Last or Organization Name*   |                         | Provider First Name                                                  |                  |  |  |  |
|       | Provider Identifier Type*             | Choose Provider ID Type | Provider Identifier/Provider Secondary Identifier*                   |                  |  |  |  |
|       | Provider Address*                     |                         | Provider City*                                                       |                  |  |  |  |
|       | Provider State*                       | Choose a State 🔻        | Zip Code*                                                            |                  |  |  |  |
|       | Patient Last Name*                    |                         | Patient First Name                                                   |                  |  |  |  |
|       | Patient Primary Identifier*           |                         | Patient Control Number*                                              |                  |  |  |  |
|       | Medical Record Identification Number  |                         | Payer Claim Control Number or<br>Provider Attachment Control Number* |                  |  |  |  |
|       | Claim Service Period Start Date*      | 2                       | Claim Service Period End Date                                        | 9                |  |  |  |
|       | * - Required Fields                   |                         |                                                                      |                  |  |  |  |

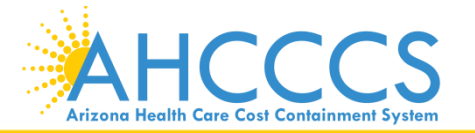

Reaching across Arizona to provide comprehensive quality health care for those in need This is the main screen and it's divided into two parts

ogoff |

| ome :: 275 Attachm | enis                                                                         | Part I:27<br>attachmo<br>complete         | 5 claims attachment upload this<br>ent is uploaded. This part is don<br>ed. | is where the<br>e after part II has been |  |
|--------------------|------------------------------------------------------------------------------|-------------------------------------------|-----------------------------------------------------------------------------|------------------------------------------|--|
| Files              | - 275 Claim Attachment Upload                                                | Compiler                                  |                                                                             |                                          |  |
|                    | During the 275 upload process                                                | , please complete, at a minimum           | i, all required fields in the 275 Attachment Details secti                  | on.                                      |  |
| My Account         | Browse to your file: (maximum file size limit 64MB) Browse Upload Attachment |                                           |                                                                             |                                          |  |
|                    | - 275 Attachment Details                                                     |                                           | $\rightarrow$ $\leftarrow$                                                  |                                          |  |
|                    | Submitter Last or Organization Name*                                         |                                           | Transaction Set Purpose Code*                                               | Choose a Value 🔻                         |  |
|                    | Provider Last or Organization Name*                                          |                                           | Provider First Name                                                         |                                          |  |
|                    | Provider Identifier Type*                                                    | Choose Provider ID Type                   | <ul> <li>Provider Identifier/Provider Secondary Identifier*</li> </ul>      |                                          |  |
|                    | Provider Address*                                                            |                                           | Provider City*                                                              |                                          |  |
|                    | Provider State*                                                              | Choose a State 💌                          | Zip Code*                                                                   |                                          |  |
|                    | Patient Last Name*                                                           |                                           | Patient First Name                                                          |                                          |  |
|                    | Patient Primary Identifier*                                                  |                                           | Patient Control Number*                                                     |                                          |  |
|                    | Medical Record Identification Number                                         |                                           | Payer Claim Control Number or<br>Provider Attachment Control Number*        |                                          |  |
|                    | Claim Service Period Start Date*<br>* - Required Fields                      | 2                                         | Claim Service Period End Date                                               | 2                                        |  |
|                    |                                                                              | Save Attachment                           | Cancel                                                                      |                                          |  |
| АНС                | Part II: <u>27</u><br>informati<br>Part II Mu                                | 5 Attachment Deta<br>on is entered here., | <u>ils</u> (Provider and member                                             | -                                        |  |

#### Home :: 275 Attachments

Arizona Health Care Cost Containment System

| Files<br>275 Attachments | 275 Claim Attachment Upload<br>During the 275 upload process, please complete, at a minimum, all required fields in the 275 Attachment Details section.                                                                                                    |                                                                                                    |  |  |  |  |
|--------------------------|----------------------------------------------------------------------------------------------------|----------------------------------------------------------------------------------------------------|--|--|--|--|
| My Account               | Browse to your file: (maximum file size limit 64MB) Browse Upload Attachment                                                                                                    | arrow                                                                                                    |  |  |  |  |
|                          | 275 Attachment Details         Submitter Last or Organization Name* Penney Lane Clinic         Transaction Set Purpose Code*         Image: Comparization Name Penney Lane Clinic         Image: Comparization Name Penney Lane Clinic <t< th=""><th>Choose a Value<br/>Choose a Value<br/>02-Add<br/>11-Response<br/>could be used<br/>e document, A<br/>r you will<br/>and document</th></t<> | Choose a Value<br>Choose a Value<br>02-Add<br>11-Response<br>could be used<br>e document, A<br>r you will<br>and document |  |  |  |  |
|                          | Save Attachment Cancel                                                                                                    |                                                                                                    |  |  |  |  |
|                          | <u>11-Response</u> = <i>Solicited</i> , this is wh<br>receive a letter asking for docume<br>is when you would use the CRN to<br>document only and attach it to the                                                                                                    | en you<br>ntation, This<br>submit the<br>e claim                                                                          |  |  |  |  |
| AHCC                     | Reaching across Arizona to provide comprehensive<br>quality health care for those in need                                                                                                    | 45                                                                                                    |  |  |  |  |

#### Home :: 275 Attachments

| User<br>My Account | During the 275 upload process, pl<br>Browse to your file: (maximum file size l                                          | ase complete, at a minimun<br>imit 64MB) | n, all required fields in th<br>Browse | e 275 Attachment Detai | ls section.<br>ent |
|--------------------|----------------------------------------------------------------------------------------------------|------------------------------------------|----------------------------------------|------------------------|--------------------|
|                    | 275 Attachment Details<br>Submitter Last or Organization Name* Per                                                      | nney Lane Clinic                         | Transaction Set Pur                    | pose Code*             | 02-Add 🔻           |
|                    | Provider Last or Organization Name* Per                                                                                 | nney Lane Clinic                         | Provider First Name                    | :                      |                    |
|                    | Enter the providers last name (e.g.<br>Smith) or the name of the<br>Organization or clinic (e.g. Penney<br>Lane Clinic) |                                          |                                        |                        |                    |

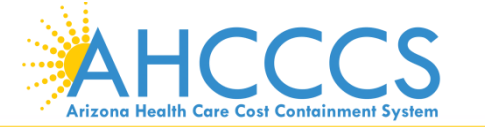

Reaching across Arizona to provide comprehensive quality health care for those in need

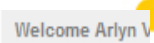

# Example: If you are billing with a NPI number

Home :: 275 Attachments

Arizona Health Care Cost Containment System

| My Account | Browse to your file: (maximum file : | size limit 64MB)        | Browse Upload Attachment                           |            |  |  |
|------------|--------------------------------------|-------------------------|----------------------------------------------------|------------|--|--|
|            | 275 Attachment Details               |                         |                                                    |            |  |  |
|            | Submitter Last or Organization Name  | Penney Lane Clinic      | Transaction Set Purpose Code*                      | 02-Add 🔻   |  |  |
|            | Provider Last or Organization Name*  | Penney Lane Clinic      | Provider First Name                                |            |  |  |
|            | Provider Identifier Type*            | Choose Provider ID Type | Provider Identifier/Provider Secondary Identifier* | 1234567890 |  |  |
|            |                                      |                         |                                                    |            |  |  |

quality health care for those in need

Welcome Arlyn Valen

## Example: If you are billing with a Ahcccs 6 digit ID number

Welcome Arlyn Vale

| F <b>iles</b><br>275 Attachments | 275 Claim Attachment Upload<br>During the 275 upload process, please complete, at a minimum, all required fields in the 275 Attachment Details section.                 |
|----------------------------------|----------------------------------------------------------------------------------------------------|
| User<br>My Account               | Browse to your file: (maximum file size limit 64MP) Browse Upload Attachment Click on the down                                                                          |
|                                  | 275 Attachment Details       arrow and make         Submitter Last or Organization       your selection         Provider Last or Organization       Provider First Name |
|                                  | Provider Identifier Type* Choose Provider ID Type Choose Provider ID Type Provider Identifier Provider Secondary Identifier Provider Secondary Identifier               |
|                                  | Provider secondary Identifier =<br>AHCCCS 6 digit provider ID number<br>Chose this if you only have a 6 digit ID<br>and are only billing with it                        |

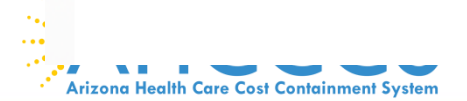

.....

Welcome Arlyn Valencia

| Files<br>275 Attachments | 275 Claim Attachment Upload<br>During the 275 upload process, please complete, at a minimum, all required fields in the 275 Attachment Details section. |                                              |                                                    |          |  |  |
|--------------------------|----------------------------------------------------------------------------------------------------|----------------------------------------------|----------------------------------------------------|----------|--|--|
| User<br>My Account       | Browse to your file: (maximum file size limit 64MB) Browse Upload Attachment                                                                            |                                              |                                                    |          |  |  |
|                          | 275 Attachment Details                                                                                                    |                                              |                                                    |          |  |  |
|                          | Submitter Last or Organization Name*                                                                                                    | Penney Lane Clinic                           | Transaction Set Purpose Code*                      | 02-Add 🔻 |  |  |
|                          | Provider Last or Organization Name*                                                                                                    | Penney Lane Clinic                           | Provider First Name                                |          |  |  |
|                          | Provider Identifier Type*                                                                                                    | Provider Secondary Identifier 🔻              | Provider Identifier/Provider Secondary Identifier* | 123456   |  |  |
|                          | Provider Address*                                                                                                    | 701 E Jefferson                              | Provider City*                                     | Phoenix  |  |  |
|                          | Provider State*                                                                                                    | Arizona 🔻                                    | Zip Code*                                          | 85034    |  |  |
|                          |                                                                                                    | Enter the<br>Address<br>City<br>State<br>Zip | providers                                          |          |  |  |
| АНСС                     | r CS R                                                                                                    | eaching across Arizona to                    | provide comprehensive                              | •        |  |  |

#### Home :: 275 Attachments

| Files                     | 275 Claim Attachment Upload                                                                                              |                                 |                                                           |               |  |  |
|---------------------------|----------------------------------------------------------------------------------------------------|---------------------------------|-----------------------------------------------------------|---------------|--|--|
| 275 Attachments           | During the 275 upload process, please complete, at a minimum, all required fields in the 275 Attachment Details section. |                                 |                                                           |               |  |  |
| <b>User</b><br>My Account | Browse to your file: (maximum file si                                                                                    | ize limit 64MB)                 | Browse Upload Attachment                                  |               |  |  |
|                           | <ul> <li>275 Attachment Details</li> <li>Submitter Last or Organization Name*</li> </ul>                                 | Ahccccs                         | Transaction Set Purpose Code*                             | 11-Response 🔻 |  |  |
|                           | Provider Last or Organization Name*                                                                                      | Ahcccs                          | Provider First Name                                       |               |  |  |
|                           | Provider Identifier Type*                                                                                                | Provider Secondary Identifier 💌 | Provider Identifier/Provider Secondary Identifier*        | 123456        |  |  |
|                           | Provider Address*                                                                                                    | 701 E jeffeson                  | Provider City*                                            | РНХ           |  |  |
|                           | Provider State*                                                                                                    | Arizona 🔻                       | Zip Code*                                                 | 85034         |  |  |
|                           | Patient Last Name*                                                                                                    | Smith                           | Patient First Name                                        |               |  |  |
|                           |                                                                                                    | 1                               | ·                                                         | 1             |  |  |
|                           | Enter patient<br>name here                                                                                               | Last                            | Patient First Name is optional,<br>you can leave it blank |               |  |  |
|                           |                                                                                                    | Save Attachment                 | Cancel                                                    | _             |  |  |

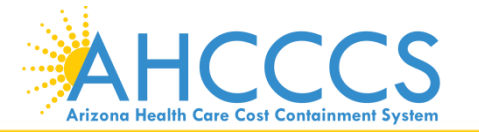

Reaching across Arizona to provide comprehensive quality health care for those in need

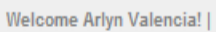

•

Home :: 275 Attachments

| Files<br>275 Attachments<br>User<br>My Account | 275 Claim Attachment Upload         During the 275 upload process, please complete, at a minimum, all required fields in the 275 Attachment Details section.         Browse to your file: (maximum file size limit 64MB)       Browse       Upload Attachment |                                 |                                                    |                                                                                |  |  |  |
|------------------------------------------------|----------------------------------------------------------------------------------------------------|---------------------------------|----------------------------------------------------|--------------------------------------------------------------------------------|--|--|--|
|                                                | 275 Attachment Details                                                                                                    |                                 |                                                    |                                                                                |  |  |  |
|                                                | Submitter Last or Organization Name*                                                                                                    | Ahccccs                         | Transaction Set Purpose Code*                      | 11-Response 🔹                                                                  |  |  |  |
|                                                | Provider Last or Organization Name*                                                                                                    | Ahcccs                          | Provider First Name                                |                                                                                |  |  |  |
|                                                | Provider Identifier Type*                                                                                                    | Provider Secondary Identifier 💌 | Provider Identifier/Provider Secondary Identifier* | 123456                                                                         |  |  |  |
|                                                | Provider Address*                                                                                                    | 701 E jeffeson                  | Provider City*                                     | PHX                                                                            |  |  |  |
|                                                | Provider State*                                                                                                    | Arizona 🔻                       | Zip Code*                                          | 85034                                                                          |  |  |  |
|                                                | Patient Last Name*                                                                                                    |                                 | Patient First Name                                 |                                                                                |  |  |  |
|                                                | Patient Primary Identifier*                                                                                                    | A99999999                       | Patient Control Number*                            | A99999999                                                                      |  |  |  |
|                                                | Enter the men<br>AHCCCS ID<br>here                                                                                                    | mbers<br>number<br>ttachment    | Cancel Enter the number h have one AHCCCS          | patients account<br>ere, if you don't<br>, enter the members<br>ID number here |  |  |  |

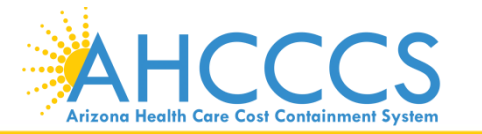

Reaching across Arizona to provide comprehensive quality health care for those in need

#### Home :: 275 Attachments

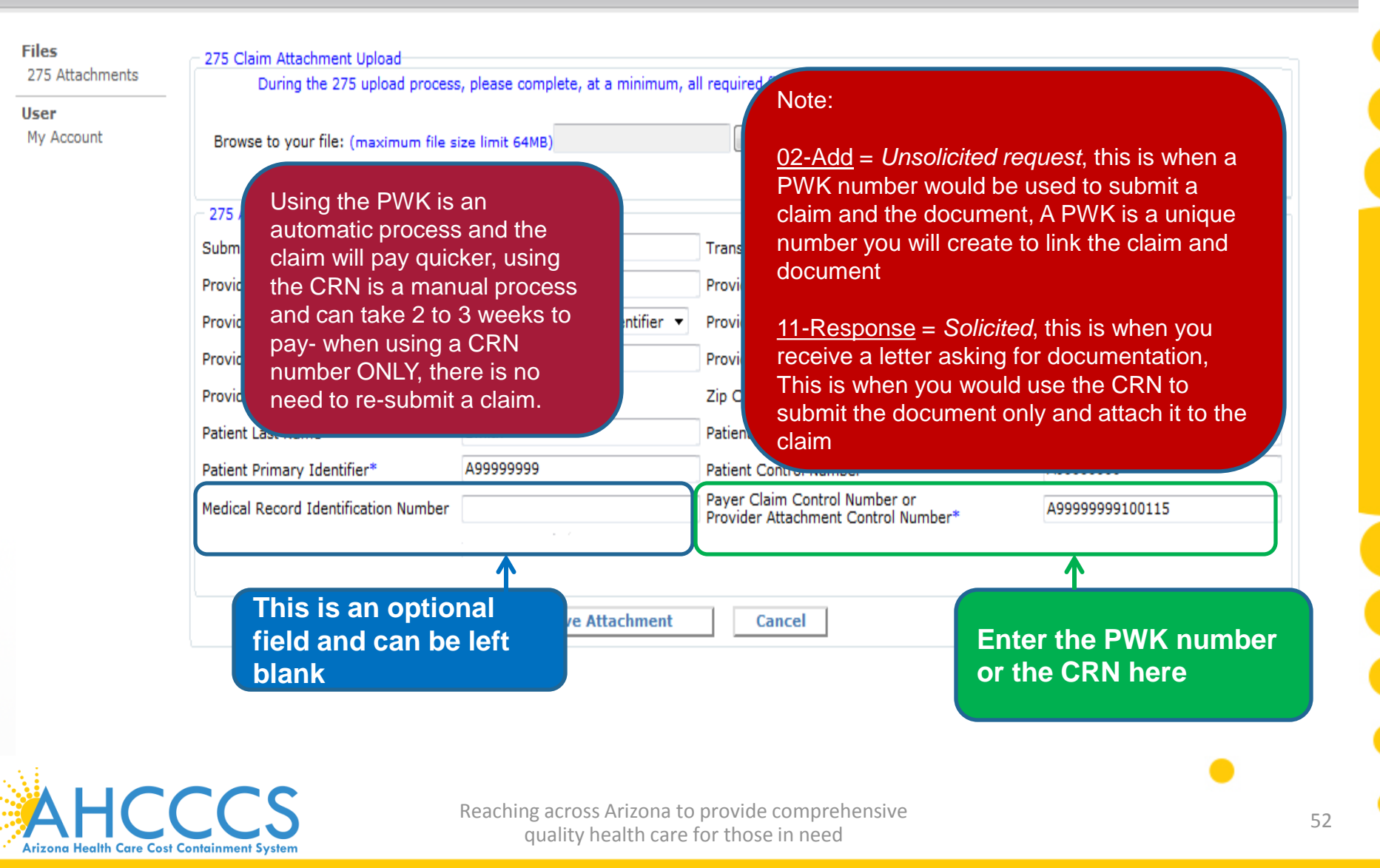

## TIBCO Foresight™ Transaction Insight®

#### Home :: 275 Attachments

| iles                     | 275 Claim Attachment Upload          |                                                                                                    |                                                                      |                                     |
|--------------------------|--------------------------------------|----------------------------------------------------------------------------------------------------|----------------------------------------------------------------------|-------------------------------------|
|                          | During the 275 upload process        | s, please complete, at a minimum, a                                                                                                    | all required fields in the 275 Attachment Details sect               | ion.                                |
| <b>ser</b><br>My Account | Browse to your file: (maximum file s | ize limit 64MB)                                                                                                    | load Attachment                                                      |                                     |
|                          | 275 Attachment Details               |                                                                                                    |                                                                      |                                     |
|                          | Submitter Last or Organization Name* | Ahccccs                                                                                                    | endar Icon                                                           | 11-Response 💌                       |
|                          | Provider Last or Organization Name*  | Ahcccs                                                                                                    |                                                                      |                                     |
|                          | Provider Identifier Type*            | Provider Secondary Identifier                                                                                                    | Provider Identifier/Provider Secondary Identifier*                   | 123456                              |
|                          |                                      | E jeffeson                                                                                                    | Provider City*                                                       | PHX                                 |
|                          | Enter the begin date                 | e ona 🗸                                                                                                    | Zip Code*                                                            | 85034                               |
|                          | of service                           | h                                                                                                    | Patient First Name                                                   |                                     |
|                          | Patient Primary Identifier*          | A99999999                                                                                                    | Patient Control Number*                                              | A99999999                           |
|                          | Medical Record Identification Number |                                                                                                    | Payer Claim Control Number or<br>Provider Attachment Control Number* | A99999999100115                     |
| (                        | Claim Service Period Start Date*     | ()<br>()<br>()<br>()<br>()<br>()<br>()<br>()<br>()<br>()<br>()<br>()<br>()<br>(                                                                                                    | Claim Service Period End Date                                        | 2                                   |
|                          |                                      | Su Mo Tu We Th Fr Sa<br>27 28 29 30 1 2 3                                                                                                    | Cancel                                                               | 1                                   |
|                          | Click on<br>the month                | 4         5         6         7         8         9         10           11         12         13         14         15         16         17           18         19         20         21         22         23         24           25         26         27         28         29         30         31 | This fie<br>and ca                                                   | eld is optional<br>In be left blank |
|                          | service                              | 1 2 3 4 5 6 7<br>Today: November 30, 2015                                                                                                    |                                                                      |                                     |

| ome :: 275 Attachm               | ents                                                                                                    | it should look som              | nething like this                                                    |                  |  |  |
|----------------------------------|----------------------------------------------------------------------------------------------------|---------------------------------|----------------------------------------------------------------------|------------------|--|--|
| Files<br>275 Attachments<br>User | 275 Claim Attachment Upload<br>During the 275 upload process, please complete, at a minimum, all required fields in the 275 Attachment Details section. |                                 |                                                                      |                  |  |  |
| Hy Account                       | 275 Attachment Detaile                                                                                                    | Ize IIMit 64MB)                 | biowse                                                               |                  |  |  |
|                                  | Submitter Last or Organization Name*                                                                                                    | Ahccccs                         | Transaction Set Purpose Code*                                        | 11-Response      |  |  |
|                                  | Provider Last or Organization Name*                                                                                                    | Ahcccs                          | Provider First Name                                                  |                  |  |  |
|                                  | Provider Identifier Type*                                                                                                    | Provider Secondary Identifier 🔻 | Provider Identifier/Provider Secondary Identifier*                   | 123456           |  |  |
|                                  | Provider Address*                                                                                                    | 701 E jeffeson                  | Provider City*                                                       | PHX              |  |  |
|                                  | Provider State*                                                                                                    | Arizona 🔻                       | Zip Code*                                                            | 85034            |  |  |
|                                  | Patient Last Name*                                                                                                    | Smith                           | Patient First Name                                                   |                  |  |  |
|                                  | Patient Primary Identifier*                                                                                                    | A99999999                       | Patient Control Number*                                              | A99999999        |  |  |
|                                  | Medical Record Identification Number                                                                                                    |                                 | Payer Claim Control Number or<br>Provider Attachment Control Number* | A999999999100115 |  |  |
|                                  | Claim Service Period Start Date*                                                                                                    | 10/1/2015 🗳                     | Claim Service Period End Date                                        | 2                |  |  |
|                                  | * - Required Fields                                                                                                    |                                 |                                                                      |                  |  |  |

At this point do not click the save attachment button, go to the top and click the browse button

#### Home :: 275 Attachments

| Files              | 275 Claim Attachment Upload                             |                                     |                                                                      |                                 |  |  |  |
|--------------------|---------------------------------------------------------|-------------------------------------|----------------------------------------------------------------------|---------------------------------|--|--|--|
| 275 Attachments    | During the 275 upload process                           | s, please complete, at a minimum, a | all required fields in the 275 Attachment Details section            | on.                             |  |  |  |
| User<br>My Account | Browse to your file: (maximum file s                    | ize limit 64MB)                     | Browse Upload Attachment                                             | Click the<br>"Browse"<br>button |  |  |  |
|                    | 275 Attachment Details                                  |                                     |                                                                      |                                 |  |  |  |
|                    | Submitter Last or Organization Name*                    | Ahccccs                             | Transaction Set Purpose Code*                                        | 11-Response 🔻                   |  |  |  |
|                    | Provider Last or Organization Name*                     | Ahcccs                              | Provider First Name                                                  |                                 |  |  |  |
|                    | Provider Identifier Type*                               | Provider Secondary Identifier 💌     | Provider Identifier/Provider Secondary Identifier*                   | 123456                          |  |  |  |
|                    | Provider Address*                                       | 701 E jeffeson                      | Provider City*                                                       | PHX                             |  |  |  |
|                    | Provider State*                                         | Arizona 🔻                           | Zip Code*                                                            | 85034                           |  |  |  |
|                    | Patient Last Name*                                      | Smith                               | Patient First Name                                                   |                                 |  |  |  |
|                    | Patient Primary Identifier*                             | A99999999                           | Patient Control Number*                                              | A99999999                       |  |  |  |
|                    | Medical Record Identification Number                    |                                     | Payer Claim Control Number or<br>Provider Attachment Control Number* | A99999999100115                 |  |  |  |
|                    | Claim Service Period Start Date*<br>* - Required Fields | 10/1/2015 🥩                         | Claim Service Period End Date                                        | 2                               |  |  |  |
|                    |                                                         | Save Attachment                     | Cancel                                                               |                                 |  |  |  |

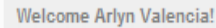

#### The file search window will come up

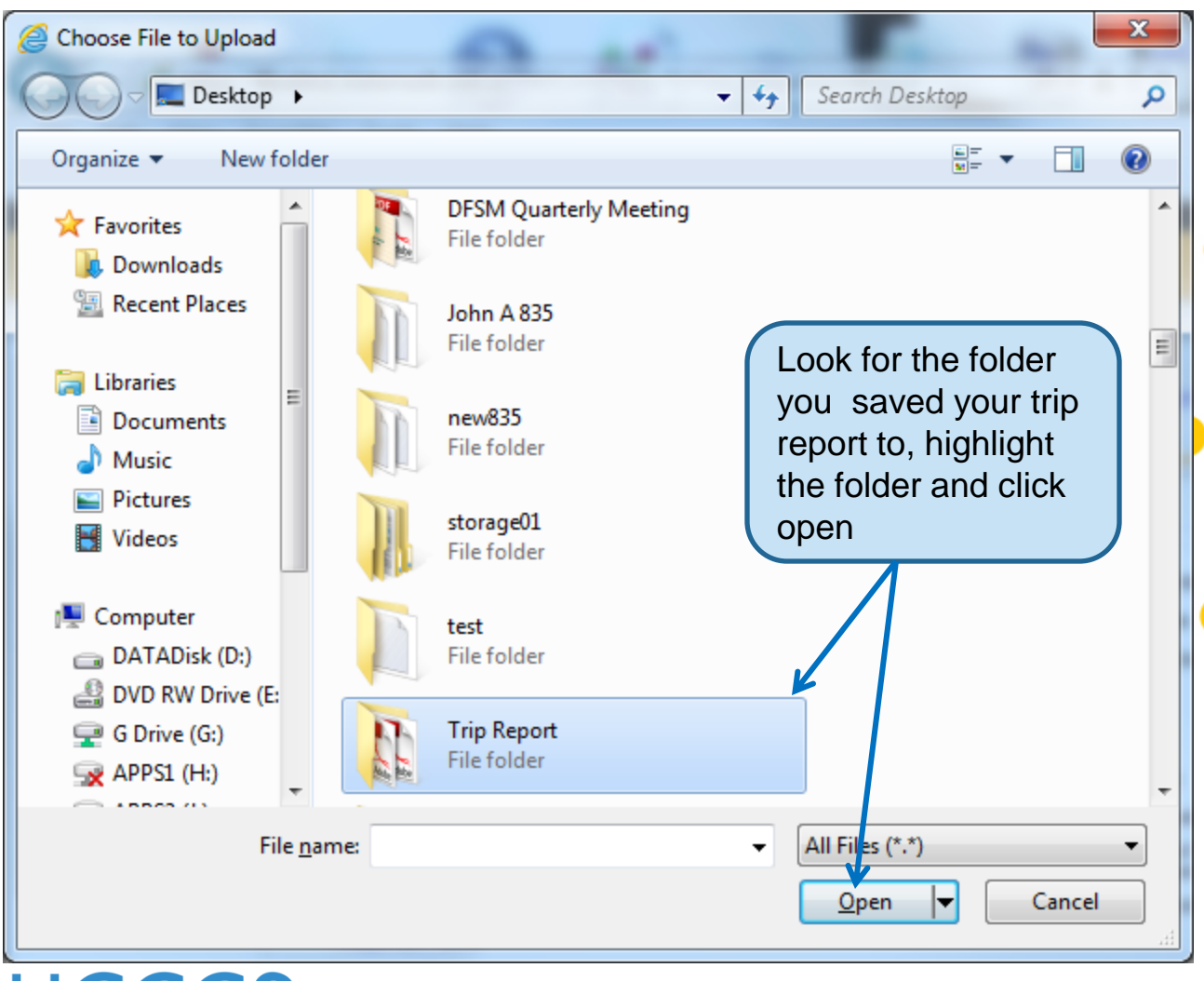

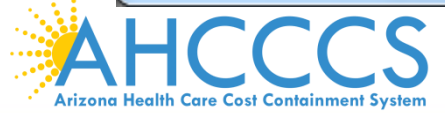

Reaching across Arizona to provide comprehensive quality health care for those in need

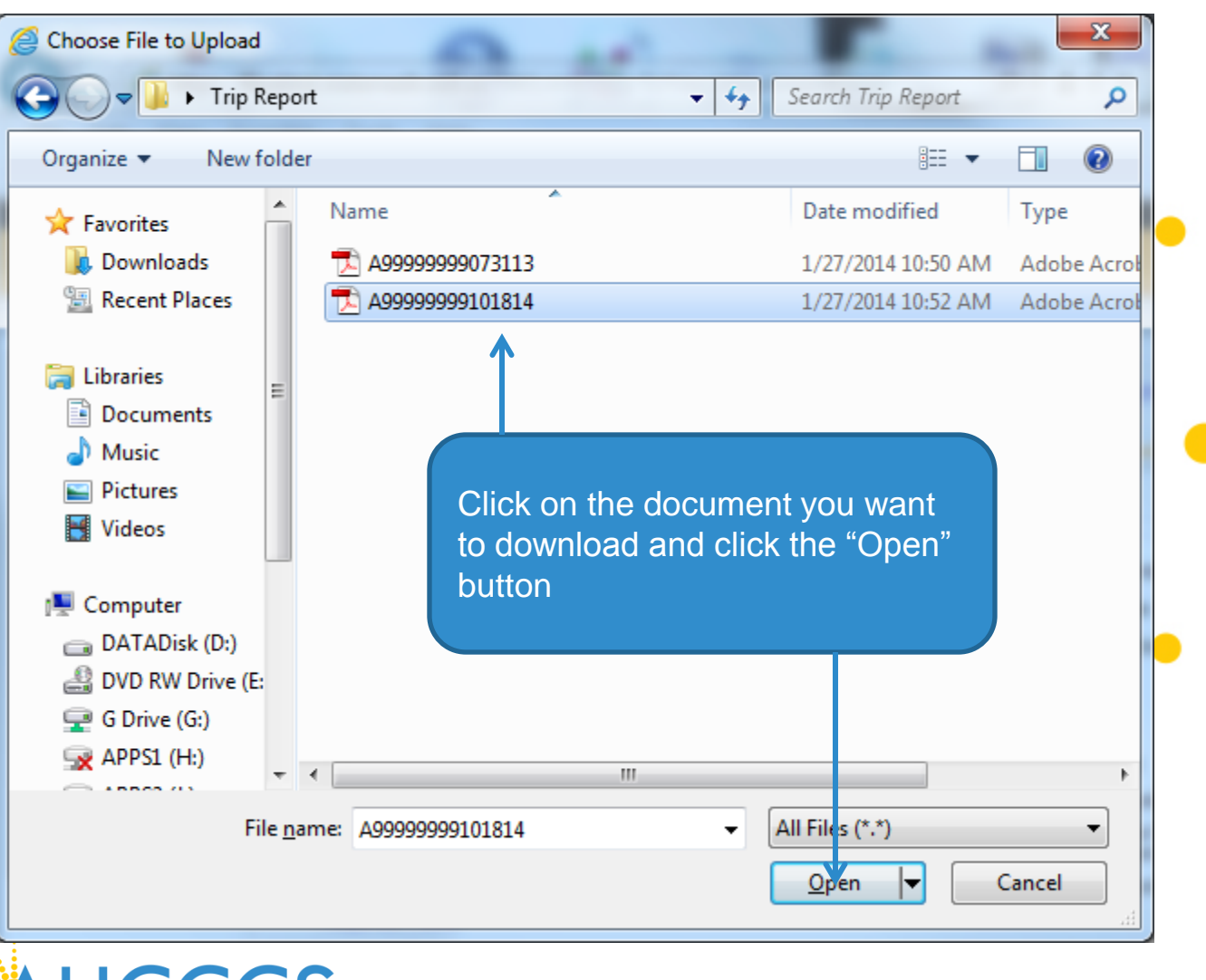

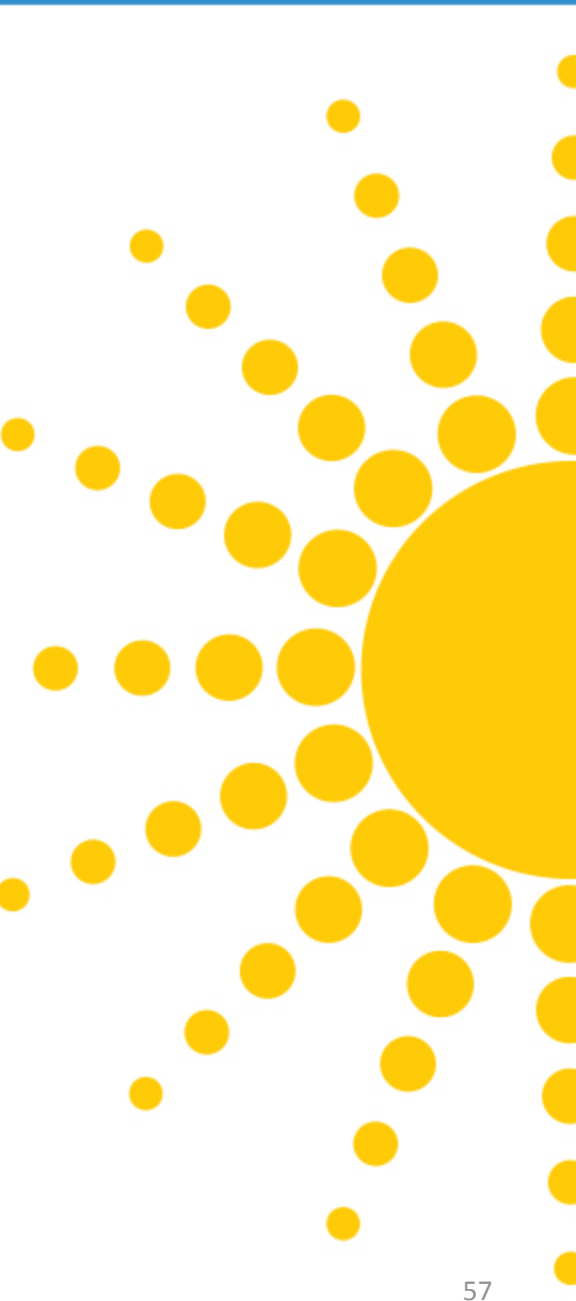

AHCCCS Arizona Health Care Cost Containment System

Reaching across Arizona to provide comprehensive quality health care for those in need

| me :: 275 Attachm         | ents                                                                                                    | name will a                        | ippear                                                               |                  |  |  |
|---------------------------|----------------------------------------------------------------------------------------------------|------------------------------------|----------------------------------------------------------------------|------------------|--|--|
| Files<br>275 Attachments  | 275 Claim Attachment Upload<br>During the 275 upload process                                                            | , please complete, at a min mum, a | all required fields in the 275 Attachment Details section            | Click the        |  |  |
| <b>Jser</b><br>My Account | Browse to your file: (maximum file size limit 64MB) (Isnas05/userdesktop\$VAE Browse Upload Attachment Character button |                                    |                                                                      |                  |  |  |
|                           | – 275 Attachment Details                                                                                                |                                    |                                                                      |                  |  |  |
|                           | Submitter Last or Organization Name*                                                                                    | Ahccccs                            | Transaction Set Purpose Code*                                        | 11-Response 🔻    |  |  |
|                           | Provider Last or Organization Name*                                                                                     | Ahcccs                             | Provider First Name                                                  |                  |  |  |
|                           | Provider Identifier Type*                                                                                               | Provider Secondary Identifier 💌    | Provider Identifier/Provider Secondary Identifier*                   | 123456           |  |  |
|                           | Provider Address*                                                                                                    | 701 E jeffeson                     | Provider City*                                                       | PHX              |  |  |
|                           | Provider State*                                                                                                    | Arizona 🔹                          | Zip Code*                                                            | 85034            |  |  |
|                           | Patient Last Name*                                                                                                    | Smith                              | Patient First Name                                                   |                  |  |  |
|                           | Patient Primary Identifier*                                                                                             | A99999999                          | Patient Control Number*                                              | A99999999        |  |  |
|                           | Medical Record Identification Number                                                                                    |                                    | Payer Claim Control Number or<br>Provider Attachment Control Number* | A999999999100115 |  |  |
|                           | Claim Service Period Start Date*                                                                                        | 10/1/2015 🤌                        | Claim Service Period End Date                                        | 9                |  |  |

#### Home :: 275 Attachments

| Attachments | During the 275 upload process, please complete, at a minimum, all required fields in the 275 Attachment Details section. |                             |                                                                      |                 |  |  |  |
|-------------|----------------------------------------------------------------------------------------------------|-----------------------------|----------------------------------------------------------------------|-----------------|--|--|--|
| Account     | Browse to your file: (maximum file s                                                                                     | ize limit 64MB)             | Browse Upload Attachment                                             |                 |  |  |  |
|             | Successfully uploaded file: A99999999100115.pdf  Remove This File  375 Attackment Datails                                |                             |                                                                      |                 |  |  |  |
|             | Submitter Last or Organization Name*                                                                                     | Ahccccs                     | Transaction Set Purpose Code*                                        | 02-Add 🔻        |  |  |  |
|             | Provider Last or Organization Name*                                                                                      | Ahcccs                      | Provider First Name                                                  |                 |  |  |  |
|             | Provider Identifier Type*                                                                                                | Choose Provider ID Type 🔹 🔻 | Provider Identifier/Provider Secondary Identifier*                   | 123456          |  |  |  |
|             | Provider Address*                                                                                                    | 701 E jeffeson              | Provider City*                                                       | PHX             |  |  |  |
|             | Provider State*                                                                                                    | Arizona 🔻                   | Zip Code*                                                            | 85034           |  |  |  |
|             | Patient Last Name*                                                                                                    | Smith                       | Patient First Name                                                   |                 |  |  |  |
|             | Patient Primary Identifier*                                                                                              | A99999999                   | Patient Control Number*                                              | A9999999        |  |  |  |
|             | Medical Record Identification Number                                                                                     |                             | Payer Claim Control Number or<br>Provider Attachment Control Number* | A99999999100115 |  |  |  |
|             | Claim Service Period Start Date*<br>* - Required Fields                                                                  | 10/1/2015 🥩                 | Claim Service Period End Date                                        | 2               |  |  |  |

#### Home :: 275 Attachments

| es<br>75 Attachments | 275 Claim Attachment Upload<br>During the 275 upload process, please complete, at a minimum, all required fields in the 275 Attachment Details section. |                         |                                                                                                    |                  |  |  |
|----------------------|----------------------------------------------------------------------------------------------------|-------------------------|----------------------------------------------------------------------------------------------------|------------------|--|--|
| My Account           | Browse to your file: (maximum file s                                                                                                    | ize limit 64MB)         | Browse Upload Attachment                                                                                        |                  |  |  |
|                      | Successfully uploaded file: A9999999100115.pdf<br>Remove This File                                                                                      |                         | If you downloaded the wrong file you can<br>remove it and start over by clicking the<br>"Remove This File" link |                  |  |  |
|                      | Submitter Last or Organization Name*                                                                                                    | Ahccccs                 | Transaction Set Purpose Code*                                                                                   | 02-Add 🔻         |  |  |
|                      | Provider Last or Organization Name*                                                                                                    | Ahcccs                  | Provider First Name                                                                                             |                  |  |  |
|                      | Provider Identifier Type*                                                                                                    | Choose Provider ID Type | Provider Identifier/Provider Secondary Identifier*                                                              | 123456           |  |  |
|                      | Provider Address*                                                                                                    | 701 E jeffeson          | Provider City*                                                                                                  | PHX              |  |  |
|                      | Provider State*                                                                                                    | Arizona 💌               | Zip Code*                                                                                                    | 85034            |  |  |
|                      | Patient Last Name*                                                                                                    | Smith                   | Patient First Name                                                                                              |                  |  |  |
|                      | Patient Primary Identifier*                                                                                                    | A99999999               | Patient Control Number*                                                                                         | A9999999         |  |  |
|                      | Medical Record Identification Number                                                                                                    |                         | Payer Claim Control Number or<br>Provider Attachment Control Number*                                            | A999999999100115 |  |  |
|                      | Claim Service Period Start Date*<br>* - Required Fields                                                                                                 | 10/1/2015 🥩             | Claim Service Period End Date                                                                                   | 2                |  |  |

Welcome Arlyn Val

## TIBCO Foresight™ Transaction Insight®

Home :: 275 Attachments

By clicking "Remove This File" the file will be removed and you'll have to start over by clicking the "Browse" button

Welcome Arlyn Val

| les                       | 275 Claim Attachment Upload                                                                        |                                                                                                    |                                                                      |                 |  |  |  |  |
|---------------------------|----------------------------------------------------------------------------------------------------|----------------------------------------------------------------------------------------------------|----------------------------------------------------------------------|-----------------|--|--|--|--|
| 75 Attachments            | During the 275 upload process                                                                      | During the 275 upload process, please complete, at a minimum, all required fields in the 275 Attachment Details section. |                                                                      |                 |  |  |  |  |
| <b>User</b><br>My Account | Browse to your file: (maximum file si<br>Successfully uploaded file: A99999999<br>Remove This File | ize limit 64MB)<br>100115.pdf                                                                                            | Browse Upload Attachment                                             |                 |  |  |  |  |
|                           | 275 Attachment Details                                                                             |                                                                                                    | ~                                                                    |                 |  |  |  |  |
|                           | Submitter Last or Organization Name*                                                               | Ahccccs                                                                                                    | Transaction Set Purpose Code*                                        | 02-Add 🔻        |  |  |  |  |
|                           | Provider Last or Organization Name*                                                                | Ahcccs                                                                                                    | Provider First Name                                                  |                 |  |  |  |  |
|                           | Provider Identifier Type*                                                                          | Choose Provider ID Type 🔹 🔻                                                                                              | Provider Identifier/Provider Secondary Identifier*                   | 123456          |  |  |  |  |
|                           | Provider Address*                                                                                  | 701 E jeffeson                                                                                                    | Provider City*                                                       | PHX             |  |  |  |  |
|                           | Provider State*                                                                                    | Arizona 🔻                                                                                                    | Zip Code*                                                            | 85034           |  |  |  |  |
|                           | Patient Last Name*                                                                                 | Smith                                                                                                    | Patient First Name<br>Patient Control Number*                        |                 |  |  |  |  |
|                           | Patient Primary Identifier*                                                                        | A99999999                                                                                                    |                                                                      | A9999999        |  |  |  |  |
|                           | Medical Record Identification Number                                                               |                                                                                                    | Payer Claim Control Number or<br>Provider Attachment Control Number* | A99999999100115 |  |  |  |  |
|                           | Claim Service Period Start Date*<br>* - Required Fields                                            | 10/1/2015 🥩                                                                                                    | Claim Service Period End Date                                        | 2               |  |  |  |  |

Save Attachment

| ome :: 275 Attachm                             | ents                                                                                                  | the c                                                                   | orrect file                                                          |                                                   |
|------------------------------------------------|----------------------------------------------------------------------------------------------------|-------------------------------------------------------------------------|----------------------------------------------------------------------|---------------------------------------------------|
| Files<br>275 Attachments<br>User<br>My Account | 275 Claim Attachment Upload<br>During the 275 upload process<br>Browse to your file: (maximum file si | , please complete, at a minimum, a<br>ze limit 64MB)\\snas05\userdeskto | p\$VAE Browse Upload Attachment                                      | on.<br>Click the "Uploar<br>Attachment"<br>button |
|                                                | - 275 Attachment Details                                                                              |                                                                         |                                                                      |                                                   |
|                                                | Submitter Last or Organization Name*                                                                  | Ahccccs                                                                 | Transaction Set Purpose Code*                                        | 11-Response 🔻                                     |
|                                                | Provider Last or Organization Name*                                                                   | Ahcccs                                                                  | Provider First Name                                                  |                                                   |
|                                                | Provider Identifier Type*                                                                             | Provider Secondary Identifier 💌                                         | Provider Identifier/Provider Secondary Identifier*                   | 123456                                            |
|                                                | Provider Address*                                                                                     | 701 E jeffeson                                                          | Provider City*                                                       | PHX                                               |
|                                                | Provider State*                                                                                       | Arizona 🔻                                                               | Zip Code*                                                            | 85034                                             |
|                                                | Patient Last Name*                                                                                    | Smith                                                                   | Patient First Name                                                   |                                                   |
|                                                | Patient Primary Identifier*                                                                           | A99999999                                                               | Patient Control Number*                                              | A99999999                                         |
|                                                | Medical Record Identification Number                                                                  |                                                                         | Payer Claim Control Number or<br>Provider Attachment Control Number* | A999999999100115                                  |
|                                                | Claim Service Period Start Date*                                                                      | 10/1/2015 🧬                                                             | Claim Service Period End Date                                        | 2                                                 |

## TIBCO Foresight™ Transaction Insight®

Home :: 275 At

Files

User My Account

#### After you click the "Upload Attachment" button you should get the following message

Welcome Arlyn Val

▼

| ome :: 275 Attachment                       | 5                                                                                  |                                     |                                                                      |                 |
|---------------------------------------------|------------------------------------------------------------------------------------|-------------------------------------|----------------------------------------------------------------------|-----------------|
| Files<br>275 Attachments                    | 275 Claim Attachment Upload<br>During the 275 upload process                       | s, please complete, at a minimum, a | Il required fields in the 275 Attachment Details section             | on.             |
| <b>User</b><br>My Account                   | Browse to your file: (maximum file si<br>Successfully uploaded file: A99999999     | ize limit 64MB)                     | Browse Upload Attachment                                             |                 |
|                                             | Remove This File<br>275 Attachment Details<br>Submitter Last or Organization Name* | Abcocos                             | Transaction Sat Purpose Code*                                        | 02-0dd          |
|                                             | Provider Last or Organization Name*                                                | Ahcccs                              | Provider First Name                                                  | 02-Add +        |
|                                             | Provider Identifier Type*                                                          | Choose Provider ID Type 🔹           | Provider Identifier/Provider Secondary Identifier*                   | 123456          |
|                                             | Provider Address*                                                                  | 701 E jeffeson                      | Provider City*                                                       | PHX             |
|                                             | Provider State*                                                                    | Arizona 🔻                           | Zip Code*                                                            | 85034           |
|                                             | Patient Last Name*                                                                 | Smith                               | Patient First Name                                                   |                 |
|                                             | Patient Primary Identifier*                                                        | A99999999                           | Patient Control Number*                                              | A9999999        |
|                                             | Medical Record Identification Number                                               |                                     | Payer Claim Control Number or<br>Provider Attachment Control Number* | A99999999100115 |
|                                             | Claim Service Period Start Date*                                                   | 10/1/2015 🧬                         | Claim Service Period End Date                                        | P               |
| Once you ha<br>uploaded the<br>the "Save At | e correct file, click                                                              | Save Attachment                     | Cancel                                                               |                 |

| Home :: 275 Attachm                            | ents                                                                                                    |                                 | following mess                                                       | age             |  |  |  |
|------------------------------------------------|----------------------------------------------------------------------------------------------------|---------------------------------|----------------------------------------------------------------------|-----------------|--|--|--|
| Files<br>275 Attachments<br>User<br>My Account | 275 Claim Attachment Upload<br>During the 275 upload process, please complete, at a minimum, all required fields in the 275 Attachment Details section.<br>Browse to your file: (maximum file size limit 64MB) Browse Upload Attachment |                                 |                                                                      |                 |  |  |  |
|                                                | 275 Attachment Details                                                                                                    |                                 |                                                                      |                 |  |  |  |
|                                                | Submitter Last or Organization Name*                                                                                                    | Ahccccs                         | Transaction Set Purpose Code*                                        | 02-Add 🔻        |  |  |  |
|                                                | Provider Last or Organization Name*                                                                                                    | Ahcccs                          | Provider First Name                                                  |                 |  |  |  |
|                                                | Provider Identifier Type*                                                                                                    | Provider Secondary Identifier 💌 | Provider Identifier/Provider Secondary Identifier*                   | 123456          |  |  |  |
|                                                | Provider Address*                                                                                                    | 701 E jeffeson                  | Provider City*                                                       | PHX             |  |  |  |
|                                                | Provider State*                                                                                                    | Arizona 🔻                       | Zip Code*                                                            | 85034           |  |  |  |
|                                                | Patient Last Name*                                                                                                    | Smith                           | Patient First Name                                                   |                 |  |  |  |
|                                                | Patient Primary Identifier*                                                                                                    | A99999999                       | Patient Control Number*                                              | A9999999        |  |  |  |
|                                                | Medical Record Identification Number                                                                                                    |                                 | Payer Claim Control Number or<br>Provider Attachment Control Number* | A99999999100115 |  |  |  |
|                                                | Claim Service Period Start Date*     * - Required Fields                                                                                                    | 10/1/2015 🥩                     | Claim Service Period End Date                                        | P               |  |  |  |

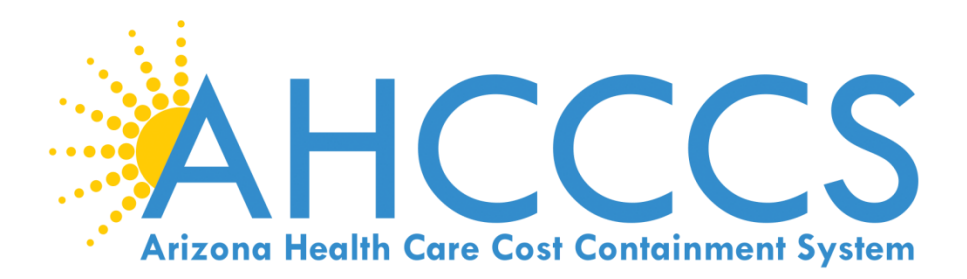

# How to fill out daily trip reports?

- One ways
- Round trips
- Multi-trips

# Where can you find the trip reports?

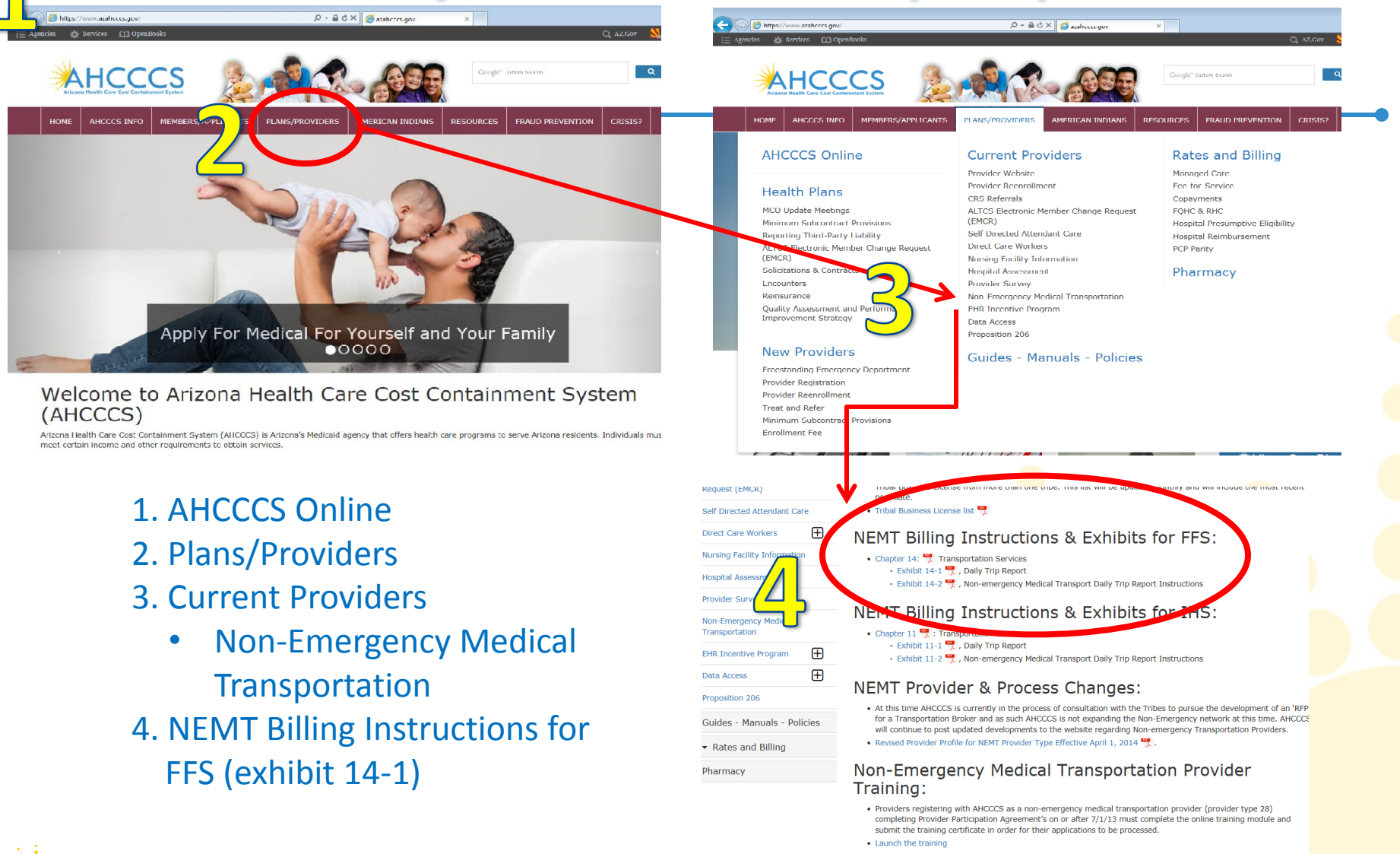

#### AHCCCS Provider Registration:

 For more information about registering as a provider with AHCCCS, please visit the AHCCCS Provider Registration page.

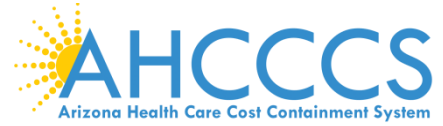

#### Exhibit 14-2

#### Non-emergency Medical Transport Daily Trip Report Instructions

Effective 7/1/2013 AHCCCS requires the use of this standard Daily Trip Report format. The upper left area of the form is for the Provider's name and demographic information.

The drivers must print clearly. Illegible Daily Trip Reports may result in audit error and recoupment.

Original Daily Trip Reports must be completed in pen. If an error is made, draw a single line through the error and print the correct information.

If a recipient's transport has more than one "stop" or destination, then <u>each trip must be fully</u> <u>documented</u>.

For example:

Recipient is picked up at home and transported to the doctor's office (1<sup>st</sup> trip). The doctor gives the recipient a prescription for medication.

The recipient is transported from the doctor's office to Walgreen Pharmacy (2<sup>nd</sup> trip) Recipient is returned home (3<sup>rd</sup> trip)

The Daily Trip Report would have 3 trips documented as indicated.

#### Letterhead box: must have provider's complete information

Driver name: print full name

Date: indicate the day of the week (Sa Su M T W Th F) and the month/day/year

Vehicle #: license plate # and state (If Provider requires make/model/color details, use space below) NOTE: if driver uses a 2<sup>nd</sup> vehicle for same date of service use a new Daily Trip Report and indicate (at the bottom right) the page number detail. All pages become the *complete* Daily Trip Report for the transport services, for that recipient, on that service date.

Name: print the AHCCCS recipient's full name

Pick-up time: clock time including the AM/PM indicator (example: 4:12 AM) Pick-up Odometer: document the actual odometer reading at the pick-up location Drop-off time: clock time including the AM/PM indicator (example: 4:46 AM) Drop-off Odometer: document the actual odometer reading at the drop-off location Trip miles: subtract the pick-up odometer reading from the drop-off odometer reading= trip miles Pick-up physical address: full address or detailed directions, including name of the village/town Drop-off physical address: full name and address, including name of village/town Type of trip: check the appropriate type

Type of the check the appropriate type

AHCCCS ID#: the recipient's ID number

Mailing address: recipient's full mailing address

#### Reason for Visit: only as much information as the recipient is willing to share

Name of Escort: if recipient is traveling with a parent/guardian or attendant, print their full name Relationship: indicate the Escort's relationship to the recipient

Driver's Signature: each page must be signed and dated

Page \_\_\_\_ of \_\_\_: indicate each page number and the total number of pages used to document all transports for this driver, this service date.

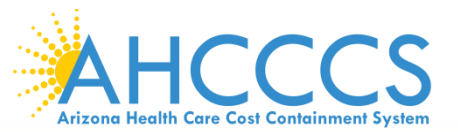

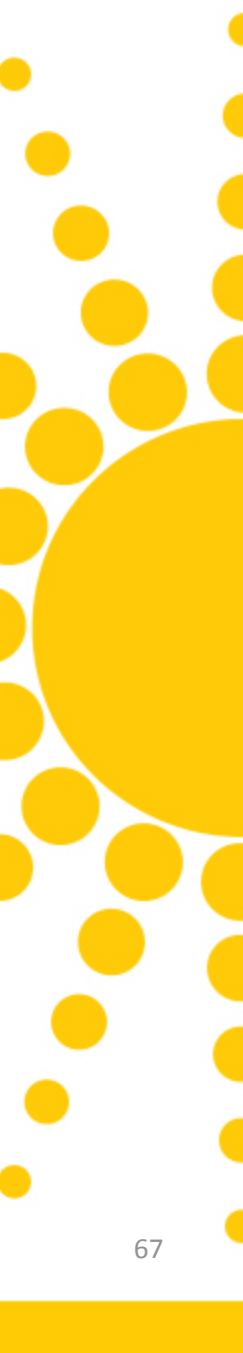

# Important to know about trip reports?

- Effective 7/1/13 AHCCCS <u>requires</u> the use of this standard Daily Trip Report format.
- 2. The letter box in the upper left corner area <u>must</u> have the Provider's name and demographic information.
- 3. Driver must enter in their information and vehicle license plate. Enter the day and date of service.
- 4. The form must be filled out legibly.
  - Errors can be corrected by drawing one line through the mistake and writing the correct information above it.
- 5. Hand written in PEN (Black or Blue)

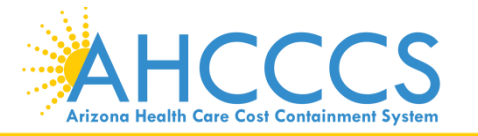

| This is the letter box where the Provider's name and demographic information is entered. |                 |                     | Exh 14-1<br>Driver Nam<br>Date:<br>Vehicle #_ | AffCCCS           Name: |                     |            |
|------------------------------------------------------------------------------------------|-----------------|---------------------|-----------------------------------------------|-------------------------|---------------------|------------|
| Name of Recipient                                                                        | Pick up<br>time | Pick up<br>odometer | Drop off<br>time                              | Drop off<br>odometer    | Recipient Signature | Trip miles |
|                                                                                          | _               |                     |                                               |                         |                     |            |
| Pick up location & address                                                               |                 |                     |                                               |                         |                     |            |
| Drop off location & address                                                              |                 |                     |                                               |                         |                     |            |
| AHCCCS #:<br>Date of Birth:                                                              | Mailing Add     | iress:              |                                               | Round Tri               | p One Way Mult :    | stops      |
| Reason for Visit e specific):<br>Name of Escort:                                         | R               | elationship:        |                                               |                         |                     | _          |
| Standar                                                                                  |                 | Pick up<br>dometer  | Drop off                                      | Drop off                | Pecip Rignature     |            |
| Pick up location & address                                                               |                 |                     |                                               |                         |                     |            |
| Drop off location & address                                                              |                 |                     |                                               |                         |                     |            |
| AHCCCS #:<br>Date of Birth:<br>Reason for Visit                                          | Mailing Ado<br> | lress:              |                                               | Round Tri               | p One Way Mult :    | stops      |
| Name of Escort:                                                                          | R               | elationship:        |                                               |                         | ·                   | _          |
| Name of Recipient                                                                        | Pick up<br>time | Pick up<br>odometer | Drop off<br>time                              | Drop off<br>odometer    | Recipient Signature | Trip miles |
| Pick up location & address                                                               |                 |                     |                                               |                         |                     |            |
| Drop off location & address                                                              |                 |                     |                                               |                         |                     |            |
| AHCCCS #:<br>Date of Birth:                                                              | Mailing Add     | lress:              |                                               | Round Tri               | p One Way Mult :    | stops      |
| Name of Escort:                                                                          | R               | elationship:        |                                               |                         |                     | -          |

Arizona Her

This is to certify that the information is true, accurate and complete. I understand that payment and satisfaction of this claim will be from Federal and State funds, and that any false claims, statements or documents, or concealment of a material fact, may be prosecuted under applicable Federal or State laws.

|                                                                                                    | Exh 14-1 DAILY TRIP REPORT         Driver Name:         Date:         Vehicle #                                                                                                    | Albert Heelth Care Carl Carbineter Fyriter                                                                                                    |
|----------------------------------------------------------------------------------------------------|----------------------------------------------------------------------------------------------------|----------------------------------------------------------------------------------------------------|
| Driver name: print full name<br>Date: indicate the day of the wee<br>Vehicle #: license plate # and sta<br>NOTE: if driver uses a 2nd vehicle<br>bottom right) the page number of<br>that service date. | ek (Sa Su M T W Th F) and the month/day/year<br>Ite (If Provider requires make/model/color details, use space below<br>e for same date of service, use a new Daily Trip Report and indicate<br>detail. All pages become the <i>complete</i> Daily Trip Report for the dri | ()<br>e (at the<br>ver on                                                                                                    |
| NEMT Test Provider<br>701 E Jefferson<br>Phoenix, AZ 85034                                                                                                    | Exh 14-1 <b>DAILY TRIP REPORT</b> Driver Name: John Doe Date: W 07/31/13 Vehicle # AZ000000 type_                                                                                                    | AHCCCS<br>AHCCCS<br>AHCCCS<br>A AHCCCS<br>A AHCCCS<br>A AHCCCS<br>A AHCCCS<br>A AHCCCS<br>A AHCCCS<br>A AHCCCS<br>A AHCCCS<br>A AHCCCS<br>A AHCCS<br>A AHCCS |
| The upper left area of the form is demographic information.                                                                                                    | s for the provider's name and                                                                                                    |                                                                                                    |
| AHCCCS                                                                                                    | Reaching across Arizona to provide comprehensive                                                                                                    | 70                                                                                                    |

|      | NEMT Test Provider<br>701 E Jefferson<br>Phoenix, AZ 85034<br>Ex: ROUND TRIP<br>Same driver                                                                                                    |                                                 |                                 | Exh 14-1 DAILY TRIP REPORT<br>Driver Name: John Doe<br>Date: W 07/31/13<br>Vebicle # AZ000000 Type VAN |                                                                                                    |                         |            |  |
|------|----------------------------------------------------------------------------------------------------|-------------------------------------------------|---------------------------------|----------------------------------------------------------------------------------------------------|----------------------------------------------------------------------------------------------------|-------------------------|------------|--|
| [    | Name of Recipient                                                                                                    | Pick up<br>time                                 | Pick up<br>odometer             | Drop off<br>time                                                                                       | Drop off<br>odometer                                                                                                    | Recipient Signature     | Trip miles |  |
| 1    | Jane Smith                                                                                                    | 9:00am                                          | 0001                            | 9:30am                                                                                                 | 0009                                                                                                    | Jane Emith              | 8          |  |
| •    | Jane Smith                                                                                                    | 10:00am                                         | 0009                            | 10:30am                                                                                                | 0017                                                                                                    | Jane Emith              | 8          |  |
|      | Pick up location & address                                                                                                    | Safeway                                         | store, Sacato                   | n, AZ                                                                                                  | •                                                                                                    |                         | •          |  |
|      | Drop off location & address                                                                                                    | DoctorJo                                        | hn, 2345 S St                   | trawberry Fi                                                                                           | elds, Phoeni                                                                                                    | ix, AZ 89999            |            |  |
|      | AHCCCS #: <u>A99999999</u><br>Date of Birth: 10/10/10                                                                                                    | Round Trip√ One Way Mult Stops           CCS #: |                                 |                                                                                                    |                                                                                                    |                         |            |  |
|      | Reason for Visit                                                                                                    | Pain in                                         | the arm afte                    | er a fall                                                                                              |                                                                                                    |                         |            |  |
| l    | Name of Escort:                                                                                                    |                                                 |                                 | _ Relations                                                                                            | 11p:                                                                                                    |                         |            |  |
| [    | Name of Recipient                                                                                                    | Pick up<br>time                                 | Pick up<br>odometer             | Drop off<br>time                                                                                       | Drop off<br>odometer                                                                                                    | Recipient Signature     | Trip miles |  |
|      |                                                                                                    |                                                 |                                 |                                                                                                    |                                                                                                    |                         |            |  |
|      | Pick up location & address                                                                                                    |                                                 |                                 |                                                                                                    |                                                                                                    |                         |            |  |
| ł    | Drop off location & address       Round TripOne WayMult Stops         AHCCCS #:       Mailing Address:         Date of Birth:       Mailing Address:         Reason for Visit/Diagnosis (Be specific):       Relationship: |                                                 |                                 |                                                                                                    |                                                                                                    |                         |            |  |
|      |                                                                                                    |                                                 |                                 |                                                                                                    |                                                                                                    |                         | Mult Stops |  |
|      |                                                                                                    |                                                 |                                 |                                                                                                    |                                                                                                    |                         |            |  |
| •    | Name of Recipient                                                                                                    | Pick up<br>time                                 | Pick up<br>odometer             | Drop off<br>time                                                                                       | Drop off<br>odometer                                                                                                    | Recipient Signature     | Trip miles |  |
| [    |                                                                                                    |                                                 |                                 |                                                                                                    |                                                                                                    |                         |            |  |
|      | Dick up location & address                                                                                                    |                                                 |                                 |                                                                                                    |                                                                                                    |                         |            |  |
|      | Prop off location & address                                                                                                    |                                                 |                                 |                                                                                                    |                                                                                                    |                         |            |  |
|      | brop on location acaddress                                                                                                    |                                                 |                                 |                                                                                                    |                                                                                                    |                         |            |  |
|      | AHCCCS #: Mailing Address:<br>Date of Birth:<br>Reason for Visit/Diagnosis (Be specific):<br>Name of Escort:                                                                                                    |                                                 |                                 |                                                                                                    | REMEMBER:         Driver's Signature: each page must be signed and dated         Page of: all transports per driver with date of service. |                         |            |  |
| Ariz | This is to certify that the information is<br>Federal and State funds, and that any<br>prosecuted under applicable deral of                                                                                                | s true, and o<br>false claims<br>State laws     | complete. I un<br>s. statements | or documen                                                                                             | ts. or conce                                                                                                    | alment o a material fac | t.may be   |  |

|           | NEMT Test Provide<br>701 E Jefferson<br>Phoenix, AZ 85034<br>Ex: ROUND TRIP<br>2 different drivers                                                                                                    |                                                   |                     | Exh 14-1 DAILY TRIP REPORT<br>Driver Name: <u>John Doe</u><br>Date: <u>W 6//31/13</u><br>Vehicle # A7000000 Type |                      |                     | AHCCCS<br>Alises Health Care Cart Cartainnerl System |
|-----------|----------------------------------------------------------------------------------------------------|---------------------------------------------------|---------------------|----------------------------------------------------------------------------------------------------|----------------------|---------------------|------------------------------------------------------|
|           | Name of Recipient                                                                                                    | Pick up<br>time                                   | Pick up<br>odometer | Drop off<br>time                                                                                                 | Drop off<br>odometer | Recipient Signature | Trip miles                                           |
|           | Jane Smith                                                                                                    | 9:00am                                            | 0001                | 9:30am                                                                                                    | 0009                 | Jane Smith          | 8                                                    |
|           |                                                                                                    |                                                   |                     |                                                                                                    |                      |                     |                                                      |
|           | Pick up location & address                                                                                                    | Sareway store, Sacaton, AZ                        |                     |                                                                                                    |                      |                     |                                                      |
|           | Drop off location & address     Doctor John, 2345 S Strawberry Fields, Phoenx, AZ 89999       Round Trip One Way Mult Stops       AHCCCS #:     A999999999       Date of Birth:     10/10/10       Pain in the arm after fall                                                                                           |                                                   |                     |                                                                                                    |                      |                     |                                                      |
| l         | Name of Escort:                                                                                                    |                                                   |                     | Relations                                                                                                    | nip:                 |                     |                                                      |
|           | Name of Recipient                                                                                                    | Pick up<br>time                                   | Pick up<br>odomete  | Drop off<br>time                                                                                                 | Drop off<br>odometer | Recipient Signature | Trip miles                                           |
|           |                                                                                                    |                                                   |                     |                                                                                                    |                      |                     |                                                      |
|           | Pick up location & address                                                                                                    |                                                   |                     |                                                                                                    |                      |                     |                                                      |
|           | Drop off location & address                                                                                                    |                                                   |                     |                                                                                                    |                      |                     |                                                      |
|           | AHCCCS #:                                                                                                    |                                                   |                     |                                                                                                    |                      |                     | Mult Stops                                           |
|           | Name of Recipient                                                                                                    | Pick up<br>time                                   | Pick up<br>odometer | Drop off<br>time                                                                                                 | Drop off<br>odometer | Recipient Signature | Trip miles                                           |
|           | Pick up location & address                                                                                                    |                                                   |                     |                                                                                                    |                      |                     |                                                      |
|           | AHCCCS #:                                                                                                    | Round TripOne WayMult Stops      Mailing Address: |                     |                                                                                                    |                      |                     |                                                      |
|           | Date of Birth:<br>Reason for Visit<br>Name of Escort:                                                                                                    |                                                   |                     |                                                                                                    |                      |                     |                                                      |
| Arizong H | This is to certify that the information is true, and complete. I understand that payment and satistical satistical set of the page - driver one Federal and State funds, and that any false claims, statements or documents, or concealment of the page - driver one prosecuted under applicable Federal of State laws. |                                                   |                     |                                                                                                    |                      |                     |                                                      |
|           | Driver Signature <u>gohn Doe</u>                                                                                                    |                                                   | D                   | ate 0                                                                                                    | //31/13              | Page_               | <u>1</u> of <u>2</u>                                 |
|       | NEMT Test Provider<br>701 E Jefferson<br>Phoenix, AZ 85034<br>2 differ                                                          | Ex: ROUND TRIP<br>Erson<br>Z 85034<br>2 different drivers |                               |                             | Exh 14-1 DAILY TRIP REPORT<br>Driver Name: Leroy Doe<br>Date: W 7/31/13<br>Vehicle # AZ000000 Type VAN |                                                                   |            |  |  |
|-------|----------------------------------------------------------------------------------------------------|-----------------------------------------------------------|-------------------------------|-----------------------------|----------------------------------------------------------------------------------------------------|-------------------------------------------------------------------|------------|--|--|
|       | Name of Recipient                                                                                                    | Pick up<br>time                                           | Pick up<br>odometer           | Drop off<br>time            | Drop off<br>odometer                                                                                   | Recipient Signature                                               | Trip miles |  |  |
|       | Jane Smith                                                                                                    | 10:00am                                                   | 0011                          | 10:30am                     | 0019                                                                                                   | Jane Smith                                                        | 8          |  |  |
| •     |                                                                                                    |                                                           |                               |                             |                                                                                                    |                                                                   |            |  |  |
|       | Pick up location & address                                                                                                    | Doctor Jo                                                 | hn, 2345 S S                  | trawberry Fi                | elds, Phoeni                                                                                           | x, AZ 89999                                                       |            |  |  |
|       | Drop off location & address                                                                                                    | Safeways                                                  | tore, Sacato                  | n, AZ                       |                                                                                                    |                                                                   |            |  |  |
|       | AHCCCS #:A999999999<br>Date of Birth:10/10/10<br>Reason for Visit<br>Name of Escort:                                            | Maili<br>Pain in                                          | ng Address:<br>the arm afte   | One Way _√Mı<br>n, AZ 89999 | ult Stops                                                                                              |                                                                   |            |  |  |
| -     | Name of Recipient                                                                                                    | Pick up<br>time                                           | Pick up<br>odomete            | Drop off<br>time            | Drop off<br>odometer                                                                                   | Recipient Signature                                               | Trip miles |  |  |
|       | Pick up location & address                                                                                                    |                                                           |                               |                             |                                                                                                    |                                                                   |            |  |  |
|       | AHCCCS #:<br>Date of Birth:<br>Reason for Visit,<br>Name of Escort:                                                             | Maili<br>                                                 | ngAddress                     | Relationsh                  | ound Trip                                                                                              | One Way Mu                                                        | Ilt Stops  |  |  |
|       |                                                                                                    |                                                           |                               | _                           |                                                                                                    |                                                                   |            |  |  |
|       | Name of Recipient                                                                                                    | Pick up<br>time                                           | Pick up<br>odometer           | Drop off<br>time            | Drop off<br>odometer                                                                                   | Recipient Signature                                               | Trip miles |  |  |
|       | Pick up location & address                                                                                                    |                                                           |                               |                             |                                                                                                    |                                                                   |            |  |  |
|       | Drop on location & address                                                                                                    |                                                           |                               | -                           | and Tria                                                                                               | OneWay                                                            | th Change  |  |  |
|       | AHCCCS #:<br>Date of Birth:<br>Reason for Visit<br>Name of Escort:                                                              | Maili                                                     | ng Address:                   |                             | nip:                                                                                                   | One WayMu                                                         | driver two |  |  |
|       | This is to certify that the information is<br>Federal and State funds, and that any f<br>prosecuted under applicable Federal of | true, and c<br>false claims<br>State laws                 | omplete. I ur<br>, statements | iderstandth<br>or documen   | iat payment<br>ts, or conce                                                                            | and sating 2 <sup>th</sup> µdge –<br>alment of a material race, n |            |  |  |
| Arizo | Driver Signature                                                                                                    |                                                           | [                             | Date 0                      | 7/31/13                                                                                                | Page                                                              | _2_of      |  |  |

| +                                                                                                    | NEMT Test Provide<br>701 E Jefferson<br>Phoenix, AZ 85034 | Ex: M<br>Same d<br>m | ULTI - T<br>ay, drive<br>ember. | RIP<br>er, &        | Exh 14-1<br>Driver Nar<br>Date: <u>S</u><br>Vehicle # | DAILY TR<br>me: <u>John [</u><br>08/31/13<br>AZ000000 | IP REPORT           | AHCCCS     |
|----------------------------------------------------------------------------------------------------|-----------------------------------------------------------|----------------------|---------------------------------|---------------------|-------------------------------------------------------|-------------------------------------------------------|---------------------|------------|
|                                                                                                    | Name of Recipient                                         |                      | Pick up<br>time                 | Pick up<br>odometer | Drop off<br>time                                      | Drop off<br>odometer                                  | Recipient Signature | Trip miles |
| F                                                                                                    | Jane Smith                                                |                      | 9:00am                          | 0001                | 9:30am                                                | 0009                                                  | Jane Emith          | 8          |
| ł                                                                                                    | Pick up location & add                                    | Iress                | Safeway                         | store, Sacato       | n, AZ                                                 |                                                       |                     |            |
|                                                                                                    | Drop off location & ad                                    | dress                | DoctorJo                        | hn, 2345 S St       | rawberry Fi                                           | elds, Phoeni                                          | x, AZ 89999         |            |
| Bit op of indeation deaters     Doctor Joint, 2345 3 Strawberry Heids, Prioent, A2     059595       Round Trip One Way Mult Stops       AHCCCS #: Mailing Address: PO Box 1234, Sacaton, AZ     89999       Date of Birth:      Mailing Address: PO Box 1234, Sacaton, AZ     89999       Reason for Visit/Diagnosis (Be specific): Pain in the arm after a fall      Relationship: |                                                           |                      |                                 |                     |                                                       |                                                       | Mult Stops√         |            |

| Name of Recipient                                                      | Pick up<br>time                                                            | Pick up<br>odometer | Drop off<br>time | Drop off<br>odometer | Recipient Signature | Trip miles |  |
|------------------------------------------------------------------------|----------------------------------------------------------------------------|---------------------|------------------|----------------------|---------------------|------------|--|
| Jane Smith                                                             | 10:00am                                                                    | 0009                | 10:30am          | 0014                 | Jane Emith          | 5          |  |
|                                                                        |                                                                            |                     |                  |                      |                     |            |  |
| Pick up location & address                                             | ocation & address Doctor John, 2345 S Strawberry Fields, Phoenix, AZ 89999 |                     |                  |                      |                     |            |  |
| Drop off location & address                                            | X-ray Unit                                                                 | ted, 2222 E X       | -ray Rd, Pho     | enix, AZ 8           | 9999                |            |  |
|                                                                        |                                                                            |                     | R                | ound Trip _          | One Way Mult S      | itops√     |  |
| AHCCCS #: Mailing Address:                                             |                                                                            |                     |                  |                      |                     |            |  |
| Date of Birth:                                                         |                                                                            |                     |                  |                      |                     |            |  |
| Reason for Visit/Diagnosis (Be specific): Pain in the arm after a fall |                                                                            |                     |                  |                      |                     |            |  |
| Name of Escort:                                                        |                                                                            |                     | _ Relations      | nip:                 |                     |            |  |

| ſ       | Name of Recipient                                                                                                    | Pick up<br>time | Pick up<br>odometer | Drop off<br>time | Drop off<br>odometer | Recipient Signature            | Trip miles |  |  |  |
|---------|----------------------------------------------------------------------------------------------------|-----------------|---------------------|------------------|----------------------|--------------------------------|------------|--|--|--|
|         | Jane Smith                                                                                                    | 11:00am         | 0014                | 11:30am          | 0019                 | Jane Smith                     | 5          |  |  |  |
| Ļ       |                                                                                                    |                 |                     |                  |                      |                                |            |  |  |  |
|         | Pick up location & address                                                                                                    | X-ray Unit      | ted, 2222 E X       | -ray Rd, Pho     | enix, AZ 8           | 9999                           |            |  |  |  |
|         | Drop off location & address Doctor John, 2345 S Strawberry Fields, Phoenix, AZ 89999                                                 |                 |                     |                  |                      |                                |            |  |  |  |
|         |                                                                                                    |                 |                     | R                | ound Trip _          | One Way Mult S                 | tops√      |  |  |  |
|         | AHCCCS #:<br>Date of Birth:                                                                                                    | Mail            | ing Address:        |                  |                      |                                |            |  |  |  |
| 1       | Reason for Visit/Diagnosis (Be specific                                                                                              | ): Pain         | in the arm aft      | ter a fall       |                      |                                |            |  |  |  |
| L L     | Name of Escort:                                                                                                    |                 |                     | Relationsh       | nip:                 |                                |            |  |  |  |
|         | This is to certify that the information is true, and complete. I understand that payment and satisfaction of this claim will be from |                 |                     |                  |                      |                                |            |  |  |  |
|         | Federal and State funds, and that any                                                                                                | false claims    | s, statements       | or documen       | ts, or conce         | alment of a material fact, may | be         |  |  |  |
| Arizona | prosecuted under applicable Federal of State laws.                                                                                   |                 |                     |                  |                      |                                |            |  |  |  |

| Driver Signature | John Doe | Date | 08/31/13 | Page | 1 | of | 2 |
|------------------|----------|------|----------|------|---|----|---|
| -                |          | _    |          |      |   |    |   |

| 701 E Jefferson                                    | Ex: MU          | JLTI - TI  | RIP           | Driver Name: John Doe   |               |                     |            |  |
|----------------------------------------------------|-----------------|------------|---------------|-------------------------|---------------|---------------------|------------|--|
| Phoenix, AZ 85034                                  | Same da         | iy, drivei | r, &          | Date: <u>W</u>          | 08/31/13      |                     |            |  |
|                                                    | mo              | mbor       |               | Vehicle #               | AZ000000      | )TypeV              | AN         |  |
| Name of Recipient                                  | IIIe            | indei.     |               | Drop off                | Drop off      | Recipient Signature | Trip miles |  |
|                                                    |                 | time       | odometer      | time                    | odometer      |                     |            |  |
| Jane Smith                                         |                 | 12:00pm    | 0019          | 12:30pm                 | 0027          | Jane Emith          | 8          |  |
|                                                    |                 |            |               |                         |               |                     |            |  |
| Pick up location & addre                           | SS              | Doctor Jo  | hn, 2345 S St | L<br>trawberry Fi       | ields, Phoeni | k, AZ 89999         |            |  |
| Drop off location & addr                           | ess             | Safeway    | store, Sacato | on. AZ                  | -             | -                   |            |  |
|                                                    |                 |            |               | R                       | ound Trip     | One Way Mu          | It Stops 1 |  |
| AHCCCS #+ A999999                                  | 99              | Mail       | ing Address:  | PO Box 1                | 234 Sacato    | n AZ 89999          | <u></u>    |  |
| Date of Birth: _10/10/10                           | 0               |            | ing Address.  |                         | 201,04000     |                     |            |  |
| Reason for Visit/~                                 |                 | Pain in    | the arm afte  | er a fall<br>Deletionel |               |                     |            |  |
| Name of Escort:                                    |                 |            |               | _ Relations             | 11p:          |                     |            |  |
| Name of Desiring                                   |                 | Dieleure   | Dieleure      | Dee e eff               | Des e eff     | Desiries Ciscoly    | Trie miles |  |
| Name of Recipient                                  |                 | time       | odometer      | time                    | odometer      | Recipient Signature | Trip miles |  |
|                                                    |                 |            |               |                         |               |                     |            |  |
|                                                    |                 |            |               |                         |               |                     |            |  |
|                                                    |                 |            |               |                         |               |                     |            |  |
| Pick up location & addre                           | SS              |            |               |                         |               |                     |            |  |
| Drop off location & addr                           | ess             |            |               |                         |               |                     |            |  |
|                                                    |                 |            |               | R                       | ound Trip _   | One Way Mu          | It Stops   |  |
| AHCCCS#:                                           |                 | Mail       | ing Address:  |                         |               |                     |            |  |
| Reason for Visit/Discos                            | is (Respecific) |            |               |                         |               |                     |            |  |
| Name of Escort:                                    |                 |            |               | Relations               | nip:          |                     |            |  |
|                                                    |                 |            |               |                         |               |                     |            |  |
| Name of Recipient                                  |                 | Pick up    | Pickup        | Drop off                | Drop off      | Recipient Signature | Trip miles |  |
|                                                    |                 | time       | odometer      | time                    | odometer      |                     |            |  |
| Jane Smith                                         |                 |            |               |                         |               |                     |            |  |
|                                                    |                 |            |               |                         |               |                     |            |  |
| Pick up location & addre                           | SS              | I          |               | -                       |               |                     | •          |  |
| Drop off location & addr                           | ess             |            |               |                         |               |                     |            |  |
| Drop on location academ                            |                 |            |               | R                       | ound Trip     | One Way Mu          | It Stops   |  |
| Drop on location a addi                            |                 |            |               |                         |               |                     |            |  |
| AHCCCS#:                                           |                 | Mail       | Ind Address   |                         |               |                     |            |  |
| AHCCCS #:                                          |                 | Mail       | ing Address:  |                         |               |                     |            |  |
| AHCCCS #:<br>Date of Birth:<br>Reason for Visit/P* | in (Dennesifie) | Mail       | ing Address:  |                         |               |                     |            |  |

| 1.1 |       |
|-----|-------|
|     |       |
|     | $\mu$ |
|     | rizo  |

NEMT Test Provide Another Ex: MULTI - TRIP 701 E Jefferson Phoenix, AZ 85034

Same day, driver, & member.

Exh 14-1 DAILY TRIP REPORT

Date: W 07/31/13

| le la constante de la constante de la constante de la constante de la constante de la constante de la constante |                 |                     | Vehicle #        | AZ000000             | )Type               | VAN        |
|----------------------------------------------------------------------------------------------------|-----------------|---------------------|------------------|----------------------|---------------------|------------|
| Name of Recipient                                                                                               | Pick up<br>time | Pick up<br>odometer | Drop off<br>time | Drop off<br>odometer | Recipient Signature | Trip miles |
| Jane Smith                                                                                                    | 9:00am          | 0001                | 9:30am           | 0009                 | Jane Emith          | 8          |
| Jane Smith                                                                                                    | 10:00am         | 0009                | 10:30am          | 0017                 | Jane Emith          | 8          |
| Pick up location & address                                                                                      | Safeway S       | Store, Sacato       | n, AZ            |                      |                     | I          |
| Drop off location & address                                                                                     | Doctor Jo       | hn, 2345 S St       | rawberry Fi      | elds, Phoeni         | x, AZ 89999         |            |
|                                                                                                    |                 |                     | Ro               | ound Trip            | _√One WayM          | lult Stops |
| AHCCCS #: <u>A999999999</u> Mailing Address: <u>PO Box 1234, Sacaton, AZ 89999</u><br>Date of Birth: 10/10/10   |                 |                     |                  |                      |                     |            |
| Reason for Visit/                                                                                               |                 |                     |                  |                      |                     |            |

| Name of Recipient                   | Pick up<br>time            | Pick up<br>odometer | Drop off<br>time | Drop off<br>odometer | Recipient Signature | Trip miles |  |  |
|-------------------------------------|----------------------------|---------------------|------------------|----------------------|---------------------|------------|--|--|
| Jane Smith                          | 1:00pm                     | 0020                | 1:30pm           | 0030                 | Jane Emith          | 10         |  |  |
|                                     |                            |                     |                  |                      |                     |            |  |  |
| Pick up location & address          | Safeway Store, Sacaton, Az |                     |                  |                      |                     |            |  |  |
| Drop off location & address         | Casa Gra                   | nde ER              |                  |                      |                     |            |  |  |
|                                     |                            |                     | R                | ound Trip _          | One Way _√ Mult St  | ops        |  |  |
| AHCCCS#: A99999999 Mailing Address: |                            |                     |                  |                      |                     |            |  |  |
| Date of Birth: <u>10/10/10</u>      |                            |                     |                  |                      |                     |            |  |  |
| Name of Escort:                     | Che                        | supan               | Relations        | hip:                 |                     |            |  |  |

| Name of Recipient                                                                                                    | Pick up<br>time | Pick up<br>odometer | Drop off<br>time | Drop off<br>odometer | Recipient Signature            | Trip miles |  |
|----------------------------------------------------------------------------------------------------|-----------------|---------------------|------------------|----------------------|--------------------------------|------------|--|
|                                                                                                    |                 |                     |                  |                      |                                |            |  |
|                                                                                                    |                 |                     |                  |                      |                                |            |  |
| Pick up location & address                                                                                                    |                 |                     |                  |                      |                                |            |  |
| Drop off location & address                                                                                                    |                 |                     |                  |                      |                                |            |  |
|                                                                                                    |                 |                     | R                | ound Trip _          | One Way Mult S                 | itops      |  |
| AHCCCS#:                                                                                                    | Mai             | ling Address:       |                  |                      |                                |            |  |
| Reason for Visit                                                                                                    |                 |                     |                  |                      |                                |            |  |
| Name of Escort:                                                                                                    | -               |                     | Relations        | hip:                 |                                |            |  |
| This is to certify that the information is true, and complete. I understand that payment and satisfaction of this claim will be from |                 |                     |                  |                      |                                |            |  |
| Federal and State funds, and that any                                                                                                | false claim     | s, statements       | or documer       | nts, or conce        | alment of a material fact, may | be         |  |
| prosecuted under applicable Federal of                                                                                               | r State laws    | ē.                  |                  |                      |                                |            |  |

# Quick Review – Trip Reports

# R/T or O/W or Multi-trip

### R/T-2 drivers Multi-trips

**Multi-trips** 

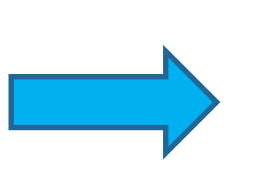

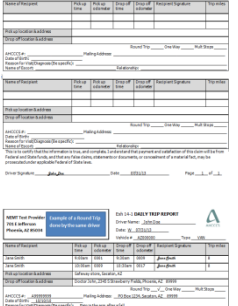

en el forty en el forty - el (Cosponit) e specific) les el forces el transmission si rea, and conducto a forta del regionnes en catalacter el tra chen ul ta tran der la catal chen, en triba en forta chen, ménomento el transmissi, er transmisse el a enteña transmission entre chen de la catalacter de la catalacter de la catalacter el transmission de la catalacter, en ba

er Spedure \_\_\_\_\_\_Bela Bac \_\_\_\_\_\_Stele \_\_\_\_\_Stele \_\_\_\_\_Stele \_\_\_\_\_Pela \_\_\_\_\_e

 Starty Planpat
 Planp
 Planp
 Planp
 Planp
 Planp
 Planp
 Planp
 Planp
 Planp
 Planp
 Planp
 Planp
 Planp
 Planp
 Planp
 Planp
 Planp
 Planp
 Planp
 Planp
 Planp
 Planp
 Planp
 Planp
 Planp
 Planp
 Planp
 Planp
 Planp
 Planp
 Planp
 Planp
 Planp
 Planp
 Planp
 Planp
 Planp
 Planp
 Planp
 Planp
 Planp
 Planp
 Planp
 Planp
 Planp
 Planp
 Planp
 Planp
 Planp
 Planp
 Planp
 Planp
 Planp
 Planp
 Planp
 Planp
 Planp
 Planp
 Planp
 Planp
 Planp
 Planp
 Planp
 Planp
 Planp
 Planp
 Planp
 Planp
 Planp
 Planp
 Planp
 Planp
 Planp
 Planp
 Planp
 Planp
 Planp
 Planp
 Planp
 Planp
 Planp
 Planp
 Planp
 Planp
 Planp
 Planp
 Planp

такалологированныгистэленины. потэрийнт<u>дик (ba</u> Tetr<u>113333</u> Рада<u>н</u> Рада<u>н</u> (

|                                                     |                                                  |                   | NUL                                                             | 040 Y 11 | IF AFRONT          |  |  |
|-----------------------------------------------------|--------------------------------------------------|-------------------|-----------------------------------------------------------------|----------|--------------------|--|--|
| MT Dest Provider<br>LE Sefferson<br>Desis, 62 85035 | a Round<br>e same di                             | iter              | Drive Name: John Dos.<br>Date: W. 2013/03<br>Valvale #A20000074 |          |                    |  |  |
| na af Racipant.                                     | Takup<br>Title                                   | Pukup<br>odoniđer | Drap of                                                         | odorater | Eastport Signature |  |  |
| sinth.                                              | 1.0147                                           | 6961              | 9.26an                                                          | 0004     | Justice            |  |  |
| e Swith                                             | 10. Ham                                          | 6000              | il-Slev                                                         | 0617     | Justin             |  |  |
| up local as & address                               | Galanay                                          | chine, Locato     | 4,42                                                            |          |                    |  |  |
| p official in Saddram                               | Sodar July, 2045 Standary Feld, Picene, 42 87978 |                   |                                                                 |          |                    |  |  |

 1016m
 (01)
 (01)
 (01)
 (01)

 8889m
 March March, Instein, 201
 (01)
 (01)
 (01)

 8889m
 March March, Instein, 201
 (01)
 (01)
 (01)

 8889m
 March March, Instein, 201
 (01)
 (01)
 (01)

 98900
 Preling Address
 (01)
 (01)
 (01)
 (01)

 8889m
 Preling Address
 (01)
 (01)
 (01)
 (01)
 (01)

 8889m
 March March Oll
 March March Oll
 (01)
 (01)
 (01)

Poligent Polig Polig Polig Polig Polige Poligent Sector Poligence Yighted Poligence Poligence Po

ансанскиот арходит нали от таки и таки. на трупки <u>рак рак</u>они поте <u>1003333 го</u> Рода <u>1</u> и<sup>1</sup> <u>1</u>

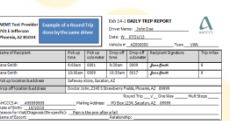

 Nature
 Nature
 Description
 Second Second

Nerre d'Asspect Traise Réset Source Source Specie Specie

a foot a kan we of foot a kan we Round Yop \_\_\_\_\_ One Way \_\_\_\_ Hub they \_\_\_\_\_ Color \_\_\_\_\_ Hub of Address

the relationships and the specific term of the specific term of term of term of term

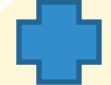

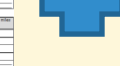

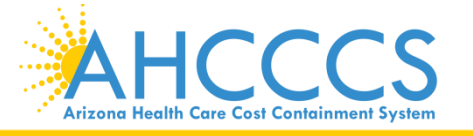

#### FAQS

- Q: Can you use lower case alpha on a PWK number?
- A: If you are using the AHCCCS ID in your PWK number, make sure the A is in upper case. For example: A99999999082713
- Q: If I have a valid NPI number (10 digit ID) do I have to use it or can I use my 6 digit AHCCCS Provider ID?
- A: If you have a valid NPI number you must use it when billing the claim and on the 275 attachment TI portal. If you use your NPI in your claim and use your 6 digit Provider ID in the 275 TI Portal, the attachment will not link and will result in a denied claim.
- Q: Can I make correction to the trip report?
- A: Original Trip Report must be completed in pen. If an error is made, draw a single line through the error and rescan the trip report.
- Q: Is there a file size limitation on the 275 claim attachments?
- A: There is a 64 MB file size limit.
- Q: Can multiple attachments be loaded at one time?
- A: No. You can only upload one attachment/file a time. However, you can scan multiple pages of trip reports and save this as one file.
- Q: How do I reset my password?
- A: You can call AHCCCS ISD Customer Support at 602.417.4451 to get your TI Portal password reset.
- Q: How do I add other user(s)?
- A: Email a request for TI account setup to <u>EDICustomerSupport@azahcccs.gov</u> and required to provide the following: 6 digit AHCCCS Provider ID or 10 digit NPI, Full Name and correct email address.
- Q: What size should the document be?
- A: 8 <sup>1</sup>/<sub>2</sub> by 11
- Q: Can you upload color documents?
- A: The documents should be in black and white
- Q: What should the DPI (resolution) be?
- A: They should be 300 DPI

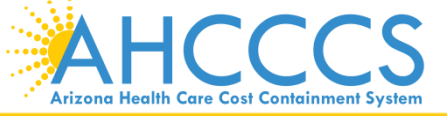

Reaching across Arizona to provide comprehensive quality health care for those in need

### **REMINDERS/COMMON ERRORS**

- **NEVER SHARE YOUR TI PORTAL USERNAME AND PASSWORD.** Doing so is a security violation.
  - Any user/staff that will be uploading to TI Portal must email a request for TI account setup to <u>EDICustomerSupport@azahcccs.gov</u> and required to provide the following: 6 digit AHCCCS Provider ID or 10 digit NPI, Full Name and correct email address
- Provider Identifier Type:
  - Provider Identifier MUST be the 10 digit NPI Number
  - Provider Secondary Identifier MUST be the 6 digit AHCCCS Provider ID
- 9-character AHCCCS ID, beginning with an A, for example, A12345678
- The PWK submitted in your claim (837) or through AHCCCS Online must be the same PWK (Payer Claim Control Number) entered in TI Upload. This will cause your claim to be denied due to this mismatch of PWK.
- Always verify your data before you click on Save Attachment.
- Always verify that the correct attachment has been selected before you click on Upload Attachment.
- Leave the fields blank if they are not required
- Please be careful when tabbing through the field and make sure you didn't accidentally hit the space bar. The cursor should always be in the first entry when entering data
- Make sure you subscribe to the 275 Claims Attachment and TI Users Listserv in order to receive important notification pertaining to the 275 process or TI Portal
  - Go to: <u>http://listserv.azahcccs.gov</u>
  - Select the name of the list serv you would like to subscribe to:
    - ISD-275-CLAIMS-ATTACHMENT-L and ISD-EDI-TI-USERS-L (for 275 TI Portal users/info on TI Portal)
    - FFS-ALL-PROVIDERS-L (info from DFSM regarding Claims Processing, Updates, etc)
  - In the menu on the right, select "Join or Leave ListServ name".
  - Complete the Name and Email address fields and select "Subscribe ListServ name". An email will be sent to the user to confirm the subscription request. Users wanting to unsubscribe from a particular list can do so by selecting the "Unsubscribe ListServ name" option.

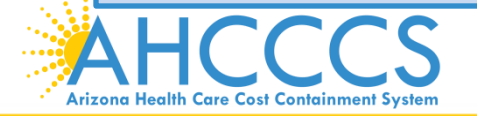

# **Questions?**

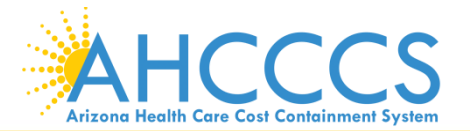

Reaching across Arizona to provide comprehensive quality health care for those in need

# Thank You.

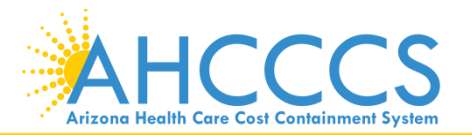

Reaching across Arizona to provide comprehensive quality health care for those in need